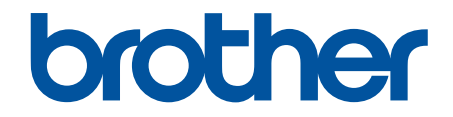

# **Online brukerveiledning**

# **DCP-J1260W**

© 2025 Brother Industries, Ltd. Med enerett.

## ▲ Hjem > Innholdsfortegnelse

# Innholdsfortegnelse

| Før du bruker maskinen                                                                  | 1  |
|-----------------------------------------------------------------------------------------|----|
| Definisjoner av merknader                                                               | 2  |
| Varemerker                                                                              | 3  |
| Merknader om Open Source-lisensiering                                                   | 4  |
| Kopibeskyttelse og lisens                                                               | 5  |
| Viktige merknader                                                                       | 6  |
| Innføring i bruk av maskinen                                                            | 7  |
| Før bruk av maskinen                                                                    | 8  |
| Oversikt over kontrollpanelet                                                           | 9  |
| Få tilgang til Brother Utilities (Windows)                                              | 11 |
| Avinstallere Brother-programvaren og driverne (Windows)                                 | 12 |
| Få tilgang til Brother iPrint&Scan (Windows/Mac)                                        | 13 |
| Plassering av USB-porten på Brother-maskinen                                            | 15 |
| Papirhåndtering                                                                         | 16 |
| Legg i papir                                                                            | 17 |
| Legg papir i papirmagasinet                                                             | 18 |
| Ikke skrivbart område                                                                   | 27 |
| Papirinnstillinger                                                                      |    |
| Anbefalte utskriftsmedier                                                               |    |
| Legge i dokumenter                                                                      | 37 |
| Legge dokumenter på skannerglassplaten                                                  | 38 |
| Område som ikke kan skannes                                                             | 39 |
| Skrive ut                                                                               | 40 |
| Skrive ut fra datamaskinen (Windows)                                                    | 41 |
| Skriv ut et fotografi (Windows)                                                         | 42 |
| Skriv ut et dokument (Windows)                                                          | 43 |
| Skriv ut mer enn en side på et enkelt papirark (N i 1) (Windows)                        | 44 |
| Skrive ut som en plakat (Windows)                                                       | 45 |
| Skrive ut på begge sider av papiret manuelt (manuell 2-sidig utskrift) (Windows)        | 46 |
| Skrive ut som et hefte manuelt (Windows)                                                | 49 |
| Skrive ut et fargedokument i gråskala (Windows)                                         | 51 |
| Skrive ut på en konvolutt (Windows)                                                     | 52 |
| Forhindre flekker på utskrifter og papirstopp (Windows)                                 | 53 |
| Bruke en forhåndsangitt utskriftsprofil (Windows)                                       | 54 |
| Endre standardinnstillingene for utskrift (Windows)                                     | 56 |
| Innstillinger for skriverdriver (Windows)                                               | 57 |
| Skrive ut fra datamaskinen (Mac)                                                        | 61 |
| Skrive ut med Brother iPrint&Scan (Windows/Mac)                                         | 62 |
| Skriv ut bilder eller dokumenter med Brother iPrint&Scan (Windows/Mac)                  | 63 |
| Skrive ut mer enn én side på et enkeltark med Brother iPrint&Scan (N i 1) (Windows/Mac) | 65 |
| Skriv ut et fargedokument i gråtoner med Brother iPrint&Scan (Windows/Mac)              | 66 |
| Skrive ut e-postvedlegg                                                                 | 67 |
| Avbryt en utskriftsjobb                                                                 | 68 |
|                                                                                         |    |

| ▲ Hjem > | Innholdsfortegnelse |
|----------|---------------------|
|----------|---------------------|

| Skanne med knappene på Brother-maskinen                                                                                                    | 70                                                                                                    |
|----------------------------------------------------------------------------------------------------|----------------------------------------------------------------------------------------------------|
| Konfigurere Skann-knappen på maskinen                                                                                                    | 71                                                                                                    |
| Skanne med knappene på Brother-maskinen                                                                                                    | 72                                                                                                    |
| Skanne til en redigerbar tekstfil med OCR                                                                                                    | 73                                                                                                    |
| Lagre skannede data som e-postvedlegg                                                                                                    | 74                                                                                                    |
| Webtjenester for skanning på nettverket (Windows)                                                                                                    |                                                                                                    |
| Skanne med Brother iPrint&Scan (Windows/Mac)                                                                                                    |                                                                                                    |
| Skanne fra datamaskinen (Windows)                                                                                                    |                                                                                                    |
| Skann med Kofax PaperPort <sup>™</sup> 14SE eller andre Windows-programmer                                                                                                    | 82                                                                                                    |
| Skanne med Windows Faksing og skanning                                                                                                    |                                                                                                    |
| Skanne fra datamaskinen (Mac)                                                                                                    | 90<br>90                                                                                                    |
| Sikker skanning                                                                                                    | 00<br>01                                                                                                    |
| Kani                                                                                                    | ، د                                                                                                    |
| Oversitet over kenjering                                                                                                    | <b>92</b>                                                                                                    |
| Kopier dekumenter                                                                                                    | 93<br>04                                                                                                    |
| Kopier ot ID kert                                                                                                    |                                                                                                    |
| Ropiere et ID-kort                                                                                                    | 90                                                                                                    |
| Konjore med Brother iDrint? Soon                                                                                                    | 90                                                                                                    |
| Kopiere med Biotrier Frink&Scan                                                                                                    | 97<br>00                                                                                                    |
| Lag kopier filed sideoppsett (NTT eller Flakat) filed Brother (Mindows/Mac)                                                                                                    | 90<br>100                                                                                                    |
| Kopiere med Brother Mebile Connect                                                                                                    | 100                                                                                                    |
| Log kenier med eideenneett (N i 1 eller Dieket) med Prether Mehile Connect                                                                                                    | 102                                                                                                    |
| Lag kopier med sideoppsett (NTT eller Plakat) med Brother Mobile Connect                                                                                                    | 105                                                                                                    |
|                                                                                                    |                                                                                                    |
| Nath walk                                                                                                    | 407                                                                                                    |
| Nettverk                                                                                                    | 107                                                                                                    |
| Nettverk                                                                                                    | <b>107</b><br>108                                                                                                    |
| Nettverk                                                                                                    | <b>107</b><br>108<br>109                                                                                                    |
| Nettverk                                                                                                    | <b>107</b><br>108<br>109<br>110                                                                                                    |
| Nettverk                                                                                                    | <b>107</b><br>108<br>109<br>110<br>111                                                                                                    |
| Nettverk                                                                                                    | <b>107</b><br>108<br>109<br>110<br>111<br>112                                                                                                    |
| Nettverk<br>Støttede grunnleggende nettverksfunksjoner<br>Konfigurere nettverksinnstillinger<br>Konfigurere nettverksinnstillinger via kontrollpanelet<br>Innstillinger for trådløst nettverk<br>Bruke det trådløse nettverket<br>Bruk Wireless Direct                                                                                                    | <b>107</b><br>108<br>109<br>110<br>111<br>112<br>119                                                                                                    |
| Nettverk                                                                                                    | 107<br>108<br>109<br>110<br>110<br>112<br>119<br>122                                                                                                    |
| Nettverk<br>Støttede grunnleggende nettverksfunksjoner<br>Konfigurere nettverksinnstillinger<br>Konfigurere nettverksinnstillinger via kontrollpanelet<br>Innstillinger for trådløst nettverk<br>Bruke det trådløse nettverket<br>Bruk Wireless Direct<br>Aktiver/deaktiver trådløst LAN<br>Skriv ut WLAN-rapporten                                                                                                    | <b> 107</b><br>108<br>109<br>110<br>111<br>112<br>119<br>122<br>123                                                                                                    |
| NettverkStøttede grunnleggende nettverksfunksjoner<br>Konfigurere nettverksinnstillinger<br>Konfigurere nettverksinnstillinger via kontrollpanelet<br>Innstillinger for trådløst nettverk<br>Bruke det trådløse nettverket<br>Bruk Wireless Direct<br>Aktiver/deaktiver trådløst LAN<br>Skriv ut WLAN-rapporten                                                                                                    | 107<br>                                                                                                    |
| Nettverk<br>Støttede grunnleggende nettverksfunksjoner<br>Konfigurere nettverksinnstillinger<br>Konfigurere nettverksinnstillinger via kontrollpanelet<br>Innstillinger for trådløst nettverk<br>Bruke det trådløse nettverket<br>Bruk Wireless Direct<br>Aktiver/deaktiver trådløst LAN<br>Skriv ut WLAN-rapporten<br>Nettverksfunksjoner<br>Skrive ut rapporten for nettverkskonfigurasjon                                                                                                    | <b> 107</b><br>108<br>109<br>110<br>111<br>112<br>112<br>122<br>123<br>128                                                                                                    |
| Nettverk                                                                                                    | <b> 107</b><br>108<br>109<br>110<br>111<br>112<br>122<br>123<br>127<br>128<br>129                                                                                                    |
| Nettverk<br>Støttede grunnleggende nettverksfunksjoner<br>Konfigurere nettverksinnstillinger via kontrollpanelet<br>Innstillinger for trådløst nettverk<br>Bruke det trådløse nettverket<br>Bruk Wireless Direct<br>Aktiver/deaktiver trådløst LAN<br>Skriv ut WLAN-rapporten<br>Nettverksfunksjoner<br>Skrive ut rapporten for nettverkskonfigurasjon<br>Konfigurere proxyserverinnstillingene med Webbasert administrasjon<br>Bruke funksjoner for gjenkjenning av globalt nettverk                                                                                                    | 107<br>                                                                                                    |
| Nettverk<br>Støttede grunnleggende nettverksfunksjoner<br>Konfigurere nettverksinnstillinger<br>Konfigurere nettverksinnstillinger via kontrollpanelet<br>Innstillinger for trådløst nettverk<br>Bruke det trådløse nettverket<br>Bruk Wireless Direct<br>Aktiver/deaktiver trådløst LAN<br>Skriv ut WLAN-rapporten<br>Nettverksfunksjoner<br>Skrive ut rapporten for nettverkskonfigurasjon<br>Konfigurere proxyserverinnstillingene med Webbasert administrasjon<br>Bruke funksjoner for gjenkjenning av globalt nettverk<br>Tilbakestill nettverksinnstillingene til fabrikkinnstillingene                                                                                                    | <b> 107</b><br>                                                                                                    |
| Nettverk<br>Støttede grunnleggende nettverksfunksjoner<br>Konfigurere nettverksinnstillinger<br>Konfigurere nettverksinnstillinger via kontrollpanelet<br>Innstillinger for trådløst nettverk<br>Bruke det trådløse nettverket<br>Bruk Wireless Direct<br>Aktiver/deaktiver trådløst LAN<br>Skriv ut WLAN-rapporten<br>Nettverksfunksjoner<br>Skrive ut rapporten for nettverkskonfigurasjon<br>Konfigurere proxyserverinnstillingene med Webbasert administrasjon<br>Bruke funksjoner for gjenkjenning av globalt nettverk<br>Tilbakestill nettverksinnstillingene til fabrikkinnstillingene<br>Brothers styringsverktøy                                                                                                    | <b>107</b><br>108<br>109<br>110<br>110<br>111<br>112<br>112<br>122<br>123<br>127<br>128<br>127<br>128<br>129<br>130<br>133<br>134                                                                       |
| Nettverk         Støttede grunnleggende nettverksfunksjoner         Konfigurere nettverksinnstillinger         Konfigurere nettverksinnstillinger via kontrollpanelet         Innstillinger for trådløst nettverk         Bruke det trådløse nettverket         Bruk Wireless Direct         Aktiver/deaktiver trådløst LAN         Skriv ut WLAN-rapporten         Nettverksfunksjoner         Skrive ut rapporten for nettverkskonfigurasjon         Konfigurere proxyserverinnstillingene med Webbasert administrasjon         Bruke funksjoner for gjenkjenning av globalt nettverk         Tilbakestill nettverksinnstillingene til fabrikkinnstillingene         Brothers styringsverktøy                                                                                                    | 107<br>108<br>109<br>110<br>110<br>111<br>112<br>112<br>122<br>123<br>127<br>128<br>129<br>130<br>133<br>134<br>135                                                                                     |
| Nettverk         Støttede grunnleggende nettverksfunksjoner         Konfigurere nettverksinnstillinger         Konfigurere nettverksinnstillinger via kontrollpanelet         Innstillinger for trådløst nettverk         Bruke det trådløse nettverket         Bruk Wireless Direct         Aktiver/deaktiver trådløst LAN         Skriv ut WLAN-rapporten         Nettverksfunksjoner         Skrive ut rapporten for nettverkskonfigurasjon         Konfigurere proxyserverinnstillingene med Webbasert administrasjon         Bruke funksjoner for gjenkjenning av globalt nettverk         Tilbakestill nettverksinnstillingene til fabrikkinnstillingene         Brothers styringsverktøy         Sikkerhet                                                                                                    | 107<br>                                                                                                    |
| Nettverk         Støttede grunnleggende nettverksfunksjoner         Konfigurere nettverksinnstillinger         Konfigurere nettverksinnstillinger via kontrollpanelet         Innstillinger for trådløst nettverk         Bruke det trådløse nettverket         Bruk Wireless Direct         Aktiver/deaktiver trådløst LAN         Skriv ut WLAN-rapporten         Nettverksfunksjoner         Skrive ut rapporten for nettverkskonfigurasjon         Konfigurere proxyserverinnstillingene med Webbasert administrasjon         Bruke funksjoner for gjenkjenning av globalt nettverk         Tilbakestill nettverksinnstillingene til fabrikkinnstillingene         Brothers styringsverktøy         Sikkerhet         Mobile Connect         AirPrint                                                                                                    | 107<br>                                                                                                    |
| Nettverk         Støttede grunnleggende nettverksfunksjoner         Konfigurere nettverksinnstillinger         Konfigurere nettverksinnstillinger via kontrollpanelet         Innstillinger for trådløst nettverk         Bruke det trådløse nettverket         Bruk Wireless Direct         Aktiver/deaktiver trådløst LAN         Skriv ut WLAN-rapporten         Nettverksfunksjoner         Skrive ut rapporten for nettverkskonfigurasjon         Konfigurere proxyserverinnstillingene med Webbasert administrasjon         Bruke funksjoner for gjenkjenning av globalt nettverk         Tilbakestill nettverksinnstillingene til fabrikkinnstillingene         Brothers styringsverktøy         Sikkerhet         Mobile Connect         AirPrint         Oversikt over AirPrint                                                                              | 107<br>                                                                                                    |
| Nettverk         Støttede grunnleggende nettverksfunksjoner         Konfigurere nettverksinnstillinger         Konfigurere nettverksinnstillinger via kontrollpanelet         Innstillinger for trådløst nettverk         Bruke det trådløse nettverket         Bruke det trådløse nettverket         Bruk Wireless Direct         Aktiver/deaktiver trådløst LAN         Skriv ut WLAN-rapporten         Nettverksfunksjoner         Skrive ut rapporten for nettverkskonfigurasjon         Konfigurere proxyserverinnstillingene med Webbasert administrasjon         Bruke funksjoner for gjenkjenning av globalt nettverk         Tilbakestill nettverksinnstillingene til fabrikkinnstillingene         Brothers styringsverktøy         Sikkerhet         Mobile Connect         AirPrint         Oversikt over AirPrint         Før du bruker AirPrint (macOS) | 107<br>                                                                                                    |
| Nettverk         Støttede grunnleggende nettverksfunksjoner         Konfigurere nettverksinnstillinger         Konfigurere nettverksinnstillinger via kontrollpanelet         Innstillinger for trådløst nettverk         Bruke det trådløse nettverket         Bruk Vireless Direct         Aktiver/deaktiver trådløst LAN         Skriv ut WLAN-rapporten         Nettverksfunksjoner         Skrive ut rapporten for nettverkskonfigurasjon         Konfigurere proxyserverinnstillingene med Webbasert administrasjon         Bruke funksjoner for gjenkjenning av globalt nettverk         Tilbakestill nettverksinnstillingene til fabrikkinnstillingene         Brothers styringsverktøy         Sikkerhet         Mobile Connect         AirPrint         Oversikt over AirPrint (macOS)         Skrive ut med AirPrint.                                      | 107<br>                                                                                                    |
| Nettverk       Støttede grunnleggende nettverksfunksjoner         Konfigurere nettverksinnstillinger       Konfigurere nettverksinnstillinger via kontrollpanelet         Innstillinger for trådløst nettverk       Bruke det trådløse nettverket         Bruke det trådløse nettverket       Bruk Wireless Direct         Aktiver/deaktiver trådløst LAN       Skriv ut WLAN-rapporten         Nettverksfunksjoner       Skrive ut rapporten for nettverkskonfigurasjon         Konfigurere proxyserverinnstillingene med Webbasert administrasjon         Bruke funksjoner for gjenkjenning av globalt nettverk         Tilbakestill nettverksinnstillingene til fabrikkinnstillingene         Brothers styringsverktøy         Sikkerhet         Mobile Connect         AirPrint         Oversikt over AirPrint (macOS)         Skrive ut med AirPrint (macOS)     | <b>107</b><br>108<br>109<br>110<br>111<br>112<br>112<br>122<br>123<br>127<br>128<br>127<br>128<br>129<br>130<br>133<br>134<br><b>135</b><br><b>136</b><br>137<br>138<br>137<br>138<br>139<br>140<br>140 |

| ▲ Hjem > Innholdsfortegnelse                                       |  |
|--------------------------------------------------------------------|--|
| Brother Mobile Connect                                             |  |
| Feilsøking                                                         |  |
| LED-mønstre og indikasjoner                                        |  |
| Skriverstopp eller papirstopp                                      |  |
| Papiret sitter fast inni maskinen                                  |  |
| Papirhåndtering og utskriftsproblemer                              |  |
| Problemer med papirhåndtering                                      |  |
| Problemer med utskrift                                             |  |
| Utskriftskvalitetsproblemer                                        |  |
| Nettverksproblemer                                                 |  |
| Kontrollere maskinens nettverksinnstillinger                       |  |
| Hvis du har problemer med maskinens nettverk                       |  |
| Andre problemer                                                    |  |
| Kontrollere informasjon om maskinen                                |  |
| Oppdatere maskinens fastvare                                       |  |
| Tilbakestille maskinen                                             |  |
| Rutinemessig vedlikehold                                           |  |
| Skift blekkassettene                                               |  |
| Forbedre utskriftskvaliteten                                       |  |
| Rengjør skriverhodet fra Brother-maskinen                          |  |
| Rengjør skriverhodet med Webbasert administrasjon                  |  |
| Rengjør skrivehodet fra datamaskinen (Windows)                     |  |
| Endre utskriftsalternativene for å forbedre utskriftene            |  |
| Sjekk Brother-maskinen                                             |  |
| Kontroller utskriftskvaliteten                                     |  |
| Kontroller innrettingen av papiret fra Brother-maskinen            |  |
| Kontroller innrettingen av papiret med Webbasert administrasjon    |  |
| Overvåk maskinstatus med Brother iPrint&Scan (Windows/Mac)         |  |
| Rengjør Brother-maskinen                                           |  |
| Rengjøre skanneren                                                 |  |
| Rengjøre maskinen utvendig                                         |  |
| Rengjøre maskinens skriverplate                                    |  |
| Rengjør papirmaterullene                                           |  |
| Rengjøre bunnputen                                                 |  |
| Rengjøre valsene for papiropphenting                               |  |
| Pakke og sende maskinen                                            |  |
| Maskininnstillinger                                                |  |
| Sjekke passordet til maskinen din                                  |  |
| Endre maskininnstillinger fra kontrollpanelet                      |  |
| Still maskinen til automatisk avslåing med maskinens kontrollpanel |  |
| Slå på/av økonomisk modus                                          |  |
| Endre maskininnstillingene via Webbasert administrasjon            |  |
| Hva er Webbasert administrasjon?                                   |  |
| Få tilgang til Internett-basert styring                            |  |
| Endre påloggingspassordet ved bruk av Webbasert administrasjon     |  |
| Generelle innstillinger                                            |  |
| Hvis strømbrudd skulle inntreffe (minnelagring)                    |  |

Hjem > Innholdsfortegnelse

| Tillegg                          | 220 |
|----------------------------------|-----|
| Spesifikasjoner                  |     |
| Spesifikasjoner for rekvisita    |     |
| Informasjon om miljø og samsvar  |     |
| Informasjon om resirkulert papir |     |
| Tilgjengelighet av servicedeler  |     |
| Kjemiske stoffer (EU REACH)      |     |
| Brother hjelp og kundestøtte     |     |

▲ Hjem > Før du bruker maskinen

- Definisjoner av merknader
- Varemerker
- Merknader om Open Source-lisensiering
- Kopibeskyttelse og lisens
- Viktige merknader

▲ Hjem > Før du bruker maskinen > Definisjoner av merknader

# Definisjoner av merknader

|            | ADVARSEL indikerer en potensielt farlig situasjon som kan føre til dødsfall eller al-<br>vorlige personskader hvis den ikke unngås.                    |
|------------|----------------------------------------------------------------------------------------------------|
|            | FORSIKTIG viser en potensielt farlig situasjon som kan føre til små eller moderate personskader hvis den ikke unngås.                                  |
| VIKTIG     | VIKTIG indikerer en potensielt farlig situasjon som kan resultere i skade på eiende-<br>len eller redusert produktfunksjonalitet hvis den ikke unngås. |
| MERK       | MERK angir driftsmiljøet, forutsetninger for installasjon eller spesielle bruksforut-<br>setninger.                                                    |
|            | Tips-ikoner gir nyttige tips og tilleggsinformasjon.                                                                                                   |
| Â          | Elfare-ikoner varsler deg om faren for elektrisk støt.                                                                                                 |
| Fet skrift | Fet skrift angir knapper på maskinens kontrollpanel eller på dataskjermen.                                                                             |
| Kursiv     | Kursiv skrift fremhever et viktig punkt eller refererer til et relatert emne.                                                                          |

Vi bruker følgende symboler og konvensjoner i denne brukermanualen:

## Beslektet informasjon

#### Hjem > Før du bruker maskinen > Varemerker

## Varemerker

Apple, App Store, AirPrint, Mac, macOS, iPadOS, iPad, iPhone, iPod touch og Safari er varemerker for Apple Inc. og er registrert i USA og andre land.

Kofax og Kofax PaperPort er varemerker eller registrerte varemerker for Tungsten Automation eller dets datterselskaper i USA og/eller andre land.

Wi-Fi<sup>®</sup> og Wi-Fi Alliance<sup>®</sup> er registrerte varemerker for Wi-Fi Alliance<sup>®</sup>.

WPA<sup>™</sup>, WPA2<sup>™</sup>, WPA3<sup>™</sup> og Wi-Fi Protected Setup<sup>™</sup> er varemerker for Wi-Fi Alliance<sup>®</sup>.

Android, Google Play og ChromeOS<sup>™</sup> er varemerker for Google LLC.

Bluetooth<sup>®</sup>-ordmerket er et registrert varemerke som tilhører Bluetooth SIG, Inc., og all Brother Industries, Ltd. sin bruk av slike merker skjer under lisens. Andre varemerker og foretaksnavn tilhører sine respektive eiere.

Mopria<sup>™</sup>, Mopria<sup>™</sup>-logoen og ordmerket og logoen Mopria Alliance<sup>™</sup> er registrerte og/eller uregistrerte varemerker og tjenestemerker for Mopria Alliance, Inc. i USA og andre land. Uautorisert bruk er strengt forbudt.

Linux<sup>®</sup> er det registrerte varemerket for Linus Torvalds i USA og andre land.

Adobe<sup>®</sup> og Reader<sup>®</sup> er enten registrerte varemerker eller varemerker tilhørende Adobe Systems Incorporated i USA og/eller andre land.

Alle selskaper som har programvare nevnt ved navn i denne brukerveiledningen, har en egen programvarelisens for de programmene som de har eiendomsretten til.

Alle vare- og produktnavn for selskaper som vises på Brother-produkter, i relaterte dokumenter og annet materiale, er varemerker eller registrerte varemerker som tilhører disse respektive selskapene.

## Beslektet informasjon

Hjem > Før du bruker maskinen > Merknader om Open Source-lisensiering

## Merknader om Open Source-lisensiering

Dette produktet omfatter programvare med åpen kildekode.

Vil du se merknader om åpen kildekode-lisensiering og informasjon om opphavsrett, kan du gå til modellens **Brukerveiledninger**-side på <u>support.brother.com/manuals</u>.

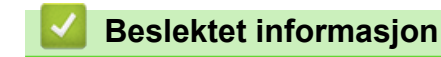

▲ Hjem > Før du bruker maskinen > Kopibeskyttelse og lisens

# Kopibeskyttelse og lisens

©2025 Brother Industries, Ltd. Med enerett.

Dette produktet inneholder programvare som er utviklet av følgende leverandører:

Produktet inneholder "KASAGO TCP/IP"-programvaren utviklet av ZUKEN ELMIC, Inc.

## Beslektet informasjon

Hjem > Før du bruker maskinen > Viktige merknader

# Viktige merknader

- Sjekk <u>support.brother.com/downloads</u> for a finne oppdateringer for Brother-drivere og -programvare.
- Hvis du vil ha den nyeste fastvareoppdateringen som vil holde maskinytelsen på topp, kan du sjekke <u>support.brother.com/downloads</u>. Ellers kan det hende at enkelte av maskinens funksjoner ikke er tilgjengelige.
- Produktet må ikke brukes utenfor landet der det ble kjøpt, da dette kan være i strid med regelverk for trådløs kommunikasjon og strømnettverk i det landet.
- Før du gir fra deg maskinen til andre, bytter den ut eller kaster den, anbefaler vi på det sterkeste at du tilbakestiller den til fabrikkinnstillingene for å slette alle personlige opplysninger.
- Windows 10 i dette dokumentet representerer Windows 10 Home, Windows 10 Pro, Windows 10 Education og Windows 10 Enterprise.
- Windows 11 i dette dokumentet representerer Windows 11 Home, Windows 11 Pro, Windows 11 Education og Windows 11 Enterprise.
- Skjermbildene eller bildene i denne brukerveiledningen er kun ment som illustrasjon og kan avvike fra de faktiske produktene.
- Skjermbildene i denne håndboken kan avvike fra skjermbildene på datamaskinen, avhengig av operativsystemet.
- Innholdet i dette dokumentet og produktspesifikasjonene kan endres uten varsel.

## Beslektet informasjon

• Før du bruker maskinen

#### **Beslektede emner:**

• Tilbakestille maskinen

▲ Hjem > Innføring i bruk av maskinen

# Innføring i bruk av maskinen

- Før bruk av maskinen
- Oversikt over kontrollpanelet
- Få tilgang til Brother Utilities (Windows)
- Få tilgang til Brother iPrint&Scan (Windows/Mac)
- Plassering av USB-porten på Brother-maskinen

▲ Hjem > Innføring i bruk av maskinen > Før bruk av maskinen

## Før bruk av maskinen

Bekreft følgende før du forsøker å utføre en utskriftsoperasjon:

- Kontroller at du har installert riktig programvare og drivere for maskinen.
- For USB-kabelbrukere: Sørg for at grensesnittkabelen er fysisk sikker.

## Velge riktig type papir

For utskrift i høy kvalitet er det viktig å velge rett type papir. Les informasjonen om godkjent papir før du kjøper papir, og for å fastslå utskriftsområdet avhengig av innstillingene i skriverdriveren eller utskriftsprogrammet.

## Brannmur (Windows)

Hvis datamaskinen er beskyttet av en brannmur og du ikke kan utføre nettverksutskrift eller nettverksskanning, kan det hende at du må konfigurere brannmurinnstillingene. Hvis du bruker Windows-brannmuren og du installerte driverne ved å følge trinnene i installasjonsprogrammet, er de nødvendige brannmurinnstillingene allerede stilt inn. Hvis du benytter et annet personlig brannmurprogram, se brukerhåndboken til programvaren eller kontakt programvareprodusenten.

## Beslektet informasjon

• Innføring i bruk av maskinen

Hjem > Innføring i bruk av maskinen > Oversikt over kontrollpanelet

# Oversikt over kontrollpanelet

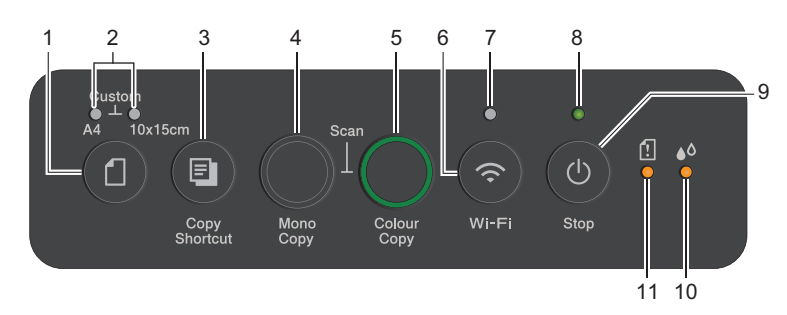

# 1. (Papir)

Trykk på denne knappen for å angi innstillingene for Papirstørrelse og Papirtype.

#### 2. A4, LED/10 x 15cm, LED

Viser hvilken innstilling for papirstørrelse og papirtype som er valgt.

| **•         | <ul> <li>Papirtype: Vanlig</li> <li>Papirstørrelse: A4</li> <li>(Til utskrift av standard dokumenter)</li> </ul> |
|-------------|----------------------------------------------------------------------------------------------------|
| · **        | <ul> <li>Papirtype: Annet glanset</li> <li>Papirstørrelse: 10 x 15 cm<br/>(Til utskrift av bilder)</li> </ul>    |
| ****<br>(1) | Brukerdefinerte innstillinger                                                                                    |

## 3. (Copy Shortcut)

• Trykk for å lage en 2-i-1 ID-kopi.

Om nødvendig kan én av de spesifikke kopieringsfunksjonene angis som funksjon for denne knappen ved hjelp av Webbasert administrasjon. 2-i-1 ID-kopi er angitt som standard.

• Trykk samtidig på 🕐 (Stop) for å åpne vedlikeholdsmodus.

#### 4. Mono Copy

- Trykk for å starte kopiering isvart-hvitt.
- Trykk samtidig på **Colour Copy** for å begynne å skanne dokumenter (i farger eller svart/hvitt, avhengig av skanneinnstillingen).
- Trykk samtidig på 🕐 (Stop) for å åpne tilbakestillingsmodus.

#### 5. Colour Copy

Trykk for å starte kopiering i full farge.

- Trykk på knappen alene eller samtidig med en annen knapp for å konfigurere de trådløse innstillingene eller skrive ut nettverksrapporter. Brukes bare når maskinen er inaktiv.
- Trykk samtidig på denne knappen og **Colour Copy** for å starte Wi-Fi på nytt hvis du ikke kan koble til det trådløse nettverket.
- Trykk samtidig på 🕐 (Stop) for å åpne Wi-Fi-modus.

#### 7. Wi-Fi, LED

Viser statusen for det trådløse nettverket.

| * | Tilkoblet (lyser)    |
|---|----------------------|
|   | Kobler til (blinker) |
| • | Av                   |

#### 8. Av/på, LED

Indikerer maskinens status.

#### 9. (b) (Stop) Strøm på/av

- Trykk for å stoppe en handling.
- Trykk for å gå ut av valgt modus.
- Trykk på 🕐 (Stop) for å slå på maskinen.

Trykk og hold nede ()(Stop) for å slå av maskinen og avbryte alle gjenværende handlinger. Av/på, LED blinker og lyser i noen sekunder før den slås av automatisk.

Selv om du slår av maskinen ved hjelp av (**Stop**), vil den rengjøre skriverhodet jevnlig for å bevare utskriftskvaliteten. Maskinen bør hele tiden være tilkoblet en strømkilde for å forlenge levetiden til skriverhodet, få mer ut av blekkpatronene og opprettholde utskriftskvaliteten.

#### 10. Blekk-LED

Viser når maskinen registrerer en blekkfeil eller er i vedlikeholdsmodus.

#### 11. LED for papiradvarsel

Viser når maskinen registrerer en feil eller er i tilbakestillingsmodus.

## Beslektet informasjon

· Innføring i bruk av maskinen

#### **Beslektede emner:**

• LED-mønstre og indikasjoner

▲ Hjem > Innføring i bruk av maskinen > Få tilgang til Brother Utilities (Windows)

## Få tilgang til Brother Utilities (Windows)

Brother Utilities er en programstarter som gir praktisk tilgang til alle Brother-programmer som er installert på datamaskinen.

For å bruke **Brother Utilities** må du installere Brother-programvaren på datamaskinen. For å installere Brother-programvaren går du til modellens **Nedlastinger**-side på <u>support.brother.com/downloads</u>.

- 1. Gjør ett av følgende:
  - Windows 11

Windows 10

Klikk på 🕂 > Brother > Brother Utilities.

2. Velg din maskin.

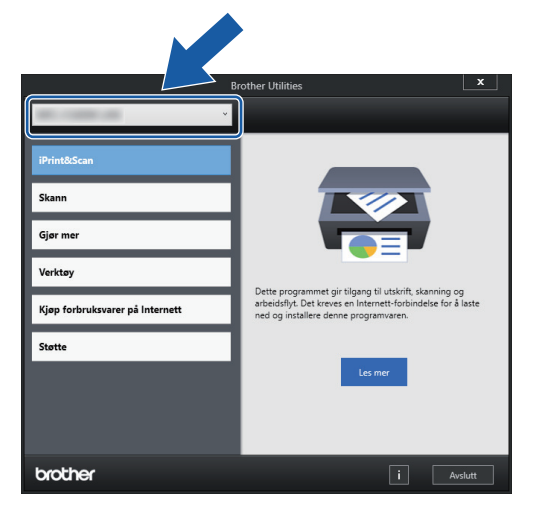

3. Velg operasjonen som du vil bruke.

#### Beslektet informasjon

- · Innføring i bruk av maskinen
  - Avinstallere Brother-programvaren og driverne (Windows)

▲ Hjem > Innføring i bruk av maskinen > Få tilgang til Brother Utilities (Windows) > Avinstallere Brotherprogramvaren og driverne (Windows)

## Avinstallere Brother-programvaren og driverne (Windows)

- 1. Gjør ett av følgende:
  - Windows 11

• Windows 10

Klikk på 🕂 > Brother > Brother Utilities.

2. Klikk på rullegardinlisten, og velg deretter modellnavnet (hvis det ikke allerede er valgt). Klikk på **Verktøy** i den venstre navigasjonslinjen og klikk deretter på **Avinstaller**.

Følg instruksjonene i dialogboksen hvis du vil avinstallere programvaren og driverne.

#### Beslektet informasjon

• Få tilgang til Brother Utilities (Windows)

▲ Hjem > Innføring i bruk av maskinen > Få tilgang til Brother iPrint&Scan (Windows/Mac)

# Få tilgang til Brother iPrint&Scan (Windows/Mac)

Bruk Brother iPrint&Scan for Windows og Mac til å skrive ut og skanne via datamaskinen.

- Denne funksjonen er ikke tilgjengelig i land som er underlagt gjeldende eksportbestemmelser.
- Slik laster du ned den nyeste versjonen:
  - For Windows:

Gå til modellens **Nedlastinger**-side på <u>support.brother.com/downloads</u>, og deretter laster du ned og installerer Brother iPrint&Scan.

- For Mac:

Last ned og installer Brother iPrint&Scan fra Apple sin App Store.

Hvis du blir bedt om det, installerer du driveren og programvaren som trengs for å bruke maskinen. Last ned maskinens nyeste driver og programvare fra modellens **Nedlastinger**-side på <u>support.brother.com/</u><u>downloads</u>.

- 1. Start Brother iPrint&Scan.
  - Windows

Dobbeltklikk på **Eq. (Brother iPrint&Scan**)-ikonet.

Mac

I menylinjen **Finder** klikker du på **Gå** > **Apper**, og deretter dobbeltklikker du på iPrint&Scan-ikonet. Brother iPrint&Scan-skjermbildet vises.

| 🗃 Brother iPrint&Scan |       |         |                     | _ = ×                                                                                          |
|-----------------------|-------|---------|---------------------|------------------------------------------------------------------------------------------------|
| •                     |       |         | Opprett arbeidsflyt |                                                                                                |
| Skriv                 | Skann | Kopiere | Dpprett arbeidsflyt | USB<br>VISB                                                                                    |
|                       |       |         |                     | Forbruksvarer/<br>maskininnstillinger<br>Maskinens<br>skanneinnstillinger<br>+ Legg til maskin |

Det faktiske skjermbildet kan se annerledes ut avhengig av programversjonen.

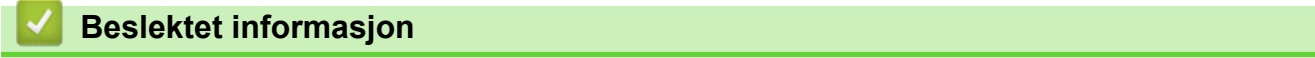

Innføring i bruk av maskinen

#### **Beslektede emner:**

Overvåk maskinstatus med Brother iPrint&Scan (Windows/Mac)

• Skanne med Brother iPrint&Scan (Windows/Mac)

▲ Hjem > Innføring i bruk av maskinen > Plassering av USB-porten på Brother-maskinen

# Plassering av USB-porten på Brother-maskinen

- Vil du vite mer om kabler, ➤> Spesifikasjoner for grensesnitt
- For å installere driveren og programvaren som trengs for å bruke maskinen, går du til modellens **Nedlastinger**-side på <u>support.brother.com/downloads</u>.

USB-porten befinner seg på utsiden av maskinen, som vist.

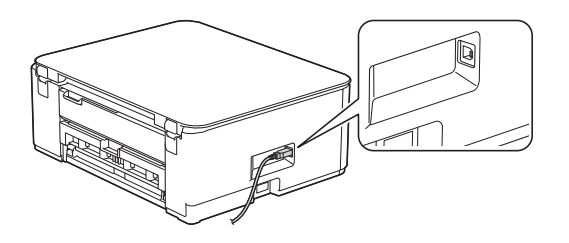

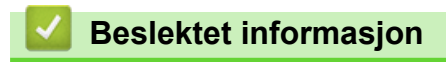

Innføring i bruk av maskinen

## Hjem > Papirhåndtering

# Papirhåndtering

- Legg i papir
- Legge i dokumenter

▲ Hjem > Papirhåndtering > Legg i papir

# Legg i papir

- Legg papir i papirmagasinet
- Ikke skrivbart område
- Papirinnstillinger
- Anbefalte utskriftsmedier
- LED-mønstre og indikasjoner
- Problemer med papirhåndtering
- Utskriftskvalitetsproblemer

▲ Hjem > Papirhåndtering > Legg i papir > Legg papir i papirmagasinet

# Legg papir i papirmagasinet

- Legg enkeltark eller fotopapir i papirmagasinet
- Legg Legal-papirstørrelse i papirmagasinet
- Legg konvolutter i papirmagasinet

▲ Hjem > Papirhåndtering > Legg i papir > Legg papir i papirmagasinet > Legg enkeltark eller fotopapir i papirmagasinet

# Legg enkeltark eller fotopapir i papirmagasinet

- · Legg bare papir av ett papirformat og -type i papirmagasinet samtidig.
- Når du legger en annen papirstørrelse i magasinet, må du endre innstillingen for papirstørrelse på maskinen eller innstillingen for papirstørrelse på datamaskinen.
- 1. Hvis papirstøtteklaffen (1) er åpen, må du lukke denne, og deretter lukke papirstøtten (2).

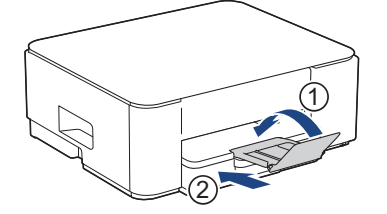

2. Trekk papirmagasinet helt ut av maskinen.

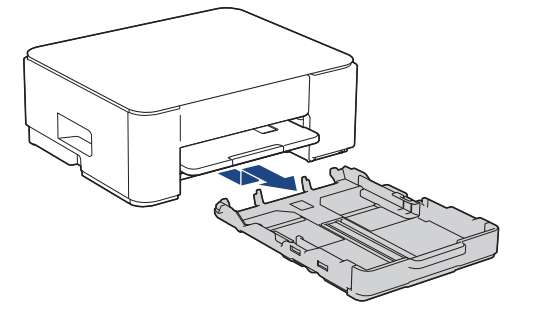

3. Klem forsiktig sammen og skyv papirførerne for bredden (1) og deretter papirførerne for lengden (2) slik at de passer til papirstørrelsen.

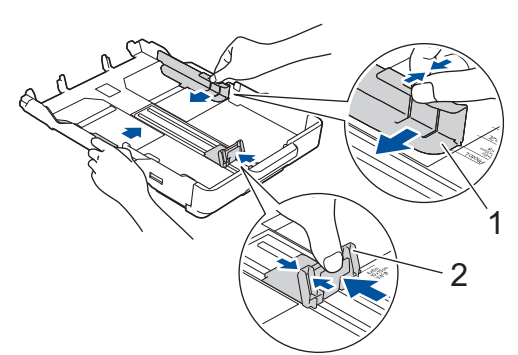

4. Luft papirbunken godt for å unngå papirstopp og feilinnmating.

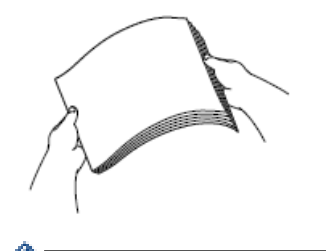

Kontroller alltid at papiret ikke er krøllet eller rynkete.

5. Legg papiret forsiktig i papirmagasinet med utskriftssiden vendt ned.

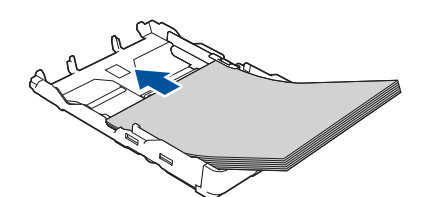

Pass på at papiret ligger flatt i magasinet, og at papirføreren for lengden (1) berører kantene på papiret.

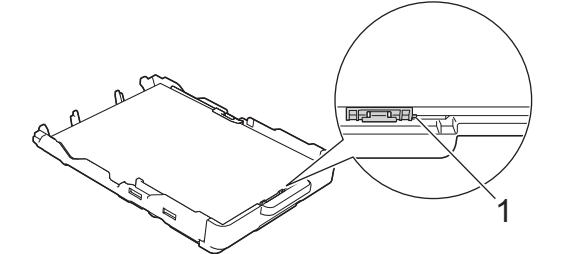

## VIKTIG

- Ikke skyv papiret for langt inn, for det kan bli bøyd oppover og skape problemer i mateprosessen.
- Hvis du legger i flere enn 20 ark med fotopapir, kan det forårsake papirstopp.

Hvis du vil fylle på mer papir før magasinet er tomt, tar du ut papiret fra magasinet og legger det sammen med papiret du vil legge i. Du må alltid lufte papirbunken godt for å forhindre at maskinen mater flere sider.

Juster forsiktig papirførerne for bredden (1) slik at de er tilpasset papiret.
 Pass på at papirførerne for bredden berører kantene på papiret.

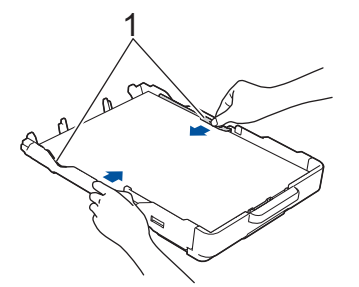

7. Skyv papirmagasinet sakte helt inn i maskinen.

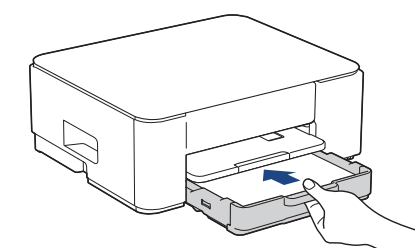

8. Trekk ut papirstøtten (1) til den låses på plass, og brett deretter ut papirstøtteklaffen (2).

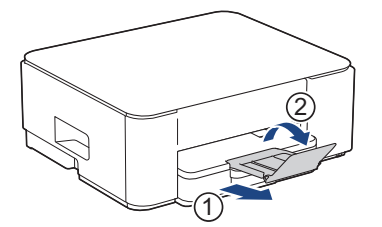

# Beslektet informasjon

• Legg papir i papirmagasinet

## Beslektede emner:

• Velge riktig utskriftsmedium

▲ Hjem > Papirhåndtering > Legg i papir > Legg papir i papirmagasinet > Legg Legal-papirstørrelse i papirmagasinet

# Legg Legal-papirstørrelse i papirmagasinet

- Legg bare papir av ett papirformat og -type i papirmagasinet samtidig.
- Når du legger en annen papirstørrelse i magasinet, må du endre innstillingen for papirstørrelse på maskinen eller innstillingen for papirstørrelse på datamaskinen.
- 1. Hvis papirstøtteklaffen (1) er åpen, må du lukke denne, og deretter lukke papirstøtten (2).

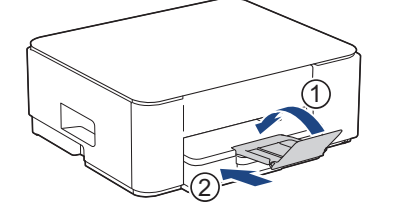

2. Trekk papirmagasinet helt ut av maskinen.

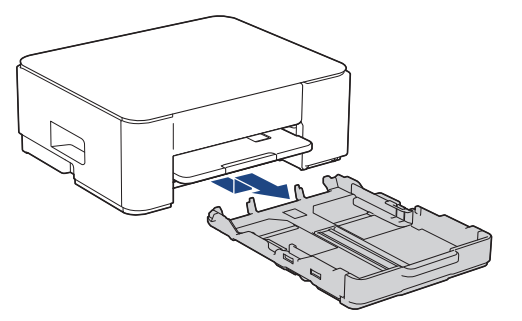

3. Trykk på den firkantede knappen for utvidelse av papirmagasinet (1), og trekk ut papirmagasinet til den firkantede knappen for utvidelse av papirmagasinet låses i det firkantede LGL-hullet.

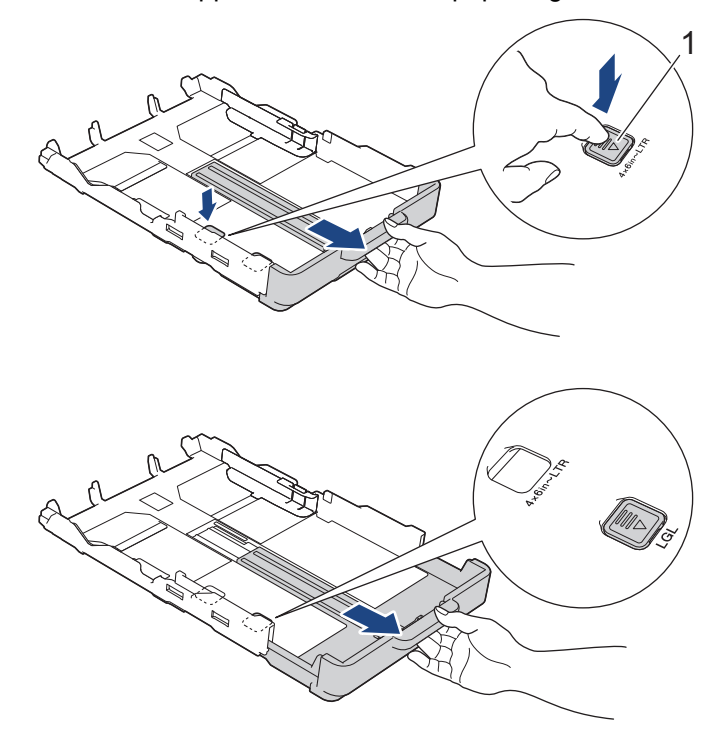

4. Klem forsiktig sammen og skyv papirførerne for bredden (1) og papirføreren for lengden (2) slik at de passer til papirstørrelsen.

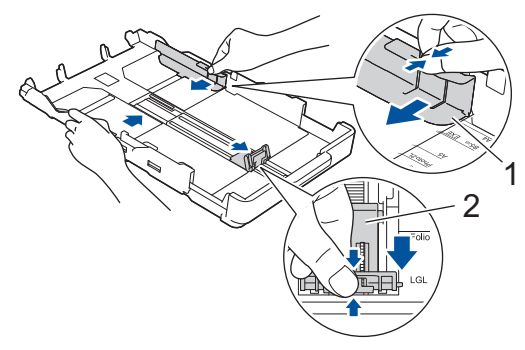

5. Luft papirbunken godt for å unngå papirstopp og feilinnmating.

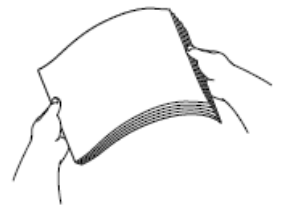

Ø

Kontroller alltid at papiret ikke er krøllet eller rynkete.

6. Legg papiret forsiktig i papirmagasinet med utskriftsflaten ned.

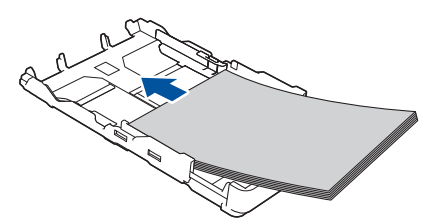

Pass på at papiret ligger flatt i magasinet, og at papirføreren for lengden (1) berører kantene på papiret.

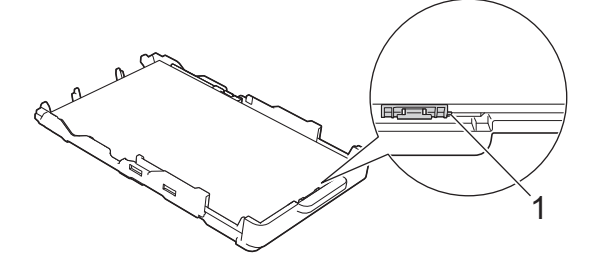

## VIKTIG

Ikke skyv papiret for langt inn, for det kan bli bøyd oppover og skape problemer i mateprosessen.

Hvis du vil fylle på mer papir før magasinet er tomt, tar du ut papiret fra magasinet og legger det sammen med papiret du vil legge i. Du må alltid lufte papirbunken godt for å forhindre at maskinen mater flere sider.

7. Juster forsiktig papirførerne for bredden (1) slik at de er tilpasset papiret. Kontroller at papirførerne berører papirkantene.

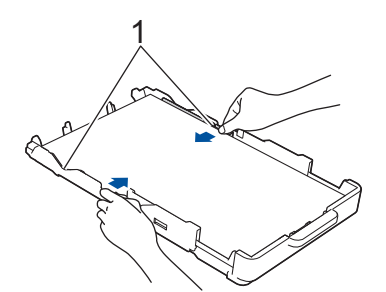

8. Skyv papirmagasinet sakte helt inn i maskinen.

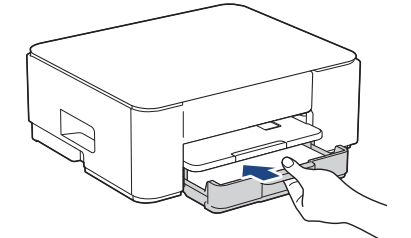

9. Trekk ut papirstøtten (1) til den låses på plass, og brett deretter ut papirstøtteklaffen (2).

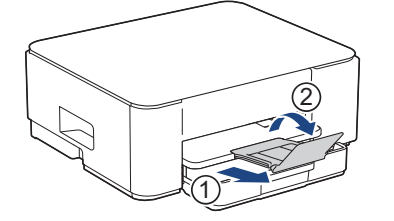

# Beslektet informasjon

• Legg papir i papirmagasinet

▲ Hjem > Papirhåndtering > Legg i papir > Legg papir i papirmagasinet > Legg konvolutter i papirmagasinet

# Legg konvolutter i papirmagasinet

- Du kan legge i konvolutter med ulik størrelse. >> Beslektet informasjon: Papirtype og papirstørrelse for hver handling
- Når du legger konvolutter i magasinet, må du endre innstillingen for papirstørrelse på maskinen eller innstillingen for papirstørrelse på datamaskinen.
- Før du legger konvolutter i magasinet, må du trykke sammen hjørnene og sidene på konvoluttene slik at de ligger så flatt som mulig.

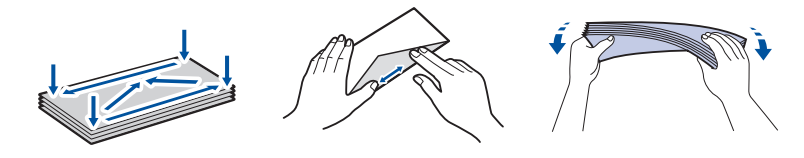

1. Hvis papirstøtteklaffen (1) er åpen, må du lukke denne, og deretter lukke papirstøtten (2).

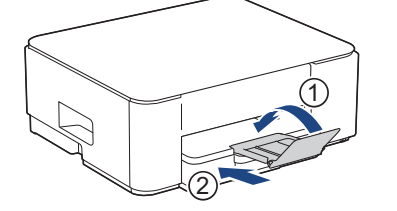

2. Trekk papirmagasinet helt ut av maskinen.

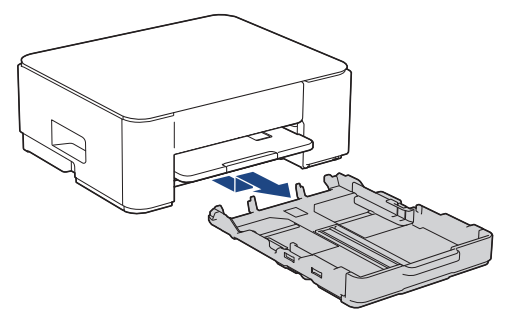

3. Legg opptil 10 konvolutter i papirmagasinet med utskriftssiden **ned**. Hvis du legger i flere enn 10 konvolutter, kan det forårsake papirstopp.

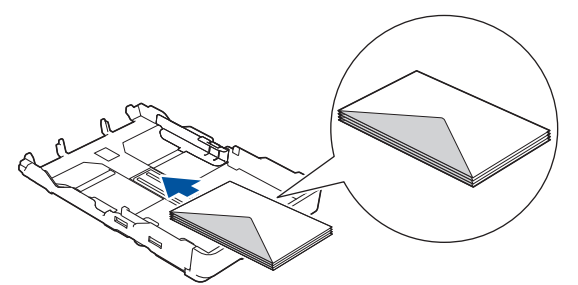

4. Klem forsiktig sammen og skyv papirførerne for bredden (1) og papirføreren for lengden (2) slik at de passer til størrelsen på konvoluttene.

Kontroller at konvoluttene ligger flatt i magasinet.

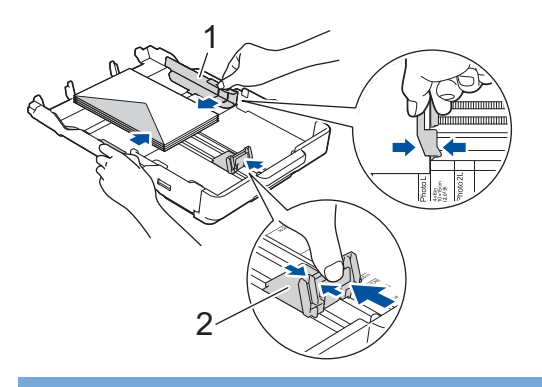

## VIKTIG

Hvis det mates ut flere konvolutter, må du legge i én konvolutt om gangen i papirmagasinet.

5. Skyv papirmagasinet sakte helt inn i maskinen.

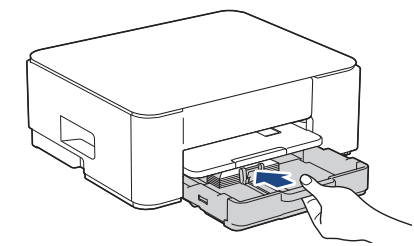

6. Trekk ut papirstøtten (1) til den låses på plass, og brett deretter ut papirstøtteklaffen (2).

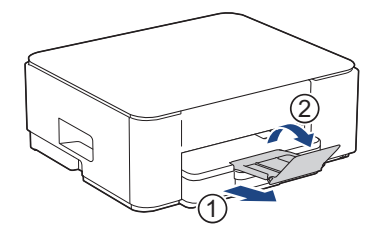

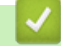

## **Beslektet informasjon**

• Legg papir i papirmagasinet

#### **Beslektede emner:**

- Velge riktig utskriftsmedium
- · Papirtype og papirstørrelse for hver handling

▲ Hjem > Papirhåndtering > Legg i papir > Ikke skrivbart område

## Ikke skrivbart område

Området som ikke er skrivbart, avhenger av innstillingene i programmet du bruker. Illustrasjonene nedenfor viser hvilke områder på enkeltark og konvolutter det ikke kan skrives på. Maskinen kan bare skrive ut på de skyggelagte områdene på enkeltark når funksjonen Utskrift uten kanter er tilgjengelig og aktivert.

#### Enkeltark

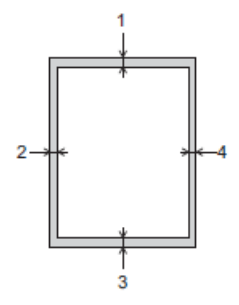

Konvolutt

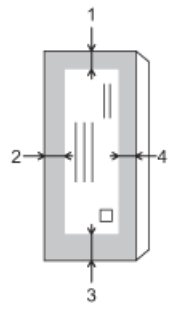

|             | Øverst (1) | Venstre (2) | Nederst (3) | Høyre (4) |
|-------------|------------|-------------|-------------|-----------|
| Enkeltark   | 3 mm       | 3 mm        | 3 mm        | 3 mm      |
| Konvolutter | 12 mm      | 3 mm        | 12 mm       | 3 mm      |

Funksjonen Utskrift uten kanter er ikke tilgjengelig for konvolutter og 2-sidig utskrift.

## Beslektet informasjon

• Legg i papir

Ø

- Beslektede emner:
- Problemer med utskrift

▲ Hjem > Papirhåndtering > Legg i papir > Papirinnstillinger

# Papirinnstillinger

• Endre papirstørrelsen og papirtypen med **Papir**-knappen

▲ Hjem > Papirhåndtering > Legg i papir > Papirinnstillinger > Endre papirstørrelsen og papirtypen med Papir-knappen

## Endre papirstørrelsen og papirtypen med Papir-knappen

Du kan velge størrelsen A4 med vanlig papir, størrelsen 10 x 15 cm med annet glanset papir, eller en egendefinert papirstørrelse ved å trykke på (2) (Papir).

- Når størrelsen A4 med vanlig papir velges, lyser A4, LED.
- Når størrelsen 10 x 15 cm med annet glanset papir velges, lyser **10 x 15 cm, LED**.
- Når egendefinert papirstørrelse velges, lyser både A4, LED og 10 x 15cm, LED.

### Beslektet informasjon

- Papirinnstillinger
  - Tilpasse papirstørrelsen og papirtypen

#### **Beslektede emner:**

- Kopier dokumenter
- Anbefalte utskriftsmedier

▲ Hjem > Papirhåndtering > Legg i papir > Papirinnstillinger > Endre papirstørrelsen og papirtypen med Papir-knappen > Tilpasse papirstørrelsen og papirtypen

# Tilpasse papirstørrelsen og papirtypen

- 1. Start Webbasert administrasjon. ➤> Få tilgang til Internett-basert styring
- 2. På venstre navigasjonslinje velger du Print (Skriv ut) > Papirbrett (tilpasset).

 $\swarrow$  Hvis venstre navigasjonslinje ikke vises, starter du navigeringen fra  $\equiv$ .

- 3. Velg alternativene for Papirtype og Papirstørrelse som du vil bruke.
- 4. Velg Submit (Send inn).

#### Beslektet informasjon

• Endre papirstørrelsen og papirtypen med Papir-knappen

#### **Beslektede emner:**

• Anbefalte utskriftsmedier

▲ Hjem > Papirhåndtering > Legg i papir > Anbefalte utskriftsmedier

# Anbefalte utskriftsmedier

Utskriftskvaliteten kan påvirkes av typen papir du bruker i maskinen.

Du oppnår best utskriftskvalitet for innstillingene du har valgt ved å stille inn Papirtype etter typen papir du har lagt i.

Du kan bruke vanlig papir, blekkskriverpapir (bestrøket papir), glanset papir, resirkulert papir og konvolutter.

Vi anbefaler at du tester ulike typer papir før du kjøper inn store kvanta.

For best mulig resultat anbefaler vi å bruke Brother-papir.

- Når du skriver ut på blekkskriverpapir (bestrøket papir) og glanset papir, må du velge riktig utskriftsmedium i skriverdriveren eller i programmet du bruker til utskrift.
- Når du skriver ut på fotopapir, skal du legge i ett ekstra ark av det samme fotopapiret i papirmagasinet.
- Når du bruker fotopapir, må du umiddelbart fjerne hvert enkelt ark for å unngå flekker eller papirstopp.
- Unngå å ta på trykksverten på utskriften rett etter at den er skrevet ut. Overflaten er kanskje ikke helt tørr, og den kan smitte av på fingrene dine.

#### **Beslektet informasjon**

- Legg i papir
  - Anbefalte utskriftsmedier
  - Håndtere og bruke utskriftsmedier
  - Velge riktig utskriftsmedium

#### Beslektede emner:

- Utskriftskvalitetsproblemer
- Endre papirstørrelsen og papirtypen med Papir-knappen
- Tilpasse papirstørrelsen og papirtypen
▲ Hjem > Papirhåndtering > Legg i papir > Anbefalte utskriftsmedier > Anbefalte utskriftsmedier

# Anbefalte utskriftsmedier

Best utskriftskvalitet får du ved å benytte Brother-papiret som står i tabellen.

Brother-papir er kanskje ikke tilgjengelig i alle land.

Hvis Brother-papir ikke er tilgjengelig i ditt land, anbefaler vi at du tester forskjellige papirtyper før du går til anskaffelse av store kvanta.

# **Brother-papir**

| Papirtype                 | Artikkel |
|---------------------------|----------|
| A4 / Normal               | BP60PA   |
| A4 / Glanset foto         | BP71GA4  |
| A4 / Blekkskriver (matt)  | BP60MA   |
| 10 x 15 cm / Glanset foto | BP71GP   |

## Beslektet informasjon

• Anbefalte utskriftsmedier

▲ Hjem > Papirhåndtering > Legg i papir > Anbefalte utskriftsmedier > Håndtere og bruke utskriftsmedier

# Håndtere og bruke utskriftsmedier

- Oppbevar papir i originalemballasjen, og hold den forseglet. La papiret ligge flatt og beskyttet mot fuktighet, direkte sollys og varme.
- Unngå å berøre den blanke (bestrøkne) siden av fotopapir.
- Noen konvoluttformater krever at du angir marger i programmet. Husk å ta en testutskrift før du skriver ut mange konvolutter.

## VIKTIG

IKKE bruk følgende papirtyper:

· Skadet, krøllet eller skrukket papir eller papir med ujevn fasong

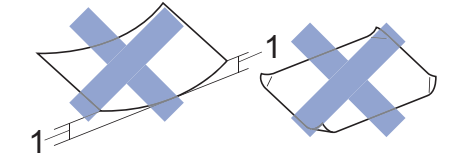

- 1. en brett på 2 mm eller større kan forårsake papirstopp.
- · Papir som er svært blankt eller sterkt teksturert
- · Papir som ikke kan stables jevnt
- · Papir med klebende overflate

Du må IKKE bruke konvolutter som:

- har en løs konstruksjon
- har vinduer
- er preget (har hevet skrift)
- har klemmer eller stifter
- er forhåndstrykket på innsiden
- Er selvklebende
- Har doble klaffer

#### Selvklebende Doble klaffer

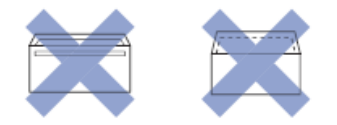

Du kan kanskje oppleve papirmateproblemer pga. tykkelsen, størrelsen og formen på klaffen til konvoluttene du bruker.

# Beslektet informasjon

· Anbefalte utskriftsmedier

▲ Hjem > Papirhåndtering > Legg i papir > Anbefalte utskriftsmedier > Velge riktig utskriftsmedium

# Velge riktig utskriftsmedium

- Papirtype og papirstørrelse for hver handling
- Papirkapasitet for papirmagasinet
- Legg enkeltark eller fotopapir i papirmagasinet
- Legg konvolutter i papirmagasinet

▲ Hjem > Papirhåndtering > Legg i papir > Anbefalte utskriftsmedier > Velge riktig utskriftsmedium > Papirtype og papirstørrelse for hver handling

# Papirtype og papirstørrelse for hver handling

| Papirtype   | Papirstørrelse |                   | Bruk |         |
|-------------|----------------|-------------------|------|---------|
|             |                |                   | Корі | Skriver |
| Enkeltark   | A4             | 210 x 297 mm      | Ja   | Ja      |
|             | Letter         | 215,9 x 279,4 mm  | Ja   | Ja      |
|             | Legal          | 215,9 x 355,6 mm  | -    | Ja      |
|             | Mexico Legal   | 215,9 x 339,85 mm | -    | Ja      |
|             | Indisk Legal   | 215 x 345 mm      | -    | Ja      |
|             | Folio          | 215,9 x 330,2 mm  | -    | Ja      |
|             | Executive      | 184,1 x 266,7 mm  | -    | Ja      |
|             | A5             | 148 x 210 mm      | Ja   | Ja      |
|             | A6             | 105 x 148 mm      | -    | Ja      |
| Kort        | Foto           | 10 x 15 cm        | Ja   | Ja      |
|             | Foto L         | 9 x 13 cm         | -    | Ja      |
|             | Foto 2L        | 13 x 18 cm        | -    | Ja      |
|             | Indekskort     | 13 x 20 cm        | -    | Ja      |
| Konvolutter | C5 Konvolutt   | 162 x 229 mm      | -    | Ja      |
|             | DL-konvolutt   | 110 x 220 mm      | -    | Ja      |
|             | Com-10         | 104,7 x 241,3 mm  | -    | Ja      |
|             | Monarch        | 98,4 x 190,5 mm   | -    | Ja      |

# Beslektet informasjon

• Velge riktig utskriftsmedium

## Beslektede emner:

• Legg konvolutter i papirmagasinet

▲ Hjem > Papirhåndtering > Legg i papir > Anbefalte utskriftsmedier > Velge riktig utskriftsmedium > Papirkapasitet for papirmagasinet

# Papirkapasitet for papirmagasinet

|              | Papirstørrelse                                                                       | Papirtyper                                          | Antall ark       | Vekt                        | Tykkelse            |
|--------------|--------------------------------------------------------------------------------------|-----------------------------------------------------|------------------|-----------------------------|---------------------|
| Papirmagasin | A4, Letter, Legal, Mexico<br>Legal, India Legal, Folio,<br>Executive, A5, A6, konvo- | Vanlig papir,<br>resirkulert<br>papir               | 150 <sup>1</sup> | 64 til 120 g/m <sup>2</sup> | 0,08 til 0,15<br>mm |
|              | Iutter (C5, Com-10, DL,<br>Monarch), Foto (10 x 15<br>cm), Foto L (9 x 13 cm),       | Blekkskri-<br>verpapir                              | 20               | 64 til 200 g/m²             | 0,08 til 0,25<br>mm |
|              | Foto 2L (13 x 18 cm), in-<br>dekskort (13 x 20 cm)                                   | Glanset pa-<br>pir <sup>2</sup> , Foto <sup>2</sup> | 20               | Opptil 220<br>g/m²          | Opptil 0,25<br>mm   |
|              |                                                                                      | Indekskort                                          | 30               | Opptil 120<br>g/m²          | Opptil 0,15<br>mm   |
|              |                                                                                      | Konvolutter                                         | 10               | 80 til 95 g/m²              | Opptil 0,52<br>mm   |

1 Når du bruker vanlig papir 80 g/m².

2 BP71 260 g/m<sup>2</sup>-papir er spesiallaget for blekkskrivermaskiner fra Brother.

## Beslektet informasjon

• Velge riktig utskriftsmedium

▲ Hjem > Papirhåndtering > Legge i dokumenter

# Legge i dokumenter

- Legge dokumenter på skannerglassplaten
- Område som ikke kan skannes

▲ Hjem > Papirhåndtering > Legge i dokumenter > Legge dokumenter på skannerglassplaten

# Legge dokumenter på skannerglassplaten

Bruk skannerglassplaten til å kopiere eller skanne én side om gangen.

# Støttede dokumentstørrelser

| Lengde: | Opptil 297 mm   |
|---------|-----------------|
| Bredde: | Opptil 215,9 mm |
| Vekt:   | Opptil 2 kg     |

- 1. Løft opp dokumentdekselet.
- 2. Legg dokumentet med forsiden ned i øvre venstre hjørne av skannerglassplaten, som vist i illustrasjonen.

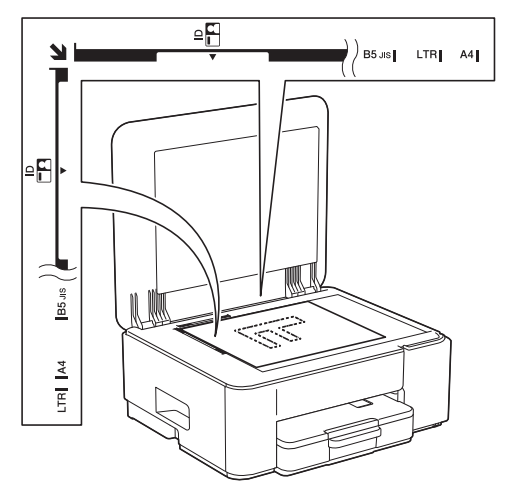

3. Lukk dokumentdekselet.

## VIKTIG

Hvis du skanner en bok eller et tykt dokument, må du IKKE lukke hardt eller trykke ned dokumentdekselet.

## Beslektet informasjon

#### Legge i dokumenter

#### Beslektede emner:

- Kopier dokumenter
- Andre problemer

▲ Hjem > Papirhåndtering > Legge i dokumenter > Område som ikke kan skannes

# Område som ikke kan skannes

Området på en side som ikke kan skannes, avhenger av innstillingene i programmet du bruker. Tallene nedenfor viser mål som vanligvis ikke kan skannes.

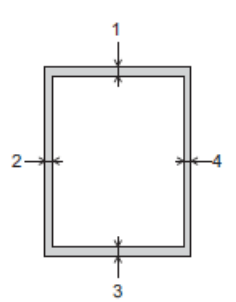

| Bruk  | Dokumentstørrelse    | Øverst (1)<br>Nederst (3) | Venstre (2)<br>Høyre (4) |
|-------|----------------------|---------------------------|--------------------------|
| Корі  | Alle papirstørrelser | 3 mm                      | 3 mm                     |
| Skann |                      | 1 mm                      | 1 mm                     |

# Beslektet informasjon

• Legge i dokumenter

## Hjem > Skrive ut

# Skrive ut

- Skrive ut fra datamaskinen (Windows)
- Skrive ut fra datamaskinen (Mac)
- Skrive ut med Brother iPrint&Scan (Windows/Mac)
- Skrive ut e-postvedlegg
- Avbryt en utskriftsjobb

▲ Hjem > Skrive ut > Skrive ut fra datamaskinen (Windows)

# Skrive ut fra datamaskinen (Windows)

- Skriv ut et fotografi (Windows)
- Skriv ut et dokument (Windows)
- Skriv ut mer enn en side på et enkelt papirark (N i 1) (Windows)
- Skrive ut som en plakat (Windows)
- Skrive ut på begge sider av papiret manuelt (manuell 2-sidig utskrift) (Windows)
- Skrive ut som et hefte manuelt (Windows)
- Skrive ut et fargedokument i gråskala (Windows)
- Skrive ut på en konvolutt (Windows)
- Forhindre flekker på utskrifter og papirstopp (Windows)
- Bruke en forhåndsangitt utskriftsprofil (Windows)
- Endre standardinnstillingene for utskrift (Windows)
- Innstillinger for skriverdriver (Windows)

Hjem > Skrive ut > Skrive ut fra datamaskinen (Windows) > Skriv ut et fotografi (Windows)

# Skriv ut et fotografi (Windows)

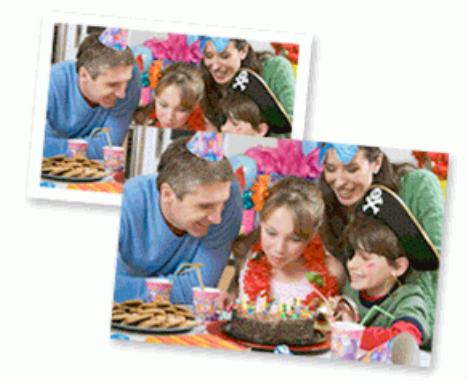

- Sørg for at du har lagt inn riktig media i papirmagasinet.
- For best mulig resultat anbefaler vi å bruke Brother-papir.
- Når du skriver ut på fotopapir, legger du ett ekstra ark av det samme fotopapiret i papirmagasinet.
- 1. Velg utskriftskommandoen i programmet ditt.
- 2. Velg modellens navn, og klikk deretter på knappen for skriverens egenskaper eller preferanser. Skriverdrivervinduet vises.
- 3. Klikk på Grunnleggende-fanen.
- 4. Klikk på Medietype-rullegardinlisten og velg deretter type papir du bruker.

## VIKTIG

For å få den beste utskriftskvaliteten for innstillingene du har valgt, bør du alltid stille inn **Medietype**alternativet slik at det tilsvarer papiret du legger i.

- 5. Klikk på **Papirstørrelse**-rullegardinmenyen, og velg deretter papirstørrelsen din.
- 6. Velg Uten kanter-avmerkingsboksen, hvis nødvendig.
- 7. For Farge / Gråtone velger du Farge.
- 8. I feltet Orientering velger du alternativet Stående eller Liggende for å angi utskriftsretningen.

Hvis programmet inneholder en lignende innstilling, anbefaler vi at du angir utskriftsretningen ved hjelp av programmet.

- 9. Skriv inn antall kopier (1 til 999) du vil ha i feltet Kopier.
- 10. Endre andre skriverinnstillinger ved behov.
- 11. Klikk på OK.
- 12. Fullfør utskriften.

## Beslektet informasjon

• Skrive ut fra datamaskinen (Windows)

#### **Beslektede emner:**

- Innstillinger for skriverdriver (Windows)
- Endre standardinnstillingene for utskrift (Windows)

Hjem > Skrive ut > Skrive ut fra datamaskinen (Windows) > Skriv ut et dokument (Windows)

# Skriv ut et dokument (Windows)

Når du endrer utskriftsinnstillingene i et program, gjelder endringene kun for dokumenter som skrives ut med dette programmet.

• Tosidig utskrift kan være standarden, avhengig av modellen din. For ensidig utskrift må innstillingene for tosidig utskrift slås av i alternativene for skriverdriveren.

Mer informasjon >> Beslektet informasjon: Innstillinger for skriverdriver (Windows)

• Vil du endre utskriftsinnstillinger for alle Windows-programmer, må du konfigurere egenskapene for skriverdriveren.

Mer informasjon >> Beslektet informasjon:Endre standardinnstillingene for utskrift (Windows)

- 1. Velg utskriftskommandoen i programmet ditt.
- 2. Velg modellens navn, og klikk deretter på knappen for skriverens egenskaper eller preferanser. Skriverdrivervinduet vises.
- 3. Legge papir i papirskuffen.

Kontroller at du har lagt inn riktig papirstørrelse i papirmagasinet.

- 4. Klikk på Grunnleggende-fanen.
- 5. Klikk på Medietype-rullegardinlisten og velg deretter type papir du bruker.

#### VIKTIG

For å få den beste utskriftskvaliteten for innstillingene du har valgt, bør du alltid stille inn **Medietype**alternativet slik at det tilsvarer papiret du legger i.

- 6. Klikk på Papirstørrelse-rullegardinmenyen, og velg deretter papirstørrelsen din.
- 7. For Farge / Gråtone velger du Farge eller Gråtone.
- 8. I feltet Orientering velger du alternativet Stående eller Liggende for å angi utskriftsretningen.

Hvis programmet inneholder en lignende innstilling, anbefaler vi at du angir utskriftsretningen ved hjelp av programmet.

- 9. Skriv inn antall kopier (1 til 999) du vil ha i feltet Kopier.
- 10. For å skrive ut flere sider på ett enkelt papirark eller skrive ut én side av dokumentet på flere ark, klikker du på **Flersideutskrift**-rullegardinmenyen og velger alternativene dine.
- 11. Klikk på rullegardinlisten Tosidig / Hefte, og velg deretter alternativet du ønsker.
- 12. Endre andre skriverinnstillinger ved behov.
- 13. Klikk på OK.
- 14. Fullfør utskriften.

#### Beslektet informasjon

· Skrive ut fra datamaskinen (Windows)

#### **Beslektede emner:**

- Innstillinger for skriverdriver (Windows)
- · Endre standardinnstillingene for utskrift (Windows)
- Problemer med utskrift
- · Papirhåndtering og utskriftsproblemer
- · Papirinnstillinger

▲ Hjem > Skrive ut > Skrive ut fra datamaskinen (Windows) > Skriv ut mer enn en side på et enkelt papirark (N i 1) (Windows)

# Skriv ut mer enn en side på et enkelt papirark (N i 1) (Windows)

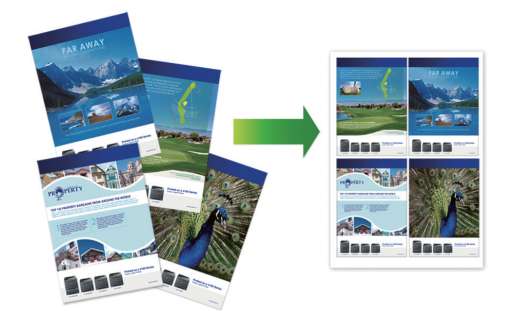

- 1. Velg utskriftskommandoen i programmet ditt.
- 2. Velg modellens navn, og klikk deretter på knappen for skriverens egenskaper eller preferanser. Skriverdrivervinduet vises.
- 3. Klikk på Grunnleggende-fanen.
- 4. I feltet Orientering velger du alternativet Stående eller Liggende for å angi utskriftsretningen.

Hvis programmet inneholder en lignende innstilling, anbefaler vi at du angir utskriftsretningen ved hjelp av programmet.

- 5. Klikk på Flersideutskrift-rullegardinmenyen og velg deretter 2 til 1-, 4 til 1-, 9 til 1- eller 16 til 1-alternativet.
- 6. Klikk på Siderekkefølge-rullegardinmenyen, og velg deretter siderekkefølgen din.
- 7. Klikk på Kantlinje-rullegardinmenyen, og velg deretter type kantlinje.
- 8. Endre andre skriverinnstillinger ved behov.
- 9. Klikk på OK.

Ø

10. Fullfør utskriften.

## Beslektet informasjon

· Skrive ut fra datamaskinen (Windows)

#### **Beslektede emner:**

Innstillinger for skriverdriver (Windows)

▲ Hjem > Skrive ut > Skrive ut fra datamaskinen (Windows) > Skrive ut som en plakat (Windows)

# Skrive ut som en plakat (Windows)

Forstørr utskriftsstørrelsen og skriv ut dokumentet i plakatmodus.

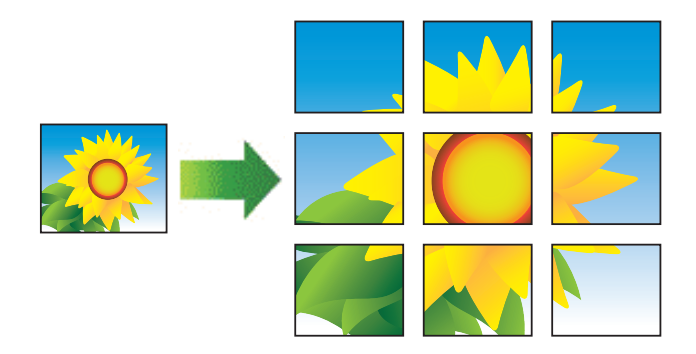

- 1. Velg utskriftskommandoen i programmet ditt.
- 2. Velg modellens navn, og klikk deretter på knappen for skriverens egenskaper eller preferanser. Skriverdrivervinduet vises.
- 3. Klikk på Grunnleggende-fanen.
- 4. Klikk på Flersideutskrift-rullegardinmenyen og velg deretter 1 i 2x2 sider-, 1 i 3x3 sider-alternativet.
- 5. Endre andre skriverinnstillinger ved behov.
- 6. Klikk på OK.
- 7. Fullfør utskriften.

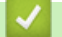

## Beslektet informasjon

• Skrive ut fra datamaskinen (Windows)

#### **Beslektede emner:**

• Innstillinger for skriverdriver (Windows)

▲ Hjem > Skrive ut > Skrive ut fra datamaskinen (Windows) > Skrive ut på begge sider av papiret manuelt (manuell 2-sidig utskrift) (Windows)

# Skrive ut på begge sider av papiret manuelt (manuell 2-sidig utskrift) (Windows)

Maskinen skriver først ut alle sidene med oddetall på én side av arket. Deretter blir du bedt om å legge oddetallssidene i maskinen, slik at den kan skrive ut partallssidene.

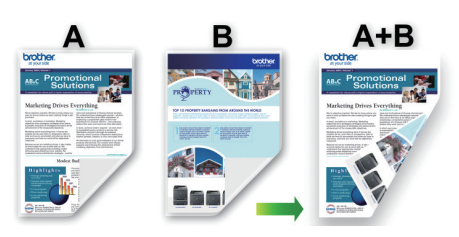

- Før du legger i papiret, bør du lufte det og rette det ut for å unngå papirstopp.
- Meget tynt eller tykt papir anbefales ikke.
- Hvis papiret er tynt, kan det krølle seg.
- Funksjonen for 2-sidig utskrift er kanskje ikke egnet for alle typer dokumenter og bilder. Hvis du ofte får papirstopp eller dårlig utskriftskvalitet ved 2-sidig utskrift, anbefaler vi å bruke 1-sidig utskrift.
- 1. Velg utskriftskommandoen i programmet ditt.
- 2. Velg modellens navn, og klikk deretter på knappen for skriverens egenskaper eller preferanser. Skriverdrivervinduet vises.
- 3. Klikk på Grunnleggende-fanen.

Ø

4. I feltet Orientering velger du alternativet Stående eller Liggende for å angi utskriftsretningen.

<sup>6</sup> Hvis programmet inneholder en lignende innstilling, anbefaler vi at du angir utskriftsretningen ved hjelp av programmet.

- 5. Klikk på rullegardinlisten Tosidig / Hefte og velg deretter Tosidig (manuelt).
- 6. Klikk på Tosidige innstillinger-knappen.
- 7. Velg et av alternativene fra Tosidigtype-menyen.

Når 2-sidig er valgt, er fire typer 2-sidig innbinding tilgjengelig for hver orientering:

Lang kant (venstre)

Stående alternativ

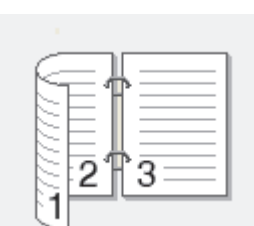

**Beskrivelse** 

Lang kant (høyre)

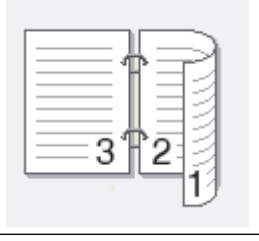

# 

| Liggende alternativ | Beskrivelse |
|---------------------|-------------|
| Lang kant (øverst)  |             |
| Lang kant (nederst) |             |
| Kort kant (høyre)   |             |
| Kort kant (venstre) |             |

- 8. Merk av for **Innbindingsforskyving** hvis du vil spesifisere forskyvningen for innbinding i tommer eller millimeter.
- 9. Klikk på **OK** for å gå tilbake til vinduet for skriverdriver.
- 10. Endre andre skriverinnstillinger ved behov.

Funksjonen uten kanter er ikke tilgjengelig når du benytter dette alternativet.

З

11. Klikk på **OK**, og start utskriften.

Ø

12. Klikk på **OK** for å skrive ut forsiden av arkene.

Maskinen skriver ut alle oddetallssidene først. Deretter stanser utskriften, og du blir bedt om å legge i papiret.

13. Legg i papiret.

14. Klikk på **OK**.

Partallssidene vil bli skrevet ut.

Hvis papiret ikke mates på riktig måte, kan det hende at det er krøllete. Fjern papiret, rett det ut og legg det tilbake i papirmagasinet.

## Beslektet informasjon

• Skrive ut fra datamaskinen (Windows)

## Beslektede emner:

• Skrive ut som et hefte manuelt (Windows)

▲ Hjem > Skrive ut > Skrive ut fra datamaskinen (Windows) > Skrive ut som et hefte manuelt (Windows)

# Skrive ut som et hefte manuelt (Windows)

Bruk dette alternativet til å skrive ut dokumenter i hefteformat med 2-sidig utskrift. Dokumentets sider ordnes etter riktig sidenummer på en slik måte at du kan brette utskriften på midten uten å endre rekkefølgen på de utskrevne sidene.

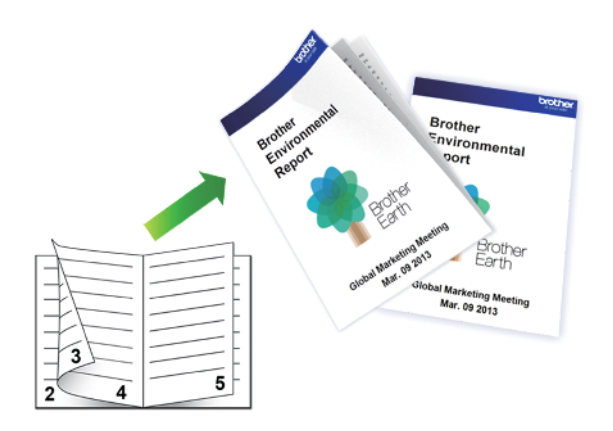

- Før du legger i papiret, bør du lufte det og rette det ut for å unngå papirstopp.
- Meget tynt eller tykt papir anbefales ikke.
- Hvis papiret er tynt, kan det krølle seg.
- Funksjonen for 2-sidig utskrift er kanskje ikke egnet for alle typer dokumenter og bilder. Hvis du ofte får papirstopp eller dårlig utskriftskvalitet ved 2-sidig utskrift, anbefaler vi å bruke 1-sidig utskrift.
- 1. Velg utskriftskommandoen i programmet ditt.
- 2. Velg modellens navn, og klikk deretter på knappen for skriverens egenskaper eller preferanser. Skriverdrivervinduet vises.
- 3. Klikk på Grunnleggende-fanen.

Ø

4. I feltet Orientering velger du alternativet Stående eller Liggende for å angi utskriftsretningen.

Hvis programmet inneholder en lignende innstilling, anbefaler vi at du angir utskriftsretningen ved hjelp av programmet.

- 5. Klikk på Tosidig / Hefte-rullegardinmenyen og velg deretter Hefte (manuelt)-alternativet.
- 6. Klikk på Tosidige innstillinger-knappen.
- 7. Velg et av alternativene fra Tosidigtype-menyen.

Det finnes to typer 2-sidig innbindingsretninger for hver papirretning:

| Stående alternativ | Beskrivelse |
|--------------------|-------------|
| Innbinding venstre | 245         |
| Innbinding høyre   | 542         |

| Liggende alternativ | Beskrivelse |
|---------------------|-------------|
| Innbinding øverst   |             |
| Innbinding nederst  |             |

8. Velg ett av alternativene fra Utskriftsmetode for hefte-menyen.

| Alternativ                | Beskrivelse                                                                                                    |
|---------------------------|----------------------------------------------------------------------------------------------------|
| Alle sidene<br>på én gang | Alle sider skrives ut i hefteformat (fire sider på hvert ark, to sider per arkside). Brett utskrif-<br>ten på midten for å lage heftet.                                                                                                    |
|                           |                                                                                                    |
| Del opp i<br>sett         | Dette alternativet skriver ut hele heftet i mindre, individuelle heftesett slik at du kan brette<br>langs midten på de mindre, individuelle heftesettene uten å måtte endre rekkefølgen på de<br>utskrevne sidene. Du kan spesifisere antall ark i hvert mindre heftesett (fra 1 til 15). Dette<br>alternativet kan være nyttig når du bretter et trykt hefte med svært mange sider. |
|                           |                                                                                                    |

- 9. Merk av for **Innbindingsforskyving** hvis du vil spesifisere forskyvningen for innbinding i tommer eller millimeter.
- 10. Klikk på **OK** for å gå tilbake til vinduet for skriverdriver.
- 11. Endre andre skriverinnstillinger ved behov.

Funksjonen uten kanter er ikke tilgjengelig når du benytter dette alternativet.

- 12. Klikk på OK, og start utskriften.
- 13. Klikk på **OK** for å skrive ut forsiden av arkene.

Maskinen skriver ut alle oddetallssidene først. Deretter stanser utskriften, og du blir bedt om å legge i papiret.

- 14. Legg i papiret.
- 15. Klikk på **OK**.

Ø

Partallssidene blir skrevet ut.

Hvis papiret ikke mates på riktig måte, kan det hende at det er krøllete. Fjern papiret, rett det ut og legg det tilbake i papirmagasinet.

## **Beslektet informasjon**

• Skrive ut fra datamaskinen (Windows)

#### **Beslektede emner:**

• Skrive ut på begge sider av papiret manuelt (manuell 2-sidig utskrift) (Windows)

Hjem > Skrive ut > Skrive ut fra datamaskinen (Windows) > Skrive ut et fargedokument i gråskala (Windows)

# Skrive ut et fargedokument i gråskala (Windows)

Gråskala-modus gjør utskriftsprosessen raskere enn fargemodus. Hvis dokumentet inneholder farge, gjør valg av gråskala-modus at dokumentet skrives ut med 256 nivåer av gråskala.

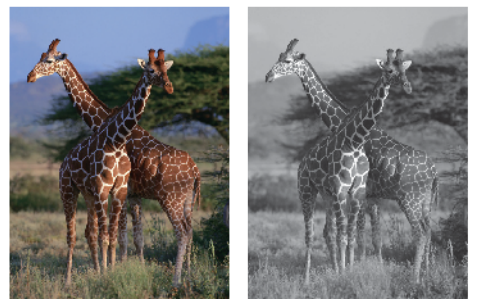

- 1. Velg utskriftskommandoen i programmet ditt.
- 2. Velg modellens navn, og klikk deretter på knappen for skriverens egenskaper eller preferanser. Skriverdrivervinduet vises.
- 3. Klikk på Grunnleggende-fanen.
- 4. For Farge / Gråtone velger du Gråtone.
- 5. Endre andre skriverinnstillinger ved behov.
- 6. Klikk på OK.
- 7. Fullfør utskriften.

## Beslektet informasjon

• Skrive ut fra datamaskinen (Windows)

Hjem > Skrive ut > Skrive ut fra datamaskinen (Windows) > Skrive ut på en konvolutt (Windows)

# Skrive ut på en konvolutt (Windows)

- Sørg for at du har lagt de riktige konvoluttene i papirmagasinet. For mer informasjon om hvordan du legger i konvolutter, ➤> Beslektet informasjon
- Når du oppretter et dokument for utskrift på konvolutter, angir du dokumentstørrelsen i programmet på forhånd.
- 1. Velg utskriftskommandoen i programmet ditt.
- 2. Velg modellens navn, og klikk deretter på knappen for skriverens egenskaper eller preferanser. Skriverdrivervinduet vises.
- 3. Klikk på Grunnleggende-fanen.
- 4. Klikk på Medietype-rullegardinlisten og velg deretter type papir du bruker.
- 5. Klikk på Papirstørrelse-rullegardinlisten, og velg deretter konvoluttstørrelsen.
- 6. For Farge / Gråtone velger du Farge eller Gråtone.
- 7. I feltet Orientering velger du alternativet Stående eller Liggende for å angi utskriftsretningen.

<sup>f</sup> Hvis programmet inneholder en lignende innstilling, anbefaler vi at du angir utskriftsretningen ved hjelp av programmet.

- 8. Skriv inn antall kopier (1 til 999) du vil ha i feltet Kopier.
- 9. Endre andre skriverinnstillinger ved behov.
- 10. Klikk på **OK**.

Ø

11. Fullfør utskriften.

## Beslektet informasjon

- Skrive ut fra datamaskinen (Windows)
- Beslektede emner:
- Legg konvolutter i papirmagasinet

▲ Hjem > Skrive ut > Skrive ut fra datamaskinen (Windows) > Forhindre flekker på utskrifter og papirstopp (Windows)

# Forhindre flekker på utskrifter og papirstopp (Windows)

Noen utskriftsmedier trenger lengre tid til å tørke. Endre alternativet **Reduser flekker** hvis du har problemer med flekkete utskrifter eller papirstopp.

- 1. Velg utskriftskommandoen i programmet ditt.
- 2. Velg modellens navn, og klikk deretter på knappen for skriverens egenskaper eller preferanser. Skriverdrivervinduet vises.
- 3. Klikk på Avansert-kategorien.
- 4. Klikk på Andre utskriftsalternativer-knappen.
- 5. Velg alternativet Reduser flekker til venstre på skjermen.
- 6. Merk av for Reduser flekker.
- 7. Velg nivået du ønsker med Reduksjonsnivå-glidebryteren.

<sup>7</sup> Når du bruker et høyere reduksjonsnivå, skriver maskinen ut ved en lavere hastighet, som bruker mindre blekk. Utskrifter kan bli lysere enn de ser ut i Forhåndsvisning-vinduet.

- 8. Klikk på OK for å gå tilbake til vinduet for skriverdriver.
- 9. Klikk på OK.

Ø

10. Fullfør utskriften.

## Beslektet informasjon

• Skrive ut fra datamaskinen (Windows)

#### **Beslektede emner:**

- Problemer med papirhåndtering
- · Endre utskriftsalternativene for å forbedre utskriftene

Hjem > Skrive ut > Skrive ut fra datamaskinen (Windows) > Bruke en forhåndsangitt utskriftsprofil (Windows)

# Bruke en forhåndsangitt utskriftsprofil (Windows)

**Utskriftsprofiler** er forhåndsinnstillinger som er laget for å gi rask tilgang til utskriftskonfigurasjoner som brukes ofte.

- 1. Velg utskriftskommandoen i programmet ditt.
- 2. Velg modellens navn, og klikk deretter på knappen for skriverens egenskaper eller preferanser. Skriverdrivervinduet vises.
- 3. Klikk på **Utskriftsprofiler**-kategorien.

| skriftsinnstillinger                                                                                                    |                                                                                                    |
|----------------------------------------------------------------------------------------------------|----------------------------------------------------------------------------------------------------|
| brother                                                                                                    |                                                                                                    |
| Vanlig papir     Utskriftskvalitet : Normal     A4     210x 297 mn     Uten kanter : Av     Mir Farge     Kopier : 1     Bersideutskrift : Normal     Tosidig / Hefte : Tosidig (manuelt)     Skalering : Av     Speivendt utskrift : Av     Rotert utskrift : Av     Yannmerke : Av | Grunnleggende   Avansert   Utskriftsprofiler   Vedlikehold     Image: State State Stat |
| Skriv ut forhåndsvisning                                                                                                    | Klikk på "OK" for å bekrefte valget.                                                                                                    |
| Legg til profil(Q)                                                                                                    | Slett profil                                                                                                    |
| Støtte                                                                                                    | OK Avbryt Hielp                                                                                                    |

4. Velg profilen din fra listen over utskriftsprofiler.

Profilinnstillingene vises på venstre side av skriverdrivervinduet.

- 5. Gjør ett av følgende:
  - Hvis innstillingene er korrekte for utskriftsjobben din, klikk på OK.
  - For å endre innstillingene, gå tilbake til Grunnleggende- eller Avansert-kategorien, endre innstillinger og klikk deretter på OK.

For å vise **Utskriftsprofiler**-kategorien foran på vinduet neste gang du skriver ut, velger du **Vis alltid kategorien Utskriftsprofiler først.**-avmerkingsboksen.

## Beslektet informasjon

- Skrive ut fra datamaskinen (Windows)
  - Opprett eller slett utskriftsprofilen (Windows)

#### Beslektede emner:

Innstillinger for skriverdriver (Windows)

Hjem > Skrive ut > Skrive ut fra datamaskinen (Windows) > Bruke en forhåndsangitt utskriftsprofil (Windows) > Opprett eller slett utskriftsprofilen (Windows)

# **Opprett eller slett utskriftsprofilen (Windows)**

Opptil 20 nye utskriftsprofiler med brukerdefinerte innstillinger.

- 1. Velg utskriftskommandoen i programmet ditt.
- 2. Velg modellens navn, og klikk deretter på knappen for skriverens egenskaper eller preferanser. Skriverdrivervinduet vises.
- 3. Gjør ett av følgende:

#### Opprette en ny utskriftsprofil:

- a. Klikk på **Grunnleggende**-fanen og **Avansert**-fanen, og konfigurer utskriftsinnstillingene du ønsker for den nye utskriftsprofilen.
- b. Klikk på Utskriftsprofiler-fanen.
- c. Klikk på Legg til profil.

Dialogboksen Legg til profil vises.

- d. Skriv inn det nye profilnavnet i Navn-feltet.
- e. Klikk ikonet du ønsker å bruke for å representere denne profilen fra ikonlisten.
- f. Klikk på OK.

Det nye utskriftsprofilnavnet legges til listen i Utskriftsprofiler-fanen.

## Slette en utskriftsprofil du har opprettet:

- a. Klikk på Utskriftsprofiler-fanen.
- b. Klikk på Slett profil.

Dialogboksen Slett profil vises.

- c. Velg profilen som du vil slette.
- d. Klikk på Slett.
- e. Klikk på Ja.
- f. Klikk på Lukk.

## Beslektet informasjon

Bruke en forhåndsangitt utskriftsprofil (Windows)

▲ Hjem > Skrive ut > Skrive ut fra datamaskinen (Windows) > Endre standardinnstillingene for utskrift (Windows)

# Endre standardinnstillingene for utskrift (Windows)

Når du endrer utskriftsinnstillingene i et program, gjelder endringene kun for dokumenter som skrives ut med dette programmet. Vil du endre utskriftsinnstillinger for alle Windows-programmer, må du konfigurere egenskapene for skriverdriveren.

- 1. Hold nede [◀]-tasten og trykk på [ R ] på datamaskinens tastatur for å kjøre Kjør.
- 2. Skriv "control printers" i Åpne:-feltet og klikk på OK.

| 💷 Kjør        | ×                                                                                               |
|---------------|-------------------------------------------------------------------------------------------------|
| 0             | Skriv inn navnet på programmet, mappen, dokumentet eller<br>Internett-ressursen som skal åpnes. |
| <u>Å</u> pne: | control printers ~                                                                              |
|               | OK Avbryt <u>B</u> la gjennom                                                                   |

Enheter og skrivere-vinduet vises.

Hvis Enheter og skrivere-vinduet ikke vises, klikker du på Enheter > Flere enheter og skriverinnstillinger .

3. Høyreklikk på modellens ikon og velg **Skriveregenskaper**. (Hvis skriverdriveralternativene vises, velger du skriverdriveren.)

Dialogboksen for skriveregenskaper vises.

- 4. Klikk på kategorien Generelt, og deretter på Utskriftsinnstillinger eller Innstillinger.
  - Skriverdriver-dialogboksen vises.
- 5. Velg utskriftsinnstillingene du ønsker å bruke som standard for alle dine Windows-programmer.
- 6. Klikk på OK.
- 7. Lukk dialogboksen med skriveregenskaper.

#### Beslektet informasjon

Skrive ut fra datamaskinen (Windows)

#### Beslektede emner:

- Innstillinger for skriverdriver (Windows)
- Skriv ut et fotografi (Windows)
- Skriv ut et dokument (Windows)

Hjem > Skrive ut > Skrive ut fra datamaskinen (Windows) > Innstillinger for skriverdriver (Windows)

# Innstillinger for skriverdriver (Windows)

 Når du endrer utskriftsinnstillingene i et program, gjelder endringene kun for dokumenter som skrives ut med dette programmet.

Mer informasjon >> Beslektet informasjon: Skrive ut et dokument (Windows)

Hvis du vil endre standard utskriftsinnstillinger, må du konfigurere skriverdriveregenskapene.
Mer informasjon ➤> Beslektet informasjon: Endre standardinnstillingene for utskrift (Windows)

#### >> Grunnleggende-kategori

#### >> Avansert-kategori

## Grunnleggende-kategori

| tskriftsinnstillinger                            | _                          |                                 |
|--------------------------------------------------|----------------------------|---------------------------------|
| brother                                          |                            |                                 |
|                                                  | Grunnleggende Avansert     | Utskriftsprofiler Vedlikehold   |
|                                                  | Medietype                  | Vanlig papir $\sim$             |
|                                                  | Utskriftsk <u>v</u> alitet | Nomal ~                         |
|                                                  | Papirstørrelse             | A4 (210 x 297 mm)               |
|                                                  |                            | (i) 🗌 Uten kanter               |
|                                                  | Farge / Gråtone            | III O Farge                     |
| Vanlig papir<br>Utskriftskvalitet : Normal       |                            | Gråtone                         |
| A4<br>210 x 297 mm                               | Orientering                | Stående 🗌 Liggende              |
| Uten kanter : Av                                 | Kopier                     | 1                               |
| Farge                                            |                            | Sorter(X)                       |
| Flersideutskrift : Normal                        | l                          | 2 Omvendt rekkefølge            |
| Tosidig / Hefte : Tosidig (manuelt)              | Flersi <u>d</u> eutskrift  | Normal ~                        |
| Skalering : Av                                   | Siderekkefølge( <u>C</u> ) | Høyre og så ned 🗸 🗸             |
| Speilvendt utskrift : Av<br>Rotert utskrift : Av | Kantlinje                  |                                 |
| Vannmerke : Av                                   | Tosidig / Hefte            | Tosidig (manuelt)               |
|                                                  |                            | Tosidige i <u>n</u> nstillinger |
|                                                  |                            |                                 |
|                                                  |                            |                                 |
| Skriv ut <u>f</u> orhåndsvisning                 |                            |                                 |
| Legg til profil(Q)                               |                            |                                 |
|                                                  |                            | <u>S</u> tandard                |
| Statte                                           |                            |                                 |

#### 1. Medietype

Velg medietypen du vil bruke. For å oppnå best utskriftsresultat justerer maskinen automatisk utskriftsinnstillingene i henhold til valgt medietype.

#### 2. Utskriftskvalitet

Velg utskriftskvaliteten du vil ha. Utskriftskvalitet og hastighet henger sammen, og derfor er det slik at jo høyere kvalitet, desto lengre tid tar det å skrive ut dokumentet.

#### 3. Papirstørrelse

Velg papirstørrelsen du vil bruke. Du kan enten velge vanlige papirstørrelser eller du kan opprette en egendefinert papirstørrelse.

#### Uten kanter

Velg dette alternativet for å skrive ut bilder uten kanter. Bildedataene blir litt større enn papirstørrelsen du bruker, og derfor vil dette føre til litt beskjæring av bildekantene.

Du kan kanskje ikke velge alternativet Uten kanter i enkelte kombinasjoner av medietype og kvalitet, eller fra enkelte programmer.

## 4. Farge / Gråtone

Velg utskrift i farge eller gråtone. Utskriftshastigheten er raskere i gråtonemodus enn den er i fargemodus. Hvis dokumentet inneholder farger og du velger gråtonemodus, blir dokumentet skrevet ut med 256 nivåer av gråtone.

#### 5. Orientering

Velg retning (stående eller liggende) på utskriften.

Hvis programmet inneholder en lignende innstilling, anbefaler vi at du angir retningen ved hjelp av programmet.

#### 6. Kopier

Skriv inn antall kopier (1-999) du vil skrive ut, i dette feltet.

#### Sorter

Velg dette alternativet for å skrive ut sett med flersidige dokumenter i den opprinnelige siderekkefølgen. Når dette alternativet er valgt, blir det skrevet ut én fullstendig kopi av dokumentet, og deretter blir det skrevet ut på nytt i henhold til antallet kopier du velger. Hvis dette alternativet ikke er valgt, blir hver side skrevet ut i henhold til antallet kopier du valgte, før neste side av dokumentet skrives ut.

#### Omvendt rekkefølge

Velg dette alternativet for å skrive ut dokumentet i motsatt rekkefølge. Den siste siden i dokumentet blir skrevet ut først.

#### 7. Flersideutskrift

Velg dette alternativet for å skrive ut flere sider på et enkelt papirark eller skrive ut én side av dokumentet på flere ark.

#### Siderekkefølge

Velg siderekkefølgen når du skriver ut flere sider på ett enkelt papirark.

#### Kantlinje

Velg typen kantlinjer som skal brukes når du skriver ut flere sider på ett enkelt papirark.

#### 8. Tosidig / Hefte

Velg dette alternativet for å skrive ut på begge sider av arket eller skrive ut et dokument i hefteformat ved hjelp av 2-sidig utskrift.

#### Tosidige innstillinger-knapp

Klikk på denne knappen for å velge typen 2-sidig innbinding. Fire typer 2-sidige innbindinger er tilgjengelige for hver retning.

# Avansert-kategori

| Utskriftsinnstillinger                                                                                                    |                                                                                                    | ×                                                                                                    |
|----------------------------------------------------------------------------------------------------|----------------------------------------------------------------------------------------------------|----------------------------------------------------------------------------------------------------|
| brother                                                                                                    |                                                                                                    |                                                                                                    |
| Image: A state of the state of the state | Grunnleggende Avanset Utskriftsprofiler   Eargeforsterkning Au   Skalering Au   Tilga A4 (   Ledig 100   Speilvendt utskrift(C) Rotert utskrift   Bruk_ vannmerke Topp-/bunntekstutskrift | Vedlikehold     Innstillinger(M)     ss til papirstørrelse     210 x 297 mm)     g [ 25 - 400 % ]     \$\screwtyle{2}\$     Innstillinger     Innstillinger     Innstillinger     Andre utskriftsaltemativer |
| Legg til profil@)                                                                                                    |                                                                                                    |                                                                                                    |
|                                                                                                    |                                                                                                    | Standard                                                                                                    |
| Støtte                                                                                                    | ОК                                                                                                    | Avbryt <u>H</u> jelp                                                                                                    |

#### 1. Fargeforsterkning

Velg dette alternativet hvis du vil bruke funksjonen Fargeforsterkning. Denne funksjonen analyserer bildet for å forbedre skarphet, hvitbalanse og fargetetthet. Denne prosessen kan ta flere minutter avhengig av bildestørrelse og datamaskinens spesifikasjoner.

#### 2. Skalering

Velg disse alternativene hvis du vil forstørre eller forminske størrelsen på sidene i dokumentet.

#### Tilpass til papirstørrelse

Velg dette alternativet hvis du vil forstørre eller forminske dokumentsidene slik at de passer til en bestemt papirstørrelse. Når du velger dette alternativet, velger du papirstørrelsen du vil ha fra rullegardinlisten.

#### Ledig [ 25 - 400 % ]

Velg dette alternativet hvis du vil forstørre eller forminske dokumentsidene manuelt. Når du velger dette alternativet, skriver du inn en verdi i feltet.

#### 3. Speilvendt utskrift

Velg dette alternativet hvis du vil speilvende det utskrevne bildet vannrett fra venstre mot høyre.

#### 4. Rotert utskrift

Velg dette alternativet hvis du vil rotere det utskrevne bildet 180 grader.

#### 5. Bruk vannmerke

Velg dette alternativet hvis du vil skrive ut en logo eller tekst på dokumentet som vannmerke. Velg ett av de forhåndsinnstilte vannmerkene, legg til et nytt vannmerke eller bruk en bildefil som du har opprettet.

#### 6. Topp-/bunntekstutskrift

Velg dette alternativet hvis du vil skrive ut dato, klokkeslett og brukernavn for pålogging på dokumentet.

#### 7. Andre utskriftsalternativer-knapp

#### Avanserte fargeinnstillinger

Velg metoden som maskinen bruker til å ordne punkter for å uttrykke halvtoner.

#### Avanserte kvalitetsinnstillinger

Velg dette alternativet for å skrive ut dokumentene dine med høyest mulig kvalitet.

#### **Reduser flekker**

Noen utskriftsmedier trenger lengre tid til å tørke. Endre dette alternativet hvis du har problemer med flekkete utskrifter eller papirstopp.

#### Hent skriverens fargedata

Velg dette alternativet for å optimalisere utskriftskvaliteten ved hjelp av maskinens fabrikkinnstillinger, som er valgt spesifikt for Brother-maskinen. Bruk dette alternativet når du har skiftet maskin eller endret maskinens nettverksadresse.

#### Skriv ut arkiv

Velg dette alternativet for å lagre utskriftsdataene som PDF-fil på datamaskinen.

## $\checkmark$

## **Beslektet informasjon**

• Skrive ut fra datamaskinen (Windows)

#### **Beslektede emner:**

- LED-mønstre og indikasjoner
- Problemer med utskrift
- Utskriftskvalitetsproblemer
- Skriv ut et fotografi (Windows)
- Skriv ut et dokument (Windows)
- Skriv ut mer enn en side på et enkelt papirark (N i 1) (Windows)
- Skrive ut som en plakat (Windows)
- Bruke en forhåndsangitt utskriftsprofil (Windows)
- Endre standardinnstillingene for utskrift (Windows)
- Endre utskriftsalternativene for å forbedre utskriftene

Hjem > Skrive ut > Skrive ut fra datamaskinen (Mac)

# Skrive ut fra datamaskinen (Mac)

• Skrive ut med AirPrint (macOS)

▲ Hjem > Skrive ut > Skrive ut med Brother iPrint&Scan (Windows/Mac)

# Skrive ut med Brother iPrint&Scan (Windows/Mac)

- Skriv ut bilder eller dokumenter med Brother iPrint&Scan (Windows/Mac)
- Skrive ut mer enn én side på et enkeltark med Brother iPrint&Scan (N i 1) (Windows/ Mac)
- Skriv ut et fargedokument i gråtoner med Brother iPrint&Scan (Windows/Mac)

▲ Hjem > Skrive ut > Skrive ut med Brother iPrint&Scan (Windows/Mac) > Skriv ut bilder eller dokumenter med Brother iPrint&Scan (Windows/Mac)

# Skriv ut bilder eller dokumenter med Brother iPrint&Scan (Windows/ Mac)

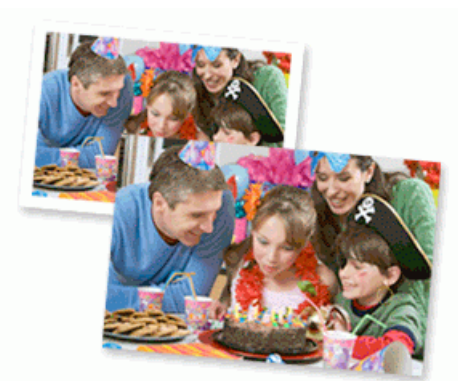

1. Kontroller at du har lagt inn riktig media i papirmagasinet.

## VIKTIG

Til fotoutskrift:

- For best mulig resultat anbefaler vi å bruke Brother-papir.
- Når du skriver ut på fotopapir, legger du ett ekstra ark av det samme fotopapiret i papirmagasinet.
- 2. Start Brother iPrint&Scan.
  - Windows
    - Dobbeltklikk på **E (Brother iPrint&Scan**)-ikonet.
  - Mac

I menylinjen **Finder** klikker du på **Gå > Apper**, og deretter dobbeltklikker du på iPrint&Scan-ikonet.

Brother iPrint&Scan-skjermbildet vises.

- 3. Hvis Brother-maskinen ikke er valgt, klikker du på Legg til maskin / Velg din maskin og deretter velger du modellens navn fra listen. Klikk på OK.
- 4. Klikk på Skriv.
- 5. Velg dokumenttypen.
- 6. Velg filen du vil skrive ut, og gjør ett av følgende:
  - Windows

Klikk på **Neste**.

Mac

Klikk på Åpne, og klikk deretter på Neste hvis du blir bedt om det.

| Brother iPrint&Scan |              |       | _ = ×           |
|---------------------|--------------|-------|-----------------|
| Dokumentutskrift    |              |       | Valgte sider: 2 |
| Skrivebord          | sample1.pdf  |       |                 |
| Lokal disk (C:)     | sample2.pdf  |       |                 |
| Bla gjennom         | sample3.xlsx |       |                 |
|                     | sample4.pptx |       |                 |
|                     | sampleb.docx |       |                 |
|                     |              |       |                 |
|                     |              |       |                 |
|                     |              |       |                 |
|                     |              |       |                 |
|                     |              | Neste |                 |

- Skjermbildet som vises kan avvike, avhengig av programvareversjonen.
- Bruk den nyeste versjonen av Brother iPrint&Scan. >> Beslektet informasjon
- Når du skriver ut dokumenter med mange sider, kan du også velge hvilke sider du skal skrive ut.
- 7. Endre om nødvendig de andre skriverinnstillingene også.
- 8. Klikk på Skriv.

## VIKTIG

Ø

Til fotoutskrift:

Vil du ha den beste utskriftskvaliteten for innstillingene du har valgt, bør du alltid stille inn **Medietype**alternativet slik at det tilsvarer papiret du legger i.

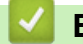

## **Beslektet informasjon**

• Skrive ut med Brother iPrint&Scan (Windows/Mac)

#### Beslektede emner:

• Få tilgang til Brother iPrint&Scan (Windows/Mac)

▲ Hjem > Skrive ut > Skrive ut med Brother iPrint&Scan (Windows/Mac) > Skrive ut mer enn én side på et enkeltark med Brother iPrint&Scan (N i 1) (Windows/Mac)

# Skrive ut mer enn én side på et enkeltark med Brother iPrint&Scan (N i 1) (Windows/Mac)

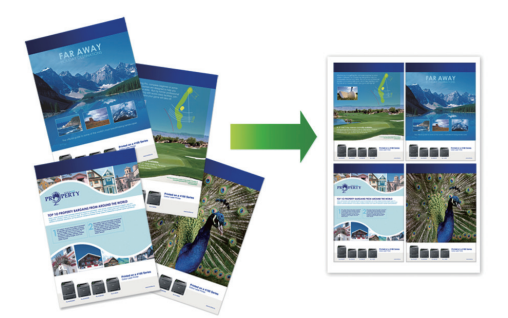

- 1. Start Brother iPrint&Scan.
  - Windows

Dobbeltklikk på **Equation (Brother iPrint&Scan**)-ikonet.

• Mac

I menylinjen Finder klikker du på Gå > Apper, og deretter dobbeltklikker du på iPrint&Scan-ikonet.

Brother iPrint&Scan-skjermbildet vises.

- 2. Hvis Brother-maskinen ikke er valgt, klikker du på Legg til maskin / Velg din maskin og deretter velger du modellens navn fra listen. Klikk på OK.
- 3. Klikk på Skriv.
- 4. Klikk på Dokument / PDF.
- 5. Velg filen du vil skrive ut, og gjør ett av følgende:
  - Windows

Klikk på **Neste**.

Mac

Klikk på Åpne, og klikk deretter på Neste hvis du blir bedt om det.

 $m ^{\prime}$  Når du skriver ut dokumenter med mange sider, kan du også velge hvilke sider du skal skrive ut.

- 6. Klikk på rullegardinlisten **Oppsett**, og velg deretter antall sider du vil skrive ut på hvert ark.
- 7. Endre andre skriverinnstillinger ved behov.
- 8. Klikk på Skriv.

## Beslektet informasjon

• Skrive ut med Brother iPrint&Scan (Windows/Mac)

▲ Hjem > Skrive ut > Skrive ut med Brother iPrint&Scan (Windows/Mac) > Skriv ut et fargedokument i gråtoner med Brother iPrint&Scan (Windows/Mac)

# Skriv ut et fargedokument i gråtoner med Brother iPrint&Scan (Windows/Mac)

Gråskala-modus gjør utskriftsprosessen raskere enn fargemodus. Hvis dokumentet inneholder farge, gjør valg av gråskala-modus at dokumentet skrives ut med 256 nivåer av gråskala.

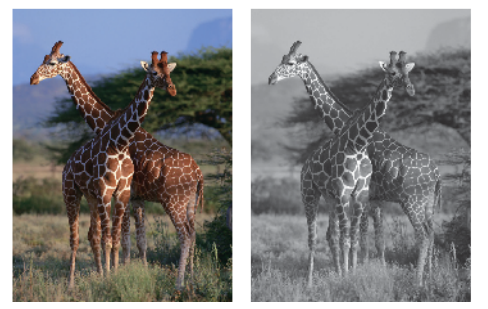

- 1. Start Brother iPrint&Scan.
  - Windows

Dobbeltklikk på **E** (Brother iPrint&Scan)-ikonet.

Mac

I menylinjen **Finder** klikker du på **Gå** > **Apper**, og deretter dobbeltklikker du på iPrint&Scan-ikonet. Brother iPrint&Scan-skjermbildet vises.

biother in finite ocan-skjernibilder vises.

- Hvis Brother-maskinen ikke er valgt, klikker du på Legg til maskin / Velg din maskin og deretter velger du modellens navn fra listen. Klikk på OK.
- 3. Klikk på Skriv.
- 4. Velg dokumenttypen.
- 5. Velg filen du vil skrive ut, og gjør ett av følgende:
  - Windows
  - Klikk på **Neste**.
  - Mac

Ø

Klikk på Åpne, og klikk deretter på Neste hvis du blir bedt om det.

Når du skriver ut dokumenter med mange sider, kan du også velge hvilke sider du skal skrive ut.

- 6. Klikk på Farge / mono-rullegardinlisten og velg deretter Mono-alternativet.
- 7. Endre om nødvendig de andre skriverinnstillingene også.
- 8. Klikk på Skriv.

## Beslektet informasjon

Skrive ut med Brother iPrint&Scan (Windows/Mac)

Hjem > Skrive ut > Skrive ut e-postvedlegg

# Skrive ut e-postvedlegg

Du kan skrive ut filer ved å sende dem på e-post til Brother-maskinen.

- Du kan legge ved opptil 10 dokumenter, 20 MB totalt, i en e-post.
- Funksjonen støtter følgende formater:
  - Dokumentfiler: PDF, TXT, Microsoft Word-filer, Microsoft Excel-filer og Microsoft PowerPoint-filer
  - Bildefiler: JPEG, BMP, GIF, PNG og TIFF
- Maskinen skriver ut både e-postinnholdet og vedleggene som standard. Endre innstillingene hvis du bare vil skrive ut e-postvedlegg.
- 1. Start Webbasert administrasjon. ➤> Få tilgang til Internett-basert styring
- 2. På venstre navigasjonslinje velger du Online Functions (Onlinefunksjoner) > Online Functions Settings (Innstillinger for onlinefunksjoner).

0.

• Hvis venstre navigasjonslinje ikke vises, starter du navigeringen fra  $\equiv$ .

- Hvis denne funksjonen er låst, ber du nettverksadministratoren om tilgang.
- 3. Trykk på I accept the terms and conditions (Jeg godtar vilkårene og betingelsene)-knappen og fortsett med innstillingen.
- 4. På datamaskinen velger du General Settings (Generelle innstillinger).
- Skjermbildet Email Print (E-postutskrift): General Settings (Generelle innstillinger) vises.
- 5. Velg Aktiver.

Maskinen skriver ut instruksjonsarket.

6. Send e-posten til e-postadressen på arket. Maskinen skriver ut e-postvedleggene.

Hvis du vil bekrefte eller endre innstillinger, inkludert e-postadresse og skriverinnstillinger, åpner du Webbasert administrasjon, velger Online Functions (Onlinefunksjoner) > Online Functions Settings (Innstillinger for onlinefunksjoner) i venstre navigasjonslinje, og trykker deretter på Online Functions Settings Page (Innstillingsside for onlinefunksjoner)-knappen.

## Beslektet informasjon

Skrive ut
Hjem > Skrive ut > Avbryt en utskriftsjobb
Avbryt en utskriftsjobb
1. Trykk på ()(Stop).
For å avbryte flere utskriftsjobber, trykk og hold ()(Stop) i omtrent fire sekunder.
Beslektet informasjon
Skrive ut

### ▲ Hjem > Skanne

# Skanne

- Skanne med knappene på Brother-maskinen
- Skanne med Brother iPrint&Scan (Windows/Mac)
- Skanne fra datamaskinen (Windows)
- Skanne fra datamaskinen (Mac)
- Sikker skanning

▲ Hjem > Skanne > Skanne med knappene på Brother-maskinen

## Skanne med knappene på Brother-maskinen

- Konfigurere Skann-knappen på maskinen
- Skanne med knappene på Brother-maskinen
- Skanne til en redigerbar tekstfil med OCR
- Lagre skannede data som e-postvedlegg
- Webtjenester for skanning på nettverket (Windows)

▲ Hjem > Skanne > Skanne med knappene på Brother-maskinen > Konfigurere Skann-knappen på maskinen

# Konfigurere Skann-knappen på maskinen

Vil du skanne med maskinens Skann-knapp, legger du til maskinen i Brother iPrint&Scan.

- 1. Gå til modellens **Nedlastinger**-side på <u>support.brother.com/downloads</u>, og deretter laster du ned og installerer programvaren som passer til operativsystemet du bruker (Windows eller Mac).
  - Windows:

Last ned og installer **EasySetup**-programvarepakken eller **Full driver- og programvarepakke**. Brother iPrint&Scan er inkludert i denne installasjonen.

• Mac:

Last ned og installer Brother iPrint&Scan-programmet og iPrint&Scan Push Scan Tool.

- 2. Start Brother iPrint&Scan.
  - Windows:

Dobbeltklikk på Reg (Brother iPrint&Scan)-ikonet på datamaskinens skrivebord.

Mac:

I menylinjen **Finder** klikker du på **Gå > Apper**, og deretter dobbeltklikker du på iPrint&Scan-ikonet.

Brother iPrint&Scan-skjermbildet vises.

- 3. Hvis Brother-maskinen din ikke er valgt, klikker du på knappen Legg til maskin / Velg din maskin og følger deretter instruksjonene på skjermbildet for å velge Brother-maskinen.
- 4. Klikk på **Maskinens skanneinnstillinger**-knappen, og følg deretter skjerminstruksjonene for å endre skanneinnstillingene, inkludert filtype og lagringsplassering.

## Beslektet informasjon

Skanne med knappene på Brother-maskinen

▲ Hjem > Skanne > Skanne med knappene på Brother-maskinen > Skanne med knappene på Brothermaskinen

## Skanne med knappene på Brother-maskinen

Send skannede bilder eller grafikk direkte til datamaskinen din.

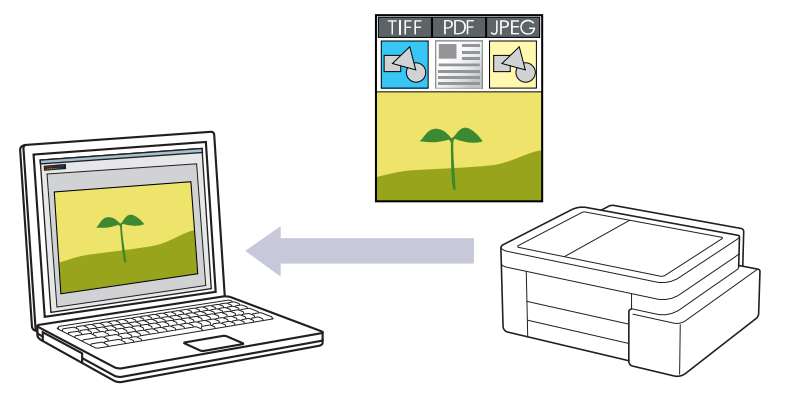

#### Skanne fra maskinen:

Du må først konfigurere Skann-knappen på maskinen, inkludert innstillinger som filtype og fillagring. ➤► Beslektet informasjon: Konfigurere Skann-knappen på maskinen

#### Skanne fra datamaskinen:

>> Beslektet informasjon: Skanne med Brother iPrint&Scan (Windows/Mac)

#### 1. Gjør følgende før du skanner for første gang:

- a. Start Webbasert administrasjon. ➤> Få tilgang til Internett-basert styring
- b. På venstre navigasjonslinje velger du Scan (Skann) > Skann til PC.

 $\swarrow$  Hvis venstre navigasjonslinje ikke vises, starter du navigeringen fra  $\equiv$ .

- c. Velg skannetypen du vil bruke, fra rullegardinmenyen Skann til.
- d. Velg datamaskinen du vil sende dataene til, fra rullegardinlisten PC-navn.
- e. Velg Submit (Send inn).
- 2. Legg i dokumentet.
- 3. Trykk på Mono Copy og Colour Copy samtidig.

Hvis du blir bedt om å velge et skanneprogram, velger du Brother iPrint&Scan fra listen.

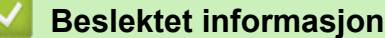

Skanne med knappene på Brother-maskinen

- Konfigurere Skann-knappen på maskinen
- Skanne med Brother iPrint&Scan (Windows/Mac)

▲ Hjem > Skanne > Skanne med knappene på Brother-maskinen > Skanne til en redigerbar tekstfil med OCR

# Skanne til en redigerbar tekstfil med OCR

Maskinen kan konvertere tegn i et skannet dokument til tekst ved hjelp av teknologien optisk tegngjenkjenning (OCR). Du kan redigere denne teksten med et tekstredigeringsprogram.

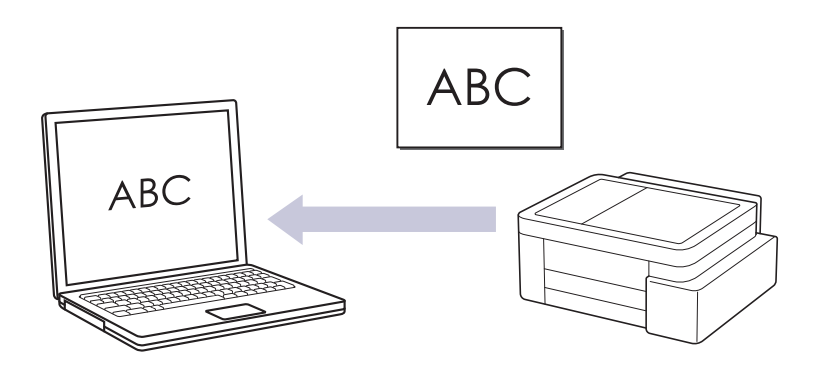

• Skann til OCR-funksjonen er tilgjengelig for enkelte språk.

#### • Skanne fra maskinen:

Du må først konfigurere Skann-knappen på maskinen, inkludert innstillinger som filtype og fillagring. ➤► Beslektet informasjon: Konfigurere Skann-knappen på maskinen

#### Skanne fra datamaskinen:

>> Beslektet informasjon: Skanne med Brother iPrint&Scan (Windows/Mac)

#### 1. Start Brother iPrint&Scan.

Windows

Dobbeltklikk på **Example (Brother iPrint&Scan**)-ikonet.

• Mac

I menylinjen **Finder** klikker du på **Gå** > **Apper**, og deretter dobbeltklikker du på iPrint&Scan-ikonet. Brother iPrint&Scan-skjermbildet vises.

- 2. Klikk på Maskinens skanneinnstillinger.
- 3. Klikk på OCR.
- 4. Konfigurer skanneinnstillingene, og klikk på OK.
- 5. Gjør ett av følgende:
  - Windows

Klikk på **Lukk**.

- Mac
   Klikk på OK.
- 6. Legg i dokumentet.
- 7. Trykk på Mono Copy og Colour Copy samtidig.

## Beslektet informasjon

Skanne med knappene på Brother-maskinen

- Konfigurere Skann-knappen på maskinen
- Skanne med Brother iPrint&Scan (Windows/Mac)

▲ Hjem > Skanne > Skanne med knappene på Brother-maskinen > Lagre skannede data som e-postvedlegg

## Lagre skannede data som e-postvedlegg

Send skannede data fra maskinen til e-postprogrammet som vedlegg.

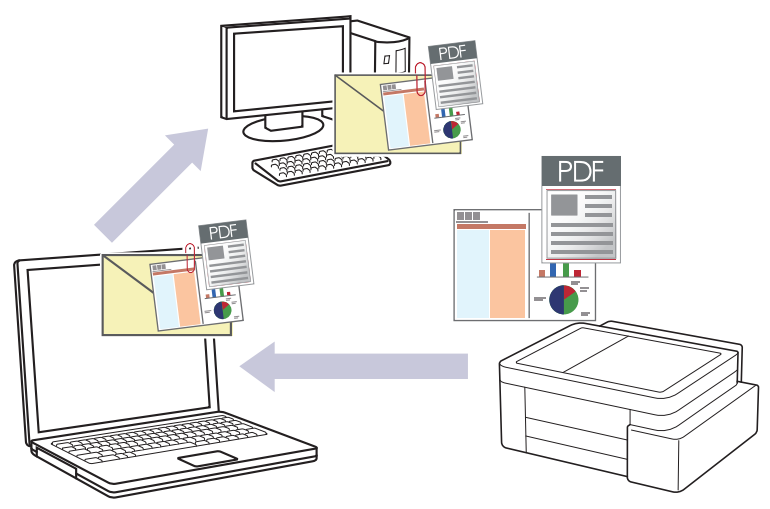

#### Skanne fra maskinen:

Du må først konfigurere Skann-knappen på maskinen, inkludert innstillinger som filtype og fillagring. ►► Beslektet informasjon: Konfigurere Skann-knappen på maskinen

#### Skanne fra datamaskinen:

#### >> Beslektet informasjon: Skanne med Brother iPrint&Scan (Windows/Mac)

Velg ett av følgende programmer i Brother iPrint&Scan for å bruke denne funksjonen med skanneknappen på maskinen:

- Windows: Microsoft Outlook
- Mac: Apple Mail

For andre programmer og tjenester for nettbasert e-post bruker du funksjonen Skann til bilde eller Skann til fil for å skanne et dokument, og deretter legger du ved den skannede filen i en e-postmelding.

#### 1. Start Brother iPrint&Scan.

Windows

Dobbeltklikk på **EXAMPLA** (Brother iPrint&Scan)-ikonet.

• Mac

I menylinjen **Finder** klikker du på **Gå** > **Apper**, og deretter dobbeltklikker du på iPrint&Scan-ikonet. Brother iPrint&Scan-skjermbildet vises.

#### 2. Klikk på Maskinens skanneinnstillinger.

- 3. Klikk på E-post.
- 4. Konfigurer skanneinnstillingene, og klikk på OK.
- 5. Gjør ett av følgende:
  - Windows

Klikk på **Lukk**.

Mac

Klikk på **OK**.

- 6. Legg i dokumentet.
- 7. Trykk på Mono Copy og Colour Copy samtidig.

#### Beslektet informasjon

· Skanne med knappene på Brother-maskinen

- Konfigurere Skann-knappen på maskinen
- Skanne med Brother iPrint&Scan (Windows/Mac)

Hjem > Skanne > Skanne med knappene på Brother-maskinen > Webtjenester for skanning på nettverket (Windows)

# Webtjenester for skanning på nettverket (Windows)

Webtjenester-protokollen gjør det mulig for Windows 10- og Windows 11-brukere å skanne med en Brothermaskin på nettverket. Du må installere driveren via webtjenester.

- Bruk Webtjenester-protokollen til å installere skannerdriveren (Windows)
- Skanne med webtjenester fra maskinen (Windows)
- Konfigurere skanneinnstillinger for Webtjenester-protokollen

▲ Hjem > Skanne > Skanne med knappene på Brother-maskinen > Webtjenester for skanning på nettverket (Windows) > Bruk Webtjenester-protokollen til å installere skannerdriveren (Windows)

# Bruk Webtjenester-protokollen til å installere skannerdriveren (Windows)

- Kontroller at du har installert riktig programvare og drivere for maskinen.
- Kontroller at vertsdatamaskinen og Brother-maskinen er på samme delnettverk, eller at ruteren er korrekt konfigurert til å sende data mellom de to enhetene.
- Du må konfigurere IP-adressen på Brother-maskinen før du konfigurerer denne innstillingen.
- 1. Hold nede [ 🖷 ]-tasten og trykk på [ R ] på datamaskinens tastatur for å kjøre Kjør.
- 2. Skriv "control printers" i Åpne:-feltet og klikk på OK.

| 🗐 Kjør        | ×                                                                                               |
|---------------|-------------------------------------------------------------------------------------------------|
| ۸             | Skriv inn navnet på programmet, mappen, dokumentet eller<br>Internett-ressursen som skal åpnes. |
| <u>Å</u> pne: | control printers ~                                                                              |
|               | OK Avbryt <u>B</u> la gjennom                                                                   |

Enheter og skrivere-vinduet vises.

Hvis Enheter og skrivere-vinduet ikke vises, klikker du på Enheter > Flere enheter og skriverinnstillinger .

3. Klikk på Legg til en enhet.

Ø

I Webtjenester er navnet til Brother-maskinen modellens navn og MAC-adressen.

4. Velg maskinen du vil installere, og følg instruksjonene på skjermen.

For å avinstallere driverne klikker du på Remove device.

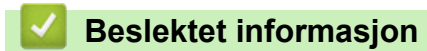

• Webtjenester for skanning på nettverket (Windows)

▲ Hjem > Skanne > Skanne med knappene på Brother-maskinen > Webtjenester for skanning på nettverket (Windows) > Skanne med webtjenester fra maskinen (Windows)

## Skanne med webtjenester fra maskinen (Windows)

Hvis du har installert driveren for skanning via webtjenester, kan du få tilgang til webtjenesters skannemeny ved hjelp av webbasert administrasjon.

Hvis det vises en feilmelding om at det ikke er nok minne, velger du en mindre størrelse i innstillingen **Papirstørrelse** eller en lavere oppløsning i innstillingen **Oppløsning (ppt)**.

- 1. Start Webbasert administrasjon. ➤> Få tilgang til Internett-basert styring
- 2. På venstre navigasjonslinje velger du Scan (Skann) > Skann til PC.

 ${\mathbb I}$  Hvis venstre navigasjonslinje ikke vises, starter du navigeringen fra  $\equiv$ .

- 3. Velg alternativet WS-Scan fra rullegardinlisten Skann til.
- 4. Velg datamaskinen du vil sende dataene til, fra rullegardinlisten PC-navn.
- 5. Velg Submit (Send inn).
- 6. Legg i dokumentet.
- 7. Trykk på Mono Copy og Colour Copy samtidig.

#### Beslektet informasjon

• Webtjenester for skanning på nettverket (Windows)

#### **Beslektede emner:**

· Konfigurere Skann-knappen på maskinen

▲ Hjem > Skanne > Skanne med knappene på Brother-maskinen > Webtjenester for skanning på nettverket (Windows) > Konfigurere skanneinnstillinger for Webtjenester-protokollen

## Konfigurere skanneinnstillinger for Webtjenester-protokollen

- 1. Hold nede 🔳 tasten og trykk på 🛛 på datamaskinens tastatur for å kjøre **Kjør**.
- 2. Skriv "control printers" i Åpne:-feltet og klikk på OK.

| 💷 Kjør        | ×                                                                                               |
|---------------|-------------------------------------------------------------------------------------------------|
| ٨             | Skriv inn navnet på programmet, mappen, dokumentet eller<br>Internett-ressursen som skal åpnes. |
| <u>Å</u> pne: | control printers ~                                                                              |
|               | OK Avbryt <u>B</u> la gjennom                                                                   |

Enheter og skrivere-vinduet vises.

Hvis Enheter og skrivere-vinduet ikke vises, klikker du på Enheter > Flere enheter og skriverinnstillinger.

- 3. Høyreklikk på maskinikonet, og velg deretter Skannerprofiler.... Dialogboksen Skannerprofiler vises.
- 4. Velg skanneprofilen som du vil bruke.
- 5. Kontroller at skanneren som er valgt på **Skanner**-listen, er en maskin som støtter webtjenester for skanning, og klikk deretter på **Bruk som standard**-knappen.
- 6. Klikk på Rediger....

Rediger profil-dialogboksen vises.

- 7. Velg innstillingene Kilde, Papirstørrelse, Fargeformat, Filformat, Oppløsning (ppt), Lysstyrke og Kontrast. (De tilgjengelige alternativene varierer avhengig av modellen din.)
- 8. Klikk på Lagre profil-knappen.

Disse innstillingene brukes når du skanner via webtjenester-protokollen.

Hvis maskinen ber deg om å velge et skanneprogram, velger du Windows Faksing og skanning fra listen.

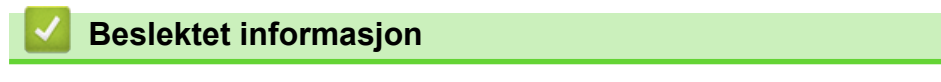

Webtjenester for skanning på nettverket (Windows)

▲ Hjem > Skanne > Skanne med Brother iPrint&Scan (Windows/Mac)

# Skanne med Brother iPrint&Scan (Windows/Mac)

- 1. Legg i dokumentet.
- 2. Start Brother iPrint&Scan.
  - Windows:

Dobbeltklikk på **(Brother iPrint&Scan)**-ikonet på datamaskinens skrivebord.

Mer informasjon >> Beslektet informasjon

• Mac:

I menylinjen **Finder** klikker du på **Gå** > **Apper**, og deretter dobbeltklikker du på iPrint&Scan-ikonet. Brother iPrint&Scan-skjermbildet vises.

# MERK

#### Laste ned det nyeste programmet:

• For Windows:

Gå til modellens **Nedlastinger**-side på <u>support.brother.com/downloads</u> og last ned og installer Brother iPrint&Scan.

For Mac:

Last ned og installer Brother iPrint&Scan fra Apple sin App Store.

- Hvis Brother-maskinen ikke er valgt, klikker du på Legg til maskin / Velg din maskin og deretter velger du modellens navn fra listen. Klikk på OK.
- 4. Klikk på Skann-ikonet.
- 5. Konfigurer skanningsinnstillingene og klikk deretter på Skann-knappen for å starte skanningen.
- 6. Etter at alle dokumentene har blitt skannet, velg alternativet for lagring og deling av skannede data.
- 7. Konfigurer detaljerte innstillinger, inkludert Filnavn og Filtype.

Hvis du vil slå sammen flere skanninger i én fil, velger du PDF som Filtype.

8. Fullfør skanneprosessen.

## Beslektet informasjon

Skanne

Beslektede emner:

• Få tilgang til Brother iPrint&Scan (Windows/Mac)

▲ Hjem > Skanne > Skanne fra datamaskinen (Windows)

## Skanne fra datamaskinen (Windows)

Du kan bruke datamaskinen til å skanne bilder og dokumenter på maskinen på flere måter. Bruk programmene vi leverer eller bruk ditt foretrukne skanneprogram.

- Skann med Kofax PaperPort<sup>™</sup> 14SE eller andre Windows-programmer
- Skanne med Windows Faksing og skanning

▲ Hjem > Skanne > Skanne fra datamaskinen (Windows) > Skann med Kofax PaperPort<sup>™</sup> 14SE eller andre Windows-programmer

# Skann med Kofax PaperPort<sup>™</sup> 14SE eller andre Windows-programmer

Du kan bruke Kofax PaperPort<sup>™</sup> 14SE-programmet til skanning.

| For å laste ned Kofax PaperPort <sup>™</sup> | 14SE-programmet,      | klikker du på 🚔 🛱       | (Brother Utilities) og velger Gjør |
|----------------------------------------------|-----------------------|-------------------------|------------------------------------|
| mer på navigasjonslinjen til venstre         | e, og klikker derette | r på <b>PaperPort</b> . |                                    |

Instruksjonene for skanning i disse trinnene gjelder for PaperPort<sup>™</sup> 14SE. For andre Windows-programmer vil disse trinnene være lignende. PaperPort<sup>™</sup> 14SE støtter både TWAIN- og WIA-drivere. TWAIN-driveren (anbefales) brukes i disse trinnene.

Avhengig av modellen til maskinen din kan det hende at Kofax PaperPort<sup>™</sup> 14SE ikke er inkludert. Hvis det ikke er inkludert, kan du bruke andre programmer som støtter skanning.

1. Legg i dokumentet.

Ø

2. Start PaperPort<sup>™</sup> 14SE.

Gjør ett av følgende:

• Windows 11

Windows 10

Klikk på 于 > Kofax PaperPort 14 > PaperPort.

- Klikk på Skrivebord-menyen, og klikk deretter på Skanningsinnstillinger på Skrivebord-båndet.
   Skann eller hent foto-vinduet vises på venstre side av skjermen.
- 4. Klikk på Velg.
- 5. Fra listen med tilgjengelige skannere, skal du velge din modell med TWAIN: TW i navnet.
- 6. Klikk på OK.
- 7. Merk av for Vis dialogboks for skanner i Skann eller hent foto-vinduet.
- 8. Klikk på Skann.

Dialogboksen Skannerinnstillinger vises.

| TW-Brother |                    |                       | ? ×         |
|------------|--------------------|-----------------------|-------------|
| Dokument   | Dokument           |                       |             |
| Fete       | Oppløsning :       | 300 x 300 dpi         | ~           |
| FOIO       | Fargeinnstilling   | 24-biters farge       | ~           |
|            | Dokument størrelse | Automatisk            | v           |
|            |                    | Automatisk beskjæring |             |
|            |                    | Avanserte in          | nstillinger |
|            |                    |                       |             |
|            |                    |                       |             |
|            |                    |                       |             |
|            |                    |                       |             |
|            |                    |                       |             |
|            |                    |                       |             |
|            |                    |                       |             |
|            | Standard           | Lagre som ny pr       | rofil       |
|            |                    |                       |             |
| + –        | Forhåndskanning    | Start                 |             |

- 9. Juster innstillingene i dialogboksen Skannerinnstillinger etter behov.
- 10. Klikk på **Dokument størrelse-**rullegardinlisten, og velg deretter dokumentstørrelsen.
- 11. Klikk på Forhåndskanning for å forhåndsvise bildet og beskjære uønskede områder før skanning.
- 12. Klikk på Start.

Maskinen begynner å skanne.

## Beslektet informasjon

- Skanne fra datamaskinen (Windows)
  - TWAIN-driverinnstillinger (Windows)

▲ Hjem > Skanne > Skanne fra datamaskinen (Windows) > Skann med Kofax PaperPort<sup>™</sup> 14SE eller andre Windows-programmer > TWAIN-driverinnstillinger (Windows)

| TW-Brother |                    |                       | ? ×           |
|------------|--------------------|-----------------------|---------------|
| Dokument   | Dokument           |                       |               |
| Foto       | Oppløsning :       | 300 x 300 dpi         | Ŷ             |
| FOLO       | Fargeinnstilling   | 24-biters farge       | v             |
|            | Dokument størrelse | Automatisk            | ~             |
|            |                    | Automatisk beskjæring |               |
|            |                    | Avanserte             | innstillinger |
|            |                    |                       |               |
|            |                    |                       |               |
|            |                    |                       |               |
|            |                    |                       |               |
|            |                    |                       |               |
|            |                    |                       |               |
|            |                    |                       |               |
|            | Standard           | Lagre som ny          | profil        |
| + -        | Forhåndskanning    | Start                 |               |

# TWAIN-driverinnstillinger (Windows)

Legg merke til at elementnavnene og tildelte verdier vil variere avhengig av maskinen.

#### 1. Skann

Velg alternativet Foto eller Dokument, avhengig av typen dokument du vil skanne.

| Skann (Bildetype) |                                           | Oppløsning    | Fargeinnstilling |
|-------------------|-------------------------------------------|---------------|------------------|
| Foto              | Brukes til å skanne fotografier.          | 300 x 300 dpi | 24-biters farge  |
| Dokument          | Brukes til å skanne tekstdoku-<br>menter. | 300 x 300 dpi | 24-biters farge  |

#### 2. Oppløsning :

Velg en skanneoppløsning fra rullegardinlisten **Oppløsning :**. Høyere oppløsninger bruker mer minne og lengre overføringstid, men gir et skannet bilde med høyere kvalitet.

#### 3. Fargeinnstilling

Velg fra et utvalg av skannefargedybder.

#### Svart-hvitt

Brukes for tekst eller strektegninger.

#### Ekte gråskala

Brukes til fotografier eller grafikk. Denne modusen er mer nøyaktig fordi den bruker opptil 256 gråtoner.

#### • 24-biters farge

Bruk for å lage et bilde med mest nøyaktig fargegjengivelse. Denne modusen bruker opptil 16,8 millioner farger til å skanne bildet, men den krever mest minne og har den lengste overføringstiden.

#### 4. Dokument størrelse

Velg nøyaktig størrelse på dokumentet fra et utvalg av forhåndsangitte skannestørrelser.

Hvis du velger **Brukerdefinert**, vises dialogboksen **Brukerdefinert Dokumentstørrelse** og du kan spesifisere dokumentstørrelsen.

#### 5. Automatisk beskjæring

Skann flere dokumenter som er plassert på skanneglassplaten. Maskinen vil skanne hvert dokument og lage separate filer eller en enkel fil med flere sider.

#### 6. Avanserte innstillinger

Konfigurer avanserte innstillinger ved å klikke på Avanserte innstillinger i dialogboksen Skanneinnstillinger.

#### Korrigere dokument

#### - Automatisk oppretting av skjevhet

Sett maskinen til å korrigere dokumentforskyvning automatisk etter hvert som sidene skannes fra skannerglassplaten.

#### - Marginnstillinger

Juster margene til dokumentet.

- Roter bildet

Roter det skannede bildet.

Fyll med farge

Fyll ut kantene på de fire sidene rundt det skannede bildet med valgt farge og område.

#### Bildekvalitet

#### - Fargetonejustering

Juster fargetonen.

- Bakgrunnsbehandling
  - Fjerne gjennomslag/mønster

Forhindre at blekket skinner gjennom.

#### • Fjern bakgrunnsfarge

Fjern grunnfargen i dokumenter for å gjøre skannede data mer leselige.

#### - Colour Drop

Velg en farge du vil fjerne fra det skannede bildet.

- Fremheve kanter

Gjør tegnene originalen tydeligere.

Reduser støy

Forbedre kvaliteten på skannede bilder ved hjelp av dette alternativet. Alternativet **Reduser støy** er tilgjengelig når du velger alternativet **24-biters farge** og skanneoppløsningen **300 x 300 dpi**, **400 x 400 dpi** eller **600 x 600 dpi**.

#### Svart/hvit-bildekvalitet

#### - Svart/hvitt terskeljustering

Juster terskelen for å lage et svart/hvitt-bilde.

- Korrigere tegn

Korriger brutte eller ufullstendige tegn i originalen slik at de blir enklere å lese.

- Svart-hvit invertering

Bytt om på svart og hvitt i svart/hvitt-bildet.

Matekontroll

#### Kontinuerlig skanning

Velg dette alternativet hvis du vil skanne flere sider. Når en side er skannet, velger du om du skal fortsette skanningen eller avslutte.

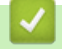

# **Beslektet informasjon**

Skann med Kofax PaperPort<sup>™</sup> 14SE eller andre Windows-programmer

▲ Hjem > Skanne > Skanne fra datamaskinen (Windows) > Skanne med Windows Faksing og skanning

## Skanne med Windows Faksing og skanning

Windows Faksing og skanning-programmet er et annet alternativ du kan bruke for skanning.

Windows Faksing og skanning bruker WIA-skannerdriveren.

- 1. Legg i dokumentet.
- 2. Start Windows Faksing og skanning.
- 3. Klikk på Fil > Ny > Skann.
- 4. Velg skanneren som du vil bruke.
- 5. Klikk på OK.

#### Dialogboksen Ny skanning vises.

| Ny skanning               |                                 |                          |                | ×      |
|---------------------------|---------------------------------|--------------------------|----------------|--------|
| Skanner: Brother          | En <u>d</u> re                  |                          |                |        |
| P <u>r</u> ofil:          | Foto (Standard)                 | ~                        |                |        |
| <u>K</u> ilde:            | Planskanner                     | $\sim$                   |                |        |
| Papirstørr <u>e</u> lse:  |                                 | $\sim$                   |                |        |
|                           | <b>F</b>                        |                          |                |        |
| Fargefor <u>m</u> at:     | Farge                           |                          |                |        |
| F <u>i</u> ltype:         | JPG (JPG-fil)                   | $\sim$                   |                |        |
| Oppløsning (ppt):         | 200                             |                          |                |        |
| <u>L</u> ysstyrke:        |                                 | 0                        |                |        |
| Kontr <u>a</u> st:        |                                 | 0                        |                |        |
| <u>F</u> orhåndsvis eller | skann bilder som separate filer |                          |                |        |
|                           |                                 | Forhånds <u>v</u> isning | Ska <u>n</u> n | Avbryt |

6. Juster innstillingene i dialogboksen etter behov.

7. Klikk på Skann.

Maskinen begynner å skanne dokumentet.

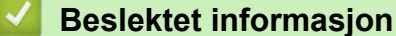

- Skanne fra datamaskinen (Windows)
  - WIA-driverinnstillinger (Windows)

Hjem > Skanne > Skanne fra datamaskinen (Windows) > Skanne med Windows Faksing og skanning > WIA-driverinnstillinger (Windows)

| Ny skanning               |                                 | ×                                              |
|---------------------------|---------------------------------|------------------------------------------------|
| Skanner: Brother          | En <u>d</u> re                  |                                                |
| P <u>r</u> ofil:          | Foto (Standard) $\lor$          |                                                |
| <u>K</u> ilde:            | Planskanner v                   |                                                |
| Papirstørr <u>e</u> lse:  | ~                               |                                                |
|                           | _                               |                                                |
| Fargefor <u>m</u> at:     | Farge 🗸 🗸                       |                                                |
| F <u>i</u> ltype:         | JPG (JPG-fil) $\lor$            |                                                |
| Oppløsning (ppt):         | 200                             |                                                |
| Lysstyrke:                | 0                               |                                                |
| Kontr <u>a</u> st:        | 0                               |                                                |
| <u>F</u> orhåndsvis eller | skann bilder som separate filer |                                                |
|                           |                                 | Forhånds <u>v</u> isning Ska <u>n</u> n Avbryt |

# WIA-driverinnstillinger (Windows)

#### Profil

Velg skanneprofilen du vil bruke, fra rullegardinlisten Profil.

#### Kilde

(Kun ADF-modeller)

Velg alternativet Planskanner eller Mater (Skann én side) fra rullegardinlisten.

#### Papirstørrelse

(Kun ADF-modeller)

Alternativet **Papirstørrelse** er tilgjengelig hvis du valgte alternativet **Mater (Skann én side)** fra rullegardinlisten **Kilde**.

#### Fargeformat

Velg et fargeformat for skanningen fra rullegardinlisten Fargeformat.

#### Filtype

Velg et filformat fra rullegardinlisten Filtype.

#### **Oppløsning (ppt)**

Angi en skanneoppløsning i feltet **Oppløsning (ppt)**. Høyere oppløsninger bruker mer minne og lengre overføringstid, men gir et skannet bilde med høyere kvalitet.

#### Lysstyrke

Still inn nivået for lysstyrke ved å dra glidebryteren mot høyre eller venstre for å gjøre bildet lysere eller mørkere. Hvis det skannede bildet er for lyst, velger du et lavere nivå for lysstyrke og skanner dokumentet på nytt. Hvis bildet er for mørkt, velger du et høyere nivå for lysstyrken og skanner dokumentet på nytt. Du kan også skrive inn en verdi i feltet for å stille inn lysstyrkenivået.

#### Kontrast

Øk eller reduser kontrastnivået ved å dra glidebryteren mot høyre eller venstre. En økning fremhever mørke og lyse områder i bildet, mens en reduksjon avdekker flere detaljer i grå områder. Du kan også skrive inn en verdi i feltet for å stille inn kontrastnivået.

## Beslektet informasjon

Skanne med Windows Faksing og skanning

▲ Hjem > Skanne > Skanne fra datamaskinen (Mac)

# Skanne fra datamaskinen (Mac)

• Skanne ved bruk av AirPrint (macOS)

#### Hjem > Skanne > Sikker skanning

## Sikker skanning

Bruk funksjonen Sikker skanning for å sikre at konfidensielle eller sensitive dokumenter ikke skannes før du angir brukernavnet og passordet ditt på datamaskinen eller mobilenheten.

- Funksjonen Sikker skanning støtter skanning fra datamaskinen og mobilenheten.
- Denne funksjonen er kun tilgjengelig for enkelte programmer og nettbaserte tjenester.
- 1. Start Webbasert administrasjon. ➤> Få tilgang til Internett-basert styring
- 2. På venstre navigasjonslinje velger du Network (Nettverk) > Network (Nettverk) > Protocol (Protokoll).

Hvis venstre navigasjonslinje ikke vises, starter du navigeringen fra  $\equiv$ .

- 3. Sørg for at det er merket av for **Network Scan (Nettverksskanning)**, og velg deretter alternativet **Advanced Settings (Avanserte innstillinger)**.
- 4. Sørg for at alternativet Unencrypted Scan Settings (Ikke-krypterte skanneinnstillinger) er satt til Enabled (Aktivert).
- 5. Velg Security Settings (Sikkerhetsinnstillinger)-alternativet.
- 6. I Connect with Another Device (Koble til med annen enhet)-feltet velger du Enabled (Aktivert).
- 7. I feltet Password Settings (Passordinnstillinger) skriver du inn passordet.
- 8. Velg Submit (Send inn).

Du har fullført oppsettet for Sikker skanning.

9. Legg i dokumentet.

Ø

10. Du kan starte skanningen på datamaskinen eller mobilenheten.

Når du blir bedt om det, skriver du inn «123» som brukernavnet og det registrerte passordet ditt.

## Beslektet informasjon

Skanne

#### **Beslektede emner:**

Få tilgang til Internett-basert styring

### 🔺 Hjem > Kopi

# Корі

- Oversikt over kopiering
- Kopier dokumenter
- Kopiere et ID-kort
- Endre innstillingene for knappen Kopier snarvei med webbasert administrasjon
- Kopiere med Brother iPrint&Scan
- Kopiere med Brother Mobile Connect

Hjem > Kopi > Oversikt over kopiering

## **Oversikt over kopiering**

Gjør ett av følgende hvis du vil ta kopier:

- Bruk programmet Brother Mobile Connect.
- Bruk programmet Brother iPrint&Scan.
- Bruk maskinens Mono Copy/Colour Copy-knapp.
- Bruk maskinens **Copy Shortcut**-knapp. Vil du endre innstillingene for **Copy Shortcut**-knappen, bruker du Webbasert administrasjon.

| Tilgjengelige kopierings-<br>alternativer |                          | Brother-maskinen           |               | Brother Mohile | Prothor     |
|-------------------------------------------|--------------------------|----------------------------|---------------|----------------|-------------|
|                                           |                          | Mono Copy/Colour Co-<br>py | Copy Shortcut | Connect        | iPrint&Scan |
| Antall kopier                             |                          | Ja                         | Ja            | Ja             | Ja          |
| Farger / So                               | rt/hvitt                 | Ja                         | Ja            | Ja             | Ja          |
| Quality (Kv                               | alitet)                  | Ja                         | Ja            | Ja             | Ja          |
| Sideopp-                                  | 2 i 1 ID                 | Nei                        | Ja            | Ja             | Ja          |
| sett                                      | 2 i 1                    | Nei                        | Ja            | Ja             | Ja          |
|                                           | 4 i 1                    | Nei                        | Nei           | Ja             | Ja          |
|                                           | Plakat                   | Nei                        | Nei           | Ja             | Ja          |
| Forstørre/                                | Tilpass til siden        | Nei                        | Ja            | Ja             | Ja          |
| forminske                                 | A4→A5                    | Nei                        | Ja            | Ja             | Ja          |
|                                           | Andre innstillin-<br>ger | Nei                        | Nei           | Ja             | Ja          |
| Papirstørrelse                            |                          | Ja <sup>1</sup>            | Nei           | Ja             | Ja          |
| Papirtype                                 |                          | Ja <sup>1</sup>            | Nei           | Ja             | Ja          |
| Tetthet                                   |                          | Nei                        | Nei           | Ja             | Ja          |
| Fjern bakgrunnsfarge                      |                          | Nei                        | Nei           | Ja             | Ja          |

1 >> Beslektet informasjon: Endre papirstørrelsen og papirtypen med Papir-knappen

## Beslektet informasjon

• Kopi

- Hva er Webbasert administrasjon?
- Brother Mobile Connect
- Endre papirstørrelsen og papirtypen med Papir-knappen

#### ▲ Hjem > Kopi > Kopier dokumenter

## Kopier dokumenter

- 1. Kontroller at du har lagt inn riktig papirstørrelse i papirmagasinet.
- 2. Legg i dokumentet.

Ø

- 3. Trykk på Mono Copy eller Colour Copy.
  - Hvis du vil kopiere med best kvalitet, trykker og holder du nede **Mono Copy** eller **Colour Copy** i to sekunder.
  - Vil du lage flere kopier, trykker du på **Mono Copy** eller **Colour Copy** like mange ganger som antallet kopier du vil ha.
  - Slik lager du flere kopier med best kvalitet:
    - a. Trykk og hold inne Mono Copy eller Colour Copy i to sekunder for å starte den første kopien.
    - b. Trykk én gang på Mono Copy eller Colour Copy for hver ekstra kopi.
  - Vil du avbryte kopieringen, trykker du på 🕐 (Stop).

## Beslektet informasjon

• Kopi

- Legge dokumenter på skannerglassplaten
- Kopiere innstillinger med Brother iPrint&Scan (Windows/Mac)
- Kopiere innstillinger med Brother Mobile Connect
- Endre papirstørrelsen og papirtypen med Papir-knappen

#### ▲ Hjem > Kopi > Kopiere et ID-kort

# Kopiere et ID-kort

Bruk funksjonen 2 i 1 ID til å kopiere begge sidene av ID-kortet på én side og beholde det opprinnelige kortformatet.

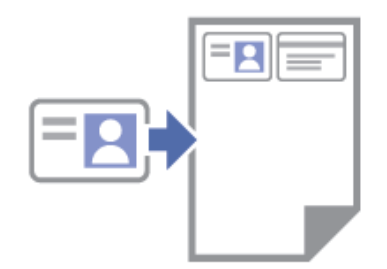

- · Kontroller at papirstørrelsen er satt til A4 eller Letter.
- Du kan kopiere ID-kort i den utstrekning det er tillatt i henhold til gjeldende lover. Mer detaljert informasjon
   > Produktsikkerhetsguide
- 1. Legg ID-kortet med forsiden ned nær øvre venstre hjørne på skannerglassplaten som vist.

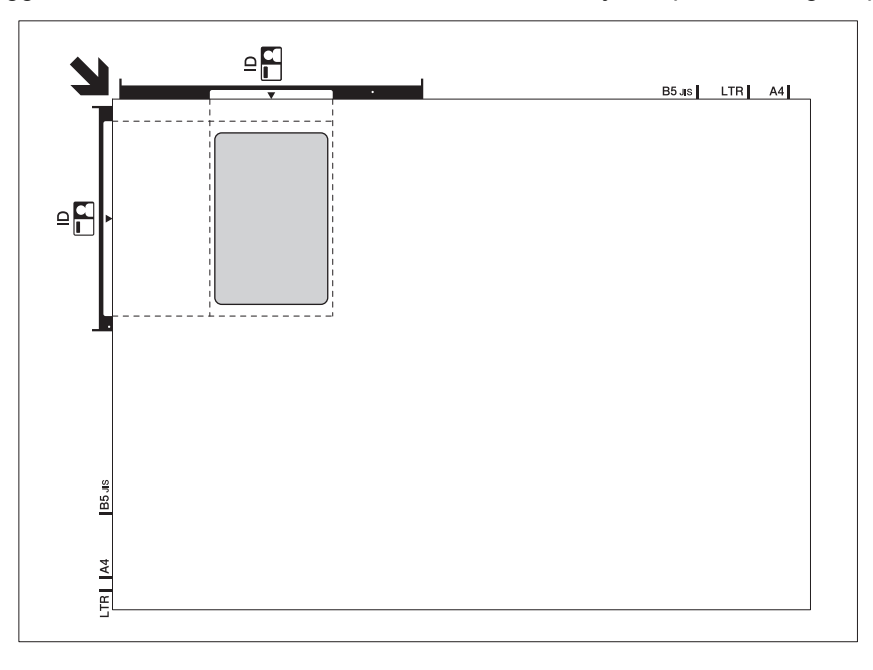

2. Trykk på 🗉 (Copy Shortcut).

Maskinen begynner å skanne den ene siden av ID-kortet.

 Når maskinen har skannet den første siden, blinker Av/på, LED sakte. Snu ID-kortet og trykk på (I) (Copy Shortcut) for å skanne den andre siden.

Du kan endre innstillingene for knappen (E) (Copy Shortcut) ved hjelp av Webbasert administrasjon.

### 🚄 Beslektet informasjon

• Kopi

Ø

- Kopiere innstillinger med Brother iPrint&Scan (Windows/Mac)
- Kopiere innstillinger med Brother Mobile Connect
- Brother Mobile Connect

▲ Hjem > Kopi > Endre innstillingene for knappen Kopier snarvei med webbasert administrasjon

# Endre innstillingene for knappen Kopier snarvei med webbasert administrasjon

- 1. Start Webbasert administrasjon. ➤> Få tilgang til Internett-basert styring
- 2. På venstre navigasjonslinje velger du Copy (Kopi) > Kopieringssnarvei.

Hvis venstre navigasjonslinje ikke vises, starter du navigeringen fra  $\equiv$ .

3. Velg den forhåndsinnstilte kopieringen du vil bruke som Copy Shortcut, fra rullegardinmenyenKopiforhåndsinnstilling.

| Alternativ                | Beskrivelse                               |
|---------------------------|-------------------------------------------|
| 2i1-ID (høyre og venstre) | Kopioppsett: 2 i 1 ID (2 i 1 ID liggende) |
| 2i1-ID (topp og bunn)     | Kopioppsett: 2 i 1 ID (2 i 1 ID stående)  |
| 2i1                       | Kopioppsett: 2 i 1                        |
| Kontinuerlig kopiering    | Kontinuerlig kopiering (maks. 99 sider)   |
| Beste kvalitet, A4→A5     | Kvalitet: Best, reduser: A4→A5            |
| Tilpass til siden         | Forstørre/forminske: Tilpass til siden    |

- 4. Velg Fargeinnstilling-alternativet.
- 5. Velg Submit (Send inn).

Når du velger alternativet **2i1-ID (høyre og venstre)**, **2i1-ID (topp og bunn)** eller **2i1**: Når maskinen har skannet den første siden, blinker **Av/på, LED** sakte. Snu ID-kortet eller dokumentet og trykk på (Copy Shortcut) for å skanne den andre siden.

## Beslektet informasjon

Kopi

Ø

Ø

▲ Hjem > Kopi > Kopiere med Brother iPrint&Scan

# Kopiere med Brother iPrint&Scan

- Lag kopier med sideoppsett (N i 1 eller Plakat) med Brother iPrint&Scan (Windows/Mac)
- Kopiere innstillinger med Brother iPrint&Scan (Windows/Mac)

▲ Hjem > Kopi > Kopiere med Brother iPrint&Scan > Lag kopier med sideoppsett (N i 1 eller Plakat) med Brother iPrint&Scan (Windows/Mac)

# Lag kopier med sideoppsett (N i 1 eller Plakat) med Brother iPrint&Scan (Windows/Mac)

N i 1-kopieringsfunksjonen sparer papir ved å kopiere to eller fire sider av dokumentet på én side av kopien. Plakatfunksjonen deler dokumentet ditt inn i deler og forstørrer så delene, slik at du kan sette dem sammen til en plakat.

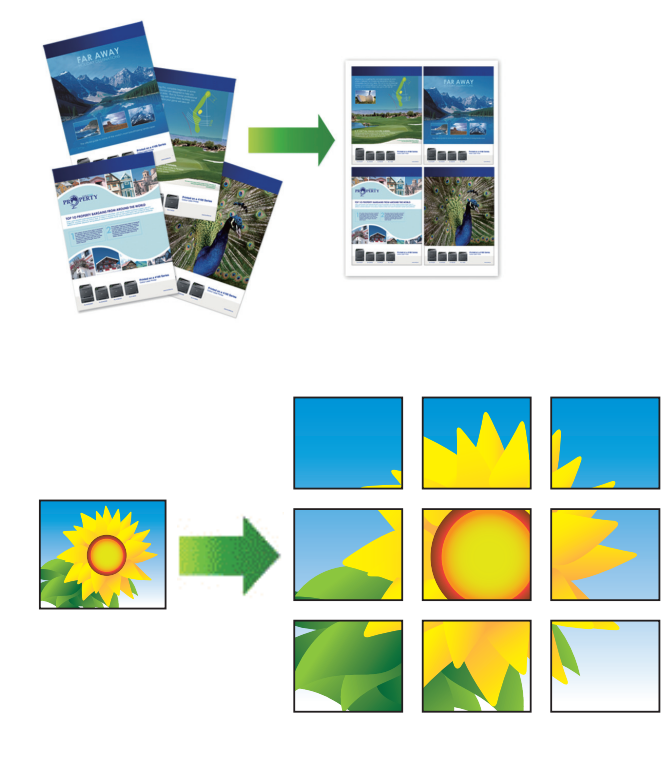

Kontroller at papirstørrelsen er satt til A4 eller Letter.

Du kan bare lage én plakatkopi om gangen.

- 1. Legg i dokumentet.
- 2. Start Brother iPrint&Scan.
  - Windows

Dobbeltklikk på **(Brother iPrint&Scan**)-ikonet.

• Mac

I menylinjen **Finder** klikker du på **Gå** > **Apper**, og deretter dobbeltklikker du på iPrint&Scan-ikonet. Brother iPrint&Scan-skjermbildet vises.

- 3. Klikk på Kopiere.
- 4. Velg Sideoppsett-alternativet du vil ha.

| Alternativ     | Beskrivelse |
|----------------|-------------|
| Av(1i1)        | _           |
| 2 i 1(stående) |             |

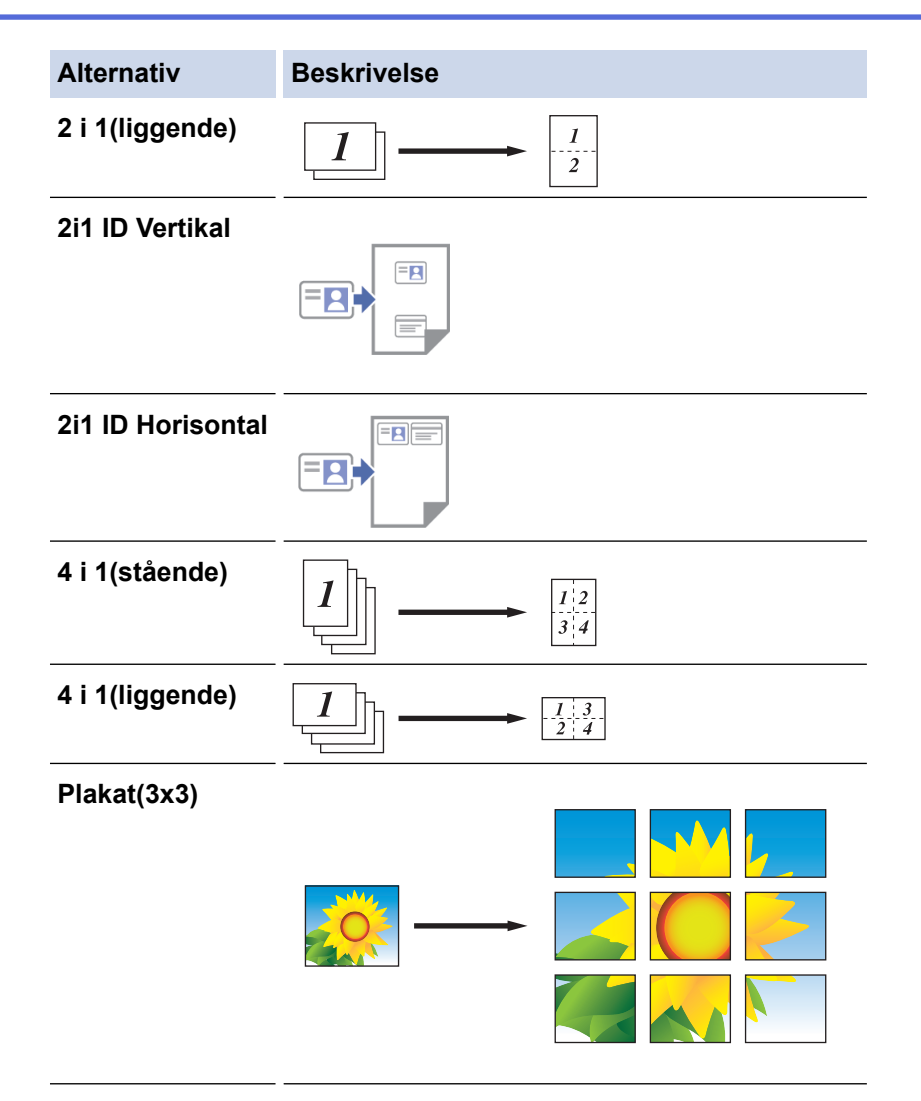

- 5. Klikk på Kopiere.
- 6. Gjør følgende hvis du vil lage en N i 1-kopi:
  - a. Legg neste side på skannerglassplaten, og trykk deretter på Fortsett for å skanne siden.
  - b. Trykk på **Fullfør** når du har skannet alle sidene.

## Beslektet informasjon

• Kopiere med Brother iPrint&Scan

#### **Beslektede emner:**

Kopiere innstillinger med Brother iPrint&Scan (Windows/Mac)

▲ Hjem > Kopi > Kopiere med Brother iPrint&Scan > Kopiere innstillinger med Brother iPrint&Scan (Windows/Mac)

# Kopiere innstillinger med Brother iPrint&Scan (Windows/Mac)

| Alternativ                                        | Beskrivelse                                                                                                    |                                                                                                  |  |
|---------------------------------------------------|----------------------------------------------------------------------------------------------------|--------------------------------------------------------------------------------------------------|--|
| Kopier                                            | Angi antall kopier (1–99).                                                                                                    |                                                                                                  |  |
| Farge / mono                                      | Farge                                                                                                    | Tar kopier i full farge.                                                                         |  |
|                                                   | Mono                                                                                                    | Tar kopier i sort/hvitt.                                                                         |  |
| Øke/Redusere                                      | 100%                                                                                                    | -                                                                                                |  |
|                                                   | Skalering                                                                                                    | Velg et alternativ hvis du vil forstørre eller for-<br>minske størrelsen på sidene i dokumentet. |  |
|                                                   | Tilpass siden                                                                                                    | Justerer kopiformatet slik at det passer til papir-<br>formatet du har stilt inn.                |  |
|                                                   | Definer 25-400%                                                                                                    | Angi et forstørrelses- eller forminskningsfor-<br>hold.                                          |  |
| Tetthet                                           | Øk tettheten for å gjøre teksten mørkere                                                                                                    |                                                                                                  |  |
|                                                   | Reduser tettheten for å gjøre teksten lys                                                                                                    | ere.                                                                                             |  |
| Papirstr.                                         | Velg papirstørrelse.                                                                                                    |                                                                                                  |  |
|                                                   | Når du kopierer på annet papir enn A4-s<br>relse.                                                                                              | tørrelse, må du endre innstillingen for papirstør-                                               |  |
| Sideoppsett                                       | Lag N i 1-, 2 i 1-ID- eller plakatkopier.                                                                                                    |                                                                                                  |  |
|                                                   |                                                                                                    | Plakat                                                                                           |  |
| Kvalitet                                          | Velg kopieringsoppløsning for dokument                                                                                                    | typen.                                                                                           |  |
| Papirtype                                         | Velg papirtype.<br>Hvis du kopierer til spesialpapir, får du best utskriftskvalitet ved å stille inn maskinen på<br>den typen papir du bruker. |                                                                                                  |  |
| Fjern fargebakgrunn eller<br>Fjern svart bakgrunn | Fjerner dokumentets bakgrunnsfarge i ko<br>blekk og kan gjøre visse kopier enklere å                                                           | ppier. Det hvite blir tydeligere. Dette sparer noe<br>à lese.                                    |  |

Du kan konfigurere kopieringsinnstillingene på skjermbildet Copy (Kopi).

## Beslektet informasjon

Kopiere med Brother iPrint&Scan

- Kopier dokumenter
- Kopiere et ID-kort
- Lag kopier med sideoppsett (N i 1 eller Plakat) med Brother iPrint&Scan (Windows/Mac)

▲ Hjem > Kopi > Kopiere med Brother Mobile Connect

# Kopiere med Brother Mobile Connect

- Lag kopier med sideoppsett (N i 1 eller Plakat) med Brother Mobile Connect
- Kopiere innstillinger med Brother Mobile Connect

▲ Hjem > Kopi > Kopiere med Brother Mobile Connect > Lag kopier med sideoppsett (N i 1 eller Plakat) med Brother Mobile Connect

# Lag kopier med sideoppsett (N i 1 eller Plakat) med Brother Mobile Connect

N i 1-kopieringsfunksjonen sparer papir ved å kopiere to eller fire sider av dokumentet på én side av kopien. Plakatfunksjonen deler dokumentet ditt inn i deler og forstørrer så delene, slik at du kan sette dem sammen til en plakat.

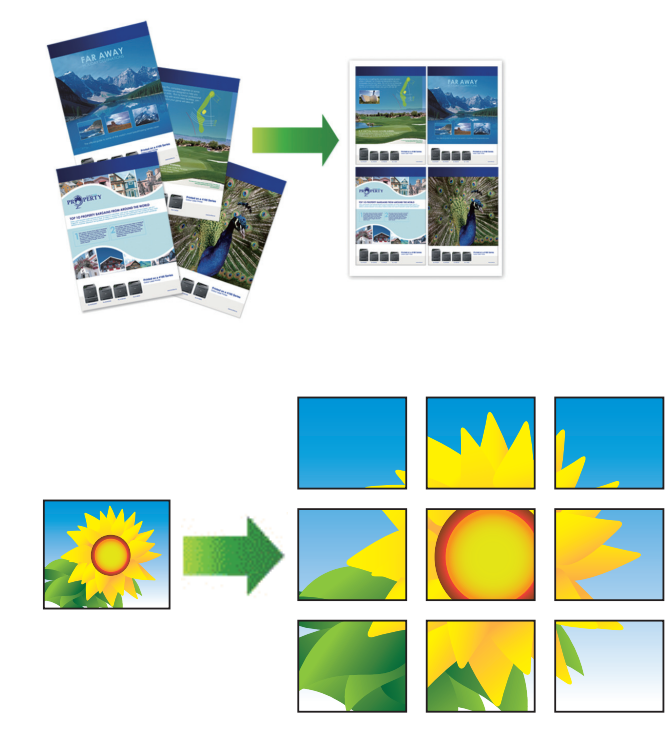

- Kontroller at papirstørrelsen er satt til A4 eller Letter.
- Du kan bare lage én plakatkopi om gangen.
- 1. Legg i dokumentet.
- 2. Start Brother Mobile Connect på den mobile enheten.
- 3. Trykk på Kopier.
- 4. Velg Sideoppsett-alternativet du vil ha.

| Alternativ         | Beskrivelse |
|--------------------|-------------|
| Normal             |             |
| 2 i 1 (stående)    |             |
| 2 i 1 (liggende)   |             |
| 2 i 1 ID vertikalt |             |
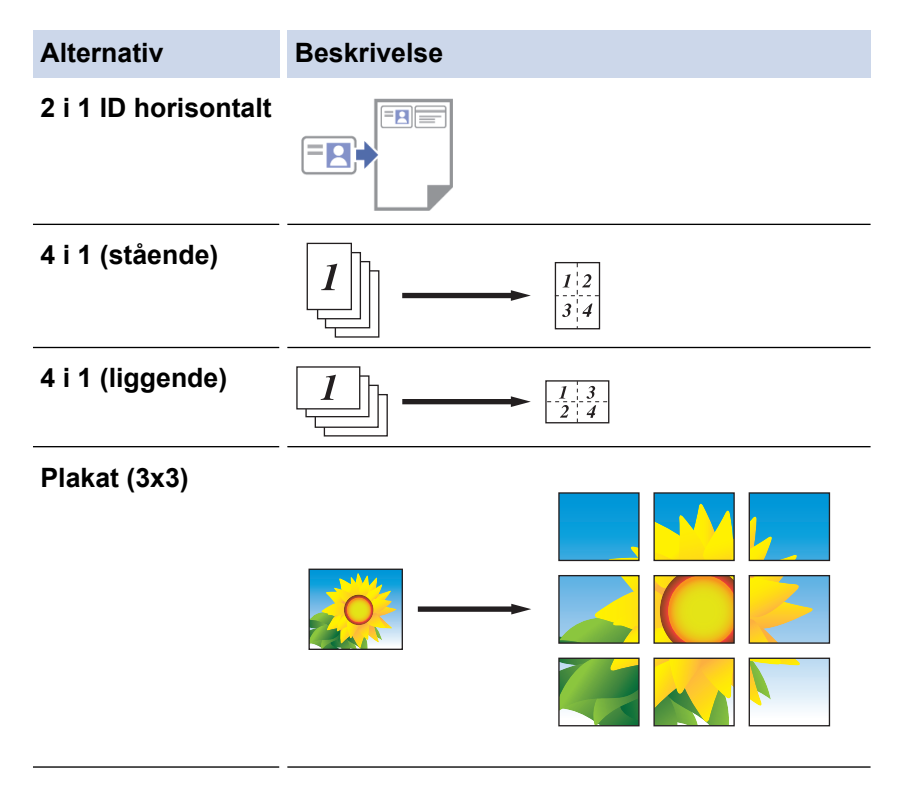

- 5. Trykk på Kopier.
- 6. Gjør følgende hvis du vil lage en N i 1-kopi:
  - a. Legg neste side på skannerglassplaten, og trykk deretter på Fortsett for å skanne siden.
  - b. Trykk på Avslutt når du har skannet alle sidene.

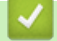

#### **Beslektet informasjon**

• Kopiere med Brother Mobile Connect

#### Beslektede emner:

- Kopiere innstillinger med Brother Mobile Connect
- Brother Mobile Connect

▲ Hjem > Kopi > Kopiere med Brother Mobile Connect > Kopiere innstillinger med Brother Mobile Connect

## Kopiere innstillinger med Brother Mobile Connect

Du kan konfigurere kopieringsinnstillingene på skjermbildet Kopier.

| Alternativ            | Beskrivelse                                                                                                    |                                                                         |
|-----------------------|----------------------------------------------------------------------------------------------------|-------------------------------------------------------------------------|
| Farge/Mono            | Farge                                                                                                    | Tar kopier i full farge.                                                |
|                       | Mono                                                                                                    | Tar kopier i sort/hvitt.                                                |
| kopier                | Angi antall kopier (1–99).                                                                                                |                                                                         |
| Kvalitet              | Velg kopieringsoppløsning fo                                                                                              | or dokumenttypen.                                                       |
| Mediatype             | Velg papirtype.<br>Hvis du kopierer til spesialpa<br>ved å stille inn maskinen på                                         | apir, får du best utskriftskvalitet<br>den typen papir du bruker.       |
| Papirstørrelse        | Velg papirstørrelse.<br>Når du kopierer på annet papir enn A4-størrelse, må du endre<br>innstillingen for papirstørrelse. |                                                                         |
| Tetthet               | Øk tettheten for å gjøre teksten mørkere.<br>Reduser tettheten for å gjøre teksten lysere.                                |                                                                         |
| Sideoppsett           | Lag N i 1-, 2 i 1-ID- eller plal                                                                                          | katkopier.                                                              |
| Exectarr/Deducer      | 4 i 1<br>Vela et alternativ hvia du via                                                                                   |                                                                         |
| Forstørr/Reduser      | Velg et alternativ hvis du vil<br>sen på sidene i dokumentet.                                                             | forstørre eller forminske størrel-                                      |
| Fjerne bakgrunnsfarge | Fjerner dokumentets bakgru<br>deligere. Dette sparer noe b<br>enklere å lese.                                             | nnsfarge i kopier. Det hvite blir ty-<br>lekk og kan gjøre visse kopier |

## Seslektet informasjon

Kopiere med Brother Mobile Connect

#### Beslektede emner:

- Kopier dokumenter
- Kopiere et ID-kort
- Lag kopier med sideoppsett (N i 1 eller Plakat) med Brother Mobile Connect
- Brother Mobile Connect

#### Hjem > Nettverk

## Nettverk

- Støttede grunnleggende nettverksfunksjoner
- Konfigurere nettverksinnstillinger
- Innstillinger for trådløst nettverk
- Nettverksfunksjoner
- Brothers styringsverktøy

Hjem > Nettverk > Støttede grunnleggende nettverksfunksjoner

### Støttede grunnleggende nettverksfunksjoner

Maskinen støtter ulike funksjoner avhengig av operativsystemet. Bruk denne tabellen for å se hvilke nettverksfunksjoner og -tilkoblinger som støttes av hvert enkelt operativsystem.

| Operativsystemer         | Windows | Windows Server | macOS |
|--------------------------|---------|----------------|-------|
| Utskrift                 | Ja      | Ja             | Ja    |
| Skanning                 | Ja      | Nei            | Ja    |
| Webbasert administrasjon | Ja      | Ja             | Ja    |

#### **MERK**

- Når du kobler maskinen til et eksternt nettverk, slik som Internett, er det viktig å beskytte nettverksmiljøet med en egen brannmur eller på andre måter for å forhindre lekkasje av informasjon som skyldes feil innstillinger eller uautorisert tilgang av tredjeparter med onde hensikter.
- Det vises en advarsel når maskinen er koblet til det globale nettverket. Når du ser denne advarselen, anbefaler vi på det sterkeste at du kontrollerer nettverksinnstillingene og deretter kobler til på nytt til et sikkert nettverk.
- Når du aktiverer maskinens funksjon for filtrering av global nettverkskommunikasjon, blokkeres tilgangen fra det globale nettverket. Funksjonen for filtrering av global nettverkskommunikasjon kan forhindre at maskinen mottar enkelte utskrifts- eller skannejobber fra en datamaskin eller mobil enhet som bruker en global IP-adresse.

#### 🎴 Beslektet informasjon

Nettverk

#### Beslektede emner:

- · Endre påloggingspassordet ved bruk av Webbasert administrasjon
- Få tilgang til Internett-basert styring

▲ Hjem > Nettverk > Konfigurere nettverksinnstillinger

## Konfigurere nettverksinnstillinger

- Konfigurere nettverksinnstillinger via kontrollpanelet
- Endre maskininnstillingene via Webbasert administrasjon

▲ Hjem > Nettverk > Konfigurere nettverksinnstillinger > Konfigurere nettverksinnstillinger via kontrollpanelet

## Konfigurere nettverksinnstillinger via kontrollpanelet

Du konfigurerer maskinen for nettverket med knappene på kontrollpanelet.

#### Nettverksinnstillinger

| Funksjon                                                                                                    | Knapp 1 | Knapp 2              | Instruksjoner                |
|----------------------------------------------------------------------------------------------------|---------|----------------------|------------------------------|
| Aktiver ettrykksmetoden for Wi-Fi Protected<br>Setup <sup>™</sup> (WPS).                                              | (Wi-Fi) | _                    | Trykk tre ganger på knappen. |
| Aktiver PIN-metoden for Wi-Fi Protected Se-<br>tup <sup>™</sup> (WPS).                                                | (Wi-Fi) | _                    | Trykk fem ganger på knappen. |
| Still Wireless Direct til På.<br>Skriv ut informasjonsarket for Wireless Direct.                                      | (Wi-Fi) | (Copy Short-<br>cut) | Trykk samtidig på knappene.  |
| Skrive ut nettverkskonfigurasjonsrapporten.                                                                           | (Wi-Fi) | Mono Copy            | Trykk samtidig på knappene.  |
| Start Wi-Fi og Wireless Direct på nytt. Bruk<br>denne funksjonen til å løse problemer med det<br>trådløse nettverket. | (Wi-Fi) | Colour Copy          | Trykk samtidig på knappene.  |
| Åpne Wi-Fi-modus.<br>Du finner mer informasjon i tabellen Wi-Fi-mo-<br>dus nedenfor.                                  | (Wi-Fi) | (Stop)               | Trykk samtidig på knappene.  |

#### Wi-Fi-modus

Vil du åpne Wi-Fi-modus, trykker du på 🛜 (Wi-Fi) og 🕐 (Stop) samtidig.

| Funksjon                                 | Кпарр           | Instruksjoner                             |
|------------------------------------------|-----------------|-------------------------------------------|
| Skriv ut WLAN-rapporten.                 | (Wi-Fi)         | Trykk én gang på knappen.                 |
| Aktiver eller deaktiver Wireless Direct. | (Copy Shortcut) | Trykk én gang på knappen.                 |
| Aktiver eller deaktiver Wi-Fi.           | Mono Copy       | Trykk én gang på knappen.                 |
| Nullstill nettverksinnstillingene.       | Colour Copy     | Trykk og hold nede knappen i to sekunder. |

#### Beslektet informasjon

Konfigurere nettverksinnstillinger

▲ Hjem > Nettverk > Innstillinger for trådløst nettverk

## Innstillinger for trådløst nettverk

- Bruke det trådløse nettverket
- Bruk Wireless Direct
- Aktiver/deaktiver trådløst LAN
- Skriv ut WLAN-rapporten

▲ Hjem > Nettverk > Innstillinger for trådløst nettverk > Bruke det trådløse nettverket

- Før du konfigurerer maskinen for et trådløst nettverk
- Konfigurer maskinen for et trådløst nettverk med oppsettveiviseren fra datamaskinen
- Konfigurer maskinen for et trådløst nettverk med oppsettveiviseren fra den mobile enheten
- Konfigurer maskinen for et trådløst nettverk med ettrykks-metoden til Wi-Fi Protected Setup<sup>™</sup> (WPS)
- Konfigurer maskinen for et trådløst nettverk med PIN-metoden til Wi-Fi Protected Setup<sup>™</sup> (WPS)

▲ Hjem > Nettverk > Innstillinger for trådløst nettverk > Bruke det trådløse nettverket > Før du konfigurerer maskinen for et trådløst nettverk

## Før du konfigurerer maskinen for et trådløst nettverk

Før du forsøker å konfigurere et trådløst nettverk, bekrefter du følgende:

 Vil du oppnå optimale resultater ved vanlig utskrift av dokumenter, plasserer du maskinen så nær det trådløse LAN-tilgangspunktet / ruteren som mulig og med færrest mulig hindringer. Store gjenstander og vegger mellom de to enhetene og interferens fra andre elektroniske enheter kan påvirke dokumentenes dataoverføringshastighet.

Disse faktorene gjør at et trådløst grensesnitt kanskje ikke er den beste tilkoblingsmetoden for alle typer dokumenter og programmer. Hvis du skal skrive ut store filer, f.eks. dokumenter med mange sider med både tekst og store bilder, bør du vurdere å velge USB om du vil ha raskest mulig utskriftshastighet.

- Hvis det er et signal i nærheten, kan du fritt koble til LAN via trådløst LAN. Men dersom sikkerhetsinnstillingene ikke er riktig konfigurert, kan imidlertid signalet bli fanget opp av tredjeparter med onde hensikter, noe som kan føre til følgende:
  - tyveri av personlig eller konfidensiell informasjon
  - overføring av informasjon til feil parter som utgir seg for å være de aktuelle personene
  - videresending av overført kommunikasjonsinnhold som ble fanget opp

Pass på at du kjenner den trådløse ruterens / tilgangspunktets nettverksnavn (SSID) og nettverksnøkkel (passord). Hvis du ikke finner denne informasjonen, kontakter du produsenten av den trådløse ruteren / tilgangspunktet, systemadministratoren eller Internett-leverandøren. Brother kan ikke oppgi denne informasjonen.

#### Beslektet informasjon

▲ Hjem > Nettverk > Innstillinger for trådløst nettverk > Bruke det trådløse nettverket > Konfigurer maskinen for et trådløst nettverk med oppsettveiviseren fra datamaskinen

## Konfigurer maskinen for et trådløst nettverk med oppsettveiviseren fra datamaskinen

- 1. Gjør ett av følgende:
  - Windows

Last ned installasjonsprogrammet fra modellens Nedlastinger-side på support.brother.com/downloads.

- Mac
  - a. Last ned installasjonsprogrammet fra modellens **Nedlastinger**-side på <u>support.brother.com/</u><u>downloads</u>.
  - b. Start installasjonsprogrammet, og dobbeltklikk deretter på Start Here Mac-ikonet.
- 2. Følg instruksene på skjermen.
- 3. Velg Trådløs nettverksforbindelse (Wi-Fi), og klikk på Neste .
- 4. Følg instruksene på skjermen.

Du har fullført oppsettet av det trådløse nettverket.

#### Beslektet informasjon

▲ Hjem > Nettverk > Innstillinger for trådløst nettverk > Bruke det trådløse nettverket > Konfigurer maskinen for et trådløst nettverk med oppsettveiviseren fra den mobile enheten

# Konfigurer maskinen for et trådløst nettverk med oppsettveiviseren fra den mobile enheten

- 1. Gjør ett av følgende:
  - Android<sup>™</sup>-enheter

Last ned og installer Brother Mobile Connect fra Google Play<sup>™</sup>.

- Alle iOS- eller iPadOS-støttede enheter, inkludert iPhone, iPad og iPod touch Last ned og installer Brother Mobile Connect fra App Store.
- 2. Start Brother Mobile Connect, og følg deretter instruksjonene på skjermen for å koble den mobile enheten til Brother-maskinen.

#### Beslektet informasjon

▲ Hjem > Nettverk > Innstillinger for trådløst nettverk > Bruke det trådløse nettverket > Konfigurer maskinen for et trådløst nettverk med ettrykks-metoden til Wi-Fi Protected Setup<sup>™</sup> (WPS)

# Konfigurer maskinen for et trådløst nettverk med ettrykks-metoden til Wi-Fi Protected Setup<sup>™</sup> (WPS)

Hvis det trådløse tilgangspunktet/ruteren støtter WPS (konfigurasjon av trykknapp), kan du bruke WPS fra maskinens kontrollpanel til å konfigurere de trådløse nettverksinnstillingene.

- 1. Trykk tre ganger på 🛜 (Wi-Fi).
  - Wi-Fi, LED begynner å blinke.
- 2. Trykk på WPS-knappen på det trådløse tilgangspunktet/ruteren.

Hvis den trådløse enheten er tilkoblet, lyser Av/på, LED og Wi-Fi, LED.

Du har fullført konfigurasjonen av det trådløse nettverket. Hvis du vil installere driverne og programvaren som trengs for å bruke maskinen, går du til modellens **Nedlastinger**-side på <u>support.brother.com/downloads</u>.

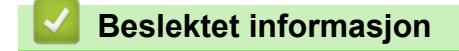

▲ Hjem > Nettverk > Innstillinger for trådløst nettverk > Bruke det trådløse nettverket > Konfigurer maskinen for et trådløst nettverk med PIN-metoden til Wi-Fi Protected Setup<sup>™</sup> (WPS)

## Konfigurer maskinen for et trådløst nettverk med PIN-metoden til Wi-Fi Protected Setup<sup>™</sup> (WPS)

Hvis det trådløse LAN-tilgangspunktet/ruteren støtter WPS, kan du bruke PIN-metoden (Personal Identification Number) til å konfigurere innstillinger for trådløst nettverk.

PIN-metoden er en av tilkoblingsmetodene som er utviklet av Wi-Fi Alliance<sup>®</sup>. Når du sender inn en PIN-kode som er opprettet av en tilgangsenhet (maskinen din), til registratoren (en enhet som administrerer det trådløse nettverket), kan du konfigurere det trådløse nettverket og sikkerhetsinnstillingene. Du finner mer informasjon om hvordan du får tilgang til WPS-modus i instruksene som følger med det trådløse tilgangspunktet/ruteren.

#### Туре А

Tilkobling når det trådløse LAN-tilgangspunktet/ruteren (1) også fungerer som registrator.

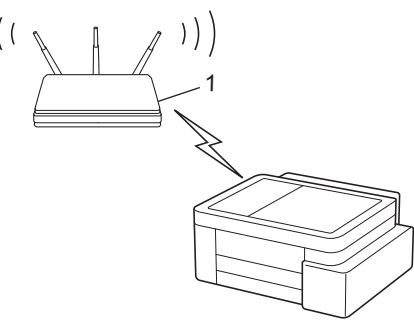

#### Туре В

Tilkobling når en annen enhet (2), for eksempel en datamaskin, brukes som registrator.

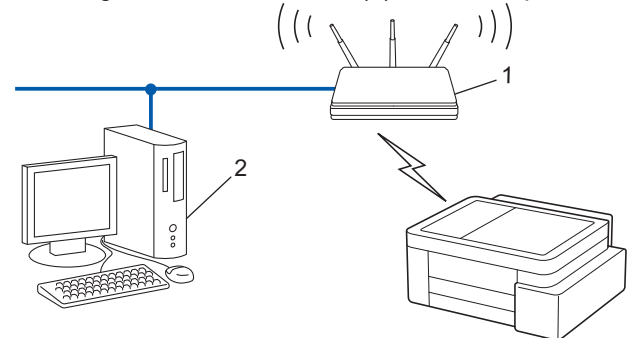

1. Trykk fem ganger på 🛜 (Wi-Fi).

Wi-Fi, LED begynner å blinke, og maskinen skriver ut en åttesifret PIN-kode.

- 2. Koble til nettverket med datamaskinen, og i nettleserens adressefelt skriver du inn IP-adressen til enheten du bruker som registrator (for eksempel: http://192.168.1.2).
- 3. Gå til WPS-innstillingssiden og skriv inn PIN-koden, og følg deretter skjerminstruksjonene.

• Registrereren er vanligvis det trådløse LAN-tilgangspunktet/ruteren.

• Innstillingssiden kan variere avhengig av merket til det trådløse LAN-tilgangspunktet / ruteren. Du finner mer informasjon i instruksene som følger med det trådløse LAN-tilgangspunktet/ruteren.

Hvis den trådløse enheten er tilkoblet, lyser Av/på, LED og Wi-Fi, LED.

## Hvis du bruker en datamaskin med Windows 10 eller Windows 11 som registrator, må du fullføre følgende trinn:

4. Hold nede 🔳 tasten og trykk på 🛛 på datamaskinens tastatur for å kjøre **Kjør**.

5. Skriv "control printers" i Åpne:-feltet og klikk på OK.

| 🖅 Kjør        | ×                                                                                               |
|---------------|-------------------------------------------------------------------------------------------------|
|               | Skriv inn navnet på programmet, mappen, dokumentet eller<br>Internett-ressursen som skal åpnes. |
| <u>Å</u> pne: | control printers $\checkmark$                                                                   |
|               | OK Avbryt <u>B</u> la gjennom                                                                   |

Enheter og skrivere-vinduet vises.

Hvis Enheter og skrivere-vinduet ikke vises, klikker du på Enheter > Flere enheter og skriverinnstillinger .

6. Klikk på Legg til en enhet.

Ø

- For å bruke en datamaskin med Windows 10 eller Windows 11 som registrator må du registrere den i nettverket på forhånd. Du finner mer informasjon i instruksene som følger med det trådløse LAN-tilgangspunktet/ruteren.
- Hvis du bruker en datamaskin med Windows 10 eller Windows 11 som registrerer, kan du installere skriverdriveren etter den trådløse konfigurasjonen ved å følge instruksene på skjermen. Hvis du vil installere driveren og programvaren som trengs for å bruke maskinen, går du til modellens Nedlastinger-side på <u>support.brother.com/downloads</u>.
- 7. Velg maskinen din og klikk på Neste.
- 8. Skriv inn PIN-koden, og klikk på Neste.
- 9. Klikk på Lukk.

Hvis den trådløse enheten er tilkoblet, lyser Av/på, LED og Wi-Fi, LED.

#### Beslektet informasjon

▲ Hjem > Nettverk > Innstillinger for trådløst nettverk > Bruk Wireless Direct

## **Bruk Wireless Direct**

- Oversikt over Wireless Direct
- Konfigurere Wireless Direct-nettverket

▲ Hjem > Nettverk > Innstillinger for trådløst nettverk > Bruk Wireless Direct > Oversikt over Wireless Direct

## **Oversikt over Wireless Direct**

Wireless Direct lar deg konfigurere et sikret trådløst nettverk mellom Brother-maskinen din og den trådløse enheten (datamaskin, smarttelefon, nettbrett eller lignende) uten å bruke trådløs ruter / tilgangspunkt. Du kan konfigurere et trådløst nettverk ved å angi et nettverksnavn (SSID) og en nettverksnøkkel (passord) manuelt.

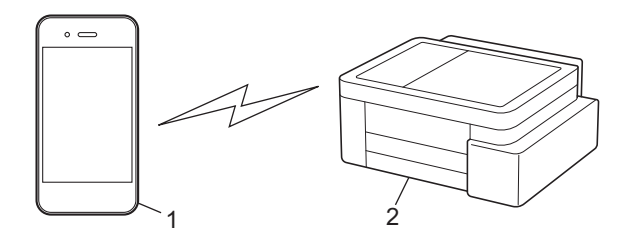

- 1. Trådløs enhet
- 2. Brother-maskinen

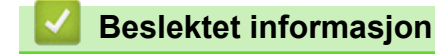

• Bruk Wireless Direct

Hjem > Nettverk > Innstillinger for trådløst nettverk > Bruk Wireless Direct > Konfigurere Wireless Directnettverket

## Konfigurere Wireless Direct-nettverket

1. Trykk på 🛜 (Wi-Fi) og 🗉 (Copy Shortcut) samtidig.

Wireless Direct er aktivert, og maskinen begynner å skrive ut informasjonsarket for Wireless Direct.

- 2. Aktiver Wi-Fi-funksjonen på den trådløse enheten, og søk etter Brother-maskinen.
- 3. Velg Brother-maskinens SSID (nettverksnavn) på den trådløse enheten (DIRECT-######\_BR####)
- 4. Legg inn nettverksnøkkelen (passordet) når den ber om det.
  - SSID-en og nettverksnøkkelen står skrevet på informasjonsarket for Wireless Direct.
  - Slik deaktiverer du Wireless Direct:
    - a. Trykk på 🛜 (Wi-Fi) og 🕐 (Stop) samtidig.

Av/på, LED, LED for papiradvarsel og Blekk-LED lyser i ett sekund, og deretter begynner Wi-Fi, LED å blinke.

b. Trykk på 🗉 (Copy Shortcut).

#### Beslektet informasjon

Bruk Wireless Direct

Ø

▲ Hjem > Nettverk > Innstillinger for trådløst nettverk > Aktiver/deaktiver trådløst LAN

## Aktiver/deaktiver trådløst LAN

1. Trykk på 🗢 (Wi-Fi) og 🕐 (Stop) samtidig.

Av/på, LED, LED for papiradvarsel og Blekk-LED lyser i ett sekund, og Wi-Fi, LED begynner deretter å blinke.

- 2. Trykk på Mono Copy for å aktivere eller deaktivere Wi-Fi.
  - Når Wi-Fi er aktivert, blinker Av/på, LED én gang, og deretter lyser Av/på, LED og Wi-Fi, LED.
  - Når Wi-Fi er deaktivert, blinker Av/på, LED to ganger, og deretter lyser Av/på, LED.

#### Beslektet informasjon

• Innstillinger for trådløst nettverk

Hjem > Nettverk > Innstillinger for trådløst nettverk > Skriv ut WLAN-rapporten

## Skriv ut WLAN-rapporten

WLAN-rapporten viser maskinens trådløse status. Hvis den trådløse tilkoblingen mislykkes, kontrollerer du feilkoden på rapportutskriften.

1. Trykk på 🗢 (Wi-Fi) og 🕐 (Stop) samtidig.

Av/på, LED, LED for papiradvarsel og Blekk-LED lyser i ett sekund, og Wi-Fi, LED begynner deretter å blinke.

2. Trykk på 🛜 (Wi-Fi).

Brother-maskinen begynner å skrive ut WLAN-rapporten.

#### Beslektet informasjon

- Innstillinger for trådløst nettverk
  - Feilkoder i rapport om trådløst LAN

#### Beslektede emner:

Hvis du har problemer med maskinens nettverk

▲ Hjem > Nettverk > Innstillinger for trådløst nettverk > Skriv ut WLAN-rapporten > Feilkoder i rapport om trådløst LAN

## Feilkoder i rapport om trådløst LAN

Hvis rapporten om trådløst LAN viser at tilkoblingen mislyktes, kontrollerer du feilkoden på rapportutskriften og ser på de tilhørende instruksjonene i tabellen:

| Feilkode | Problem og anbefalte løsninger                                                                                                    |
|----------|----------------------------------------------------------------------------------------------------|
| TS-01    | WLAN (Wi-Fi) er ikke aktivert.                                                                                                    |
|          | Kontroller følgende punkter, og forsøk å konfigurere den trådløse forbindelsen på nytt:                                                                                                    |
|          | Aktiver WLAN-innstillingen på maskinen din.                                                                                                    |
| TS-02    | Finner ikke den trådløse ruteren/tilgangspunktet.                                                                                                    |
|          | Kontroller følgende punkter, og forsøk å konfigurere den trådløse forbindelsen på nytt:                                                                                                    |
|          | Kontroller at den trådløse ruteren/ tilgangspunktet er på.                                                                                                    |
|          | • Plasser maskinen midlertidig nærmere den trådløse ruteren / tilgangspunktet når du konfigu-<br>rerer trådløse innstillinger.                                                                                                    |
|          | Hvis den trådløse ruteren / tilgangspunktet bruker MAC-adressefiltrering, skal du bekrefte at MAC-adressen til maskinen tillates i filteret. Du finner MAC-adressen ved å skrive ut nettverkets konfigurasjonsrapport.                                                                                                    |
|          | <ul> <li>Hvis du har lagt inn nettverksnavnet (SSID) og sikkerhetsinformasjon (pålitelighetskontroll-<br/>metode/krypteringsmetode) manuelt, kan informasjonen være feil. Kontroll nettverksnavnet<br/>og sikkerhetsinformasjonen på nytt, og legg inn den riktige informasjonen på nytt.</li> </ul>                                   |
|          | <ul> <li>Start den trådløse ruteren / tilgangspunktet på nytt. Hvis du ikke finner nettverksnavnet<br/>(SSID) og sikkerhetsinformasjonen, må du se i dokumentasjonen som fulgte med den trådlø-<br/>se ruteren / tilgangspunktet eller kontakte ruterprodusenten, systemadministratoren eller In-<br/>ternett-leverandøren.</li> </ul> |
| TS-04    | Maskinen støtter ikke pålitelighetskontroll- og krypteringsmetodene som brukes av den valgte trådløse ruteren / tilgangspunktet.                                                                                                    |
|          | Ved infrastrukturmodus (vanligst)                                                                                                    |
|          | Endre pålitelighetskontroll- og krypteringsmetodene til den trådløse ruteren / tilgangspunktet.<br>Maskinen støtter følgende pålitelighetskontroll- og krypteringsmetoder:                                                                                                    |
|          | • WPA-Personal:                                                                                                    |
|          | TKIP / AES                                                                                                    |
|          | WPA2-Personal:                                                                                                    |
|          | TKIP / AES                                                                                                    |
|          | WPA3-Personal:                                                                                                    |
|          | AES                                                                                                    |
|          | • OPEN:                                                                                                    |
|          | WEP / NONE (uten kryptering)                                                                                                    |
|          | Delt nøkkel:                                                                                                    |
|          | WEP                                                                                                    |
|          | Hvis problemet ikke er løst, kan det være at du har angitt feil nettverksnavn (SSID) eller sikker-<br>hetsinnstillinger. Kontroller at alle trådløse nettverksinnstillinger er riktig på nettverket.                                                                                                    |
| TS-05    | Nettverksnavnet (SSID) og nettverksnøkkelen (passord) er feil.                                                                                                    |
|          | Kontroller følgende punkter, og forsøk å konfigurere den trådløse forbindelsen på nytt:                                                                                                    |
|          | Bekreft nettverksnavnet (SSID) og nettverksnøkkelen (passord).                                                                                                    |
|          | <ul> <li>Hvis nettverksnøkkelen inneholder store og små bokstaver, skal du sørge for at det skrives<br/>riktig.</li> </ul>                                                                                                    |
|          | Hvis du ikke finner nettverksnavnet (SSID) og sikkerhetsinformasjonen, må du se i dokumen-<br>tasjonen som fulgte med den trådløse ruteren / tilgangspunktet eller kontakte ruterprodusen-<br>ten, systemadministratoren eller Internett-leverandøren.                                                                                 |
|          | Hvis den trådløse ruteren / tilgangspunktet bruker WEP-kryptering med flere WEP-nøkler, skal du notere ned og bruke kun den første WEP-nøkkelen.                                                                                                    |

| Feilkode | Problem og anbefalte løsninger                                                                                                    |
|----------|----------------------------------------------------------------------------------------------------|
| TS-06    | Den trådløse sikkerhetsinformasjonen (pålitelighetskontrollmetoden/krypteringsmetoden/nett-<br>verksnøkkelen (passordet)) er feil.                                                                                                    |
|          | Kontroller følgende punkter, og forsøk å konfigurere den trådløse forbindelsen på nytt:                                                                                                    |
|          | • Bekreft nettverksnøkkelen. Hvis nettverksnøkkelen inneholder store og små bokstaver, skal du sørge for at det skrives riktig.                                                                                                    |
|          | • Bekreft at den angitte pålitelighetskontrollmetoden og pålitelighetskontrollmetoden eller kryp-<br>teringsmetoden som støttes er den trådløse ruteren / tilgangspunktet, er like.                                                                                                    |
|          | Hvis nettverksnøkkelen, pålitelighetskontrollmetoden og krypteringsmetoden er bekreftet, startes den trådløse ruteren / tilgangspunktet og maskinen på nytt.                                                                                                    |
|          | <ul> <li>Hvis den trådløse ruteren / tilgangspunktet er i Stealth-modus, må du kanskje deaktivere<br/>denne modusen for å koble til det trådløse nettverket.</li> </ul>                                                                                                    |
|          | Hvis du ikke finner nettverksnavnet (SSID) og sikkerhetsinformasjonen, må du se i dokumenta-<br>sjonen som fulgte med den trådløse ruteren / tilgangspunktet eller kontakte ruterprodusenten,<br>systemadministratoren eller Internett-leverandøren.                                    |
| TS-07    | Maskinen finner ikke en trådløs ruter / et tilgangspunkt der WPS (Wi-Fi Protected Setup) er aktivert.                                                                                                    |
|          | Kontroller følgende punkter, og prøv på nytt:                                                                                                    |
|          | • Se etter WPS-symbolet som vises på ruteren / tilgangspunktet, for å kontrollere at den tråd-<br>løse ruteren / tilgangspunktet støtter WPS. Se dokumentasjonen som fulgte med den trådlø-<br>se ruteren / tilgangspunktet for å finne mer informasjon.                                |
|          | Både maskinen og den trådløse ruteren / tilgangspunktet må konfigureres for å sette opp<br>den trådløse forbindelsen ved bruk av WPS. Se brukerveiledningen for å finne mer informa-<br>sjon.                                                                                           |
|          | <ul> <li>Hvis du ikke vet hvordan du konfigurerer den trådløse ruteren / tilgangspunktet, skal du se i<br/>dokumentasjonen som fulgte med den trådløse ruteren / tilgangspunktet, eller kontakt ruter-<br/>produsenten, din systemadministoren eller Internett-leverandøren.</li> </ul> |
| TS-08    | To eller flere trådløse ruteren eller tilgangspunkter med WPS aktivert, er funnet.                                                                                                    |
|          | Kontroller følgende punkter, og prøv på nytt:                                                                                                    |
|          | Kontroller at kun én trådløs ruter / ett tilgangspunkter med WPS aktivert innen rekkevidden,<br>og prøv deretter å koble til på nytt.                                                                                                    |
|          | Prøv å koble til på nytt etter noen få sekunder for å unngå forstyrrelser fra andre tilgangs-<br>punkter/rutere.                                                                                                    |

Slik bekrefter du informasjon om trådløs sikkerhet (SSID/pålitelighetskontrollmetode/krypteringsmetode/ nettverksnøkkel) for WLAN-tilgangspunktet/ruteren:

- Standard sikkerhetsinnstillingene kan være oppgitt på en etikett som er festet på WLANtilgangspunktet/ruteren. Produsentens navn eller modellnummer på WLAN-tilgangspunktet/ruteren kan også brukes som standard sikkerhetsinnstillinger.
- 2. Se dokumentasjonen som fulgte med WLAN-tilgangspunktet/ruteren for informasjon om hvor du finner sikkerhetsinnstillingene.
- Hvis WLAN-tilgangspunktet/ruteren er satt til ikke å kringkaste SSID-en, oppdages ikke SSID-en automatisk. Du må angi SSID-navnet manuelt.
- Nettverksnøkkelen kan også beskrives som passordet, sikkerhetsnøkkelen eller krypteringsnøkkelen.

Hvis du ikke kjenner SSID-en og trådløse sikkerhetsinnstillinger for WLAN-tilgangspunktet/ruteren eller hvordan du endrer konfigurasjonen, se dokumentasjonen som fulgte med WLAN-tilgangspunktet/ruteren, spør produsenten av tilgangspunktet/ruteren eller spør Internett-leverandøren eller nettverksadministratoren.

#### Beslektet informasjon

• Skriv ut WLAN-rapporten

#### **Beslektede emner:**

Hvis du har problemer med maskinens nettverk

Skrive ut rapporten for nettverkskonfigurasjon

▲ Hjem > Nettverk > Nettverksfunksjoner

## Nettverksfunksjoner

- Skrive ut rapporten for nettverkskonfigurasjon
- Konfigurere proxyserverinnstillingene med Webbasert administrasjon
- Bruke funksjoner for gjenkjenning av globalt nettverk
- Tilbakestill nettverksinnstillingene til fabrikkinnstillingene

▲ Hjem > Nettverk > Nettverksfunksjoner > Skrive ut rapporten for nettverkskonfigurasjon

## Skrive ut rapporten for nettverkskonfigurasjon

Nettverksinnstillingsrapporten viser nettverkskonfigurasjonen, inkludert innstillinger for nettverksutskriftsserveren.

- Nodenavnet vises i nettverkskonfigurasjonsrapporten. Standard nodenavn er "BRW123456abcdef" for et trådløst nettverk (der "123456abcdef" er maskinens MAC-adresse/Ethernet-adresse.)
  - Hvis IP-adressen i nettverkskonfigurasjonsrapporten viser 0.0.0.0, venter du i ett minutt før du skriver den ut på nytt.
  - Du finner maskinens innstillinger, slik som IP-adresse, nettverksmaske, nodenavn og MAC-adresse, i rapporten. Eksempel:
    - IP-adresse: 192.168.0.5
    - Nettverksmaske: 255.255.255.0
    - Nodenavn: BRW000ca0000499
    - MAC-adresse: 00-0c-a0-00-04-99
- 1. Trykk på 🛜 (Wi-Fi) og Mono Copy samtidig.

Maskinen begynner å skrive ut nettverksinnstillingsrapporten.

#### Beslektet informasjon

• Nettverksfunksjoner

#### Beslektede emner:

- Kontrollere maskinens nettverksinnstillinger
- · Hvis du har problemer med maskinens nettverk
- Konfigurere proxyserverinnstillingene med Webbasert administrasjon

## ▲ Hjem > Nettverk > Nettverksfunksjoner > Konfigurere proxyserverinnstillingene med Webbasert administrasjon

## Konfigurere proxyserverinnstillingene med Webbasert administrasjon

Hvis nettverket bruker en proxyserver, må følgende informasjon om proxyserveren konfigureres med Webbasert administrasjon:

- proxyserveradresse
- portnummer
- brukernavn
- passord
- 1. Start Webbasert administrasjon. >> Få tilgang til Internett-basert styring
- 2. På venstre navigasjonslinje klikker du på Network (Nettverk) > Network (Nettverk) > Protocol (Protokoll).

 $\swarrow$  Hvis venstre navigasjonslinje ikke vises, starter du navigeringen fra  $\equiv$ .

3. Kontroller at Proxy-avmerkingsboksen er krysset av og klikk deretter på Submit (Send inn).

- 4. I Proxy-feltet, klikker du på Advanced Settings (Avanserte innstillinger).
- 5. Angi proxyserveropplysningene.
- 6. Klikk på Submit (Send inn).

#### Beslektet informasjon

Nettverksfunksjoner

#### Beslektede emner:

· Få tilgang til Internett-basert styring

▲ Hjem > Nettverk > Nettverksfunksjoner > Bruke funksjoner for gjenkjenning av globalt nettverk

### Bruke funksjoner for gjenkjenning av globalt nettverk

Når du bruker maskinen på et privat nettverk, kan du bruke funksjonen for gjenkjenning av globalt nettverk for å unngå risiko for uventede angrep fra det globale nettverket.

- Aktivere/deaktivere gjenkjenning av global IP-adresse
- Blokkere kommunikasjon fra det globale nettverket

▲ Hjem > Nettverk > Nettverksfunksjoner > Bruke funksjoner for gjenkjenning av globalt nettverk > Aktivere/ deaktivere gjenkjenning av global IP-adresse

## Aktivere/deaktivere gjenkjenning av global IP-adresse

Bruk denne funksjonen til å kontrollere maskinens IP-adresse. Det vises et varsel på maskinen når den er tilordnet en global IP-adresse.

- 1. Start Webbasert administrasjon. >> Få tilgang til Internett-basert styring
- 2. På venstre navigasjonslinje klikker du på Network (Nettverk) > Security (Sikkerhet) > Global IP Address Detection / IP Filter (Gjenkjenning av global IP-adresse / IP-filter).

Hvis venstre navigasjonslinje ikke vises, starter du navigeringen fra  $\equiv$ .

- 3. Under alternativet Global IP Address detection (Gjenkjenning av global IP-adresse) klikker du på Enabled (Aktivert) eller Disabled (Deaktivert).
- 4. Klikk på Submit (Send inn).

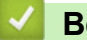

Ø

#### **Beslektet informasjon**

Bruke funksjoner for gjenkjenning av globalt nettverk

Beslektede emner:

• Få tilgang til Internett-basert styring

▲ Hjem > Nettverk > Nettverksfunksjoner > Bruke funksjoner for gjenkjenning av globalt nettverk > Blokkere kommunikasjon fra det globale nettverket

## Blokkere kommunikasjon fra det globale nettverket

Når du aktiverer denne funksjonen, begrenses mottaket av jobber fra enheter med globale IP-adresser

- 1. Start Webbasert administrasjon. >> Få tilgang til Internett-basert styring
- 2. På venstre navigasjonslinje klikker du på Network (Nettverk) > Security (Sikkerhet) > Global IP Address Detection / IP Filter (Gjenkjenning av global IP-adresse / IP-filter).

Hvis venstre navigasjonslinje ikke vises, starter du navigeringen fra  $\equiv$ .

- 3. Under alternativet Reject outside network packets from the Global Network (Avvis eksterne nettverkspakker fra det globale nettverket) klikker du på Disabled (Deaktivert).
- 4. Klikk på Submit (Send inn).

Ø

Ø

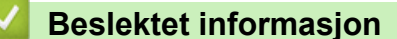

• Bruke funksjoner for gjenkjenning av globalt nettverk

#### **Beslektede emner:**

Få tilgang til Internett-basert styring

▲ Hjem > Nettverk > Nettverksfunksjoner > Tilbakestill nettverksinnstillingene til fabrikkinnstillingene

## Tilbakestill nettverksinnstillingene til fabrikkinnstillingene

Du kan bruke maskinens kontrollpanel til å nullstille maskinens nettverksinnstillinger til standardinnstillingene. Dette nullstiller all informasjon bortsett fra administratorpassordet.

 $^{\prime}$  Du kan også nullstille utskriftsserveren til fabrikkinnstillingene med webbasert administrasjon.

1. Trykk på 🛜 (Wi-Fi) og 🕐 (Stop) samtidig.

Av/på, LED, LED for papiradvarsel og Blekk-LED lyser i ett sekund, og Wi-Fi, LED begynner deretter å blinke.

- 2. Trykk og hold nede Colour Copy i to sekunder.
- 3. Vent til maskinen starter på nytt og LED-indikatoren lyser før du kobler maskinen fra strømkilden.

#### Beslektet informasjon

Nettverksfunksjoner

Ø

▲ Hjem > Nettverk > Brothers styringsverktøy

#### Brothers styringsverktøy

Bruk et av Brothers styringsverktøy til å konfigurere Brother-maskinens nettverksinnstillinger. Gå til modellens **Nedlastinger**-side på <u>support.brother.com/downloads</u> for å laste ned verktøyene.

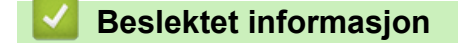

Nettverk

Hjem > Sikkerhet

## Sikkerhet

Maskinen støtter sikkerhetsfunksjonene som er oppført nedenfor. Gå til din modells *Veiledning for nettverkssikkerhetsfunksjoner*. For ytterligerinformasjon om hver enkelt nettversksikkerthetsfunskjon. support.brother.com/g/s/id/htmldoc/common/sfg/nor/index.html.

- Nettverkssikkerhet > Konfigurere sertifikater for enhetssikkerhet
- Nettverkssikkerhet > Bruke SSL/TLS

#### ▲ Hjem > Mobile Connect

## **Mobile Connect**

- AirPrint
- Mopria<sup>™</sup> Print Service og Mopria<sup>™</sup> Scan
- Brother Mobile Connect

▲ Hjem > Mobile Connect > AirPrint

## AirPrint

- Oversikt over AirPrint
- Før du bruker AirPrint (macOS)
- Skrive ut med AirPrint
- Skanne ved bruk av AirPrint (macOS)

## **Oversikt over AirPrint**

AirPrint er en utskriftsløsning for operativsystemene fra Apple hvor du kan skrive ut bilder, e-postmeldinger, websider og dokumenter trådløst fra iPad, iPhone, iPod touch og Mac-datamaskiner uten at du må installere en driver.

AirPrint lar deg også skanne dokumenter til Mac-datamaskinen.

Du finner mer informasjon på nettstedet til Apple.

Bruken av Works with Apple-merket betyr at et tilbehør er utviklet for å fungere spesifikt med teknologien identifisert i merket, og at det er sertifisert av utvikleren fordi det oppfyller ytelsesstandardene til Apple.

#### Beslektet informasjon

AirPrint

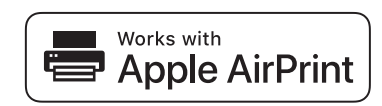

▲ Hjem > Mobile Connect > AirPrint > Før du bruker AirPrint (macOS)

## Før du bruker AirPrint (macOS)

Før du skriver ut med macOS, må du legge til maskinen på skriverlisten på Mac-datamaskinen.

- 1. Velg Systeminnstillinger på Apple-menyen.
- 2. Velg Skrivere og skannere.
- Klikk på Legg til skriver, skanner eller faks....
   Skjermbildet Legg til skriver vises.
- 4. Velg maskinen din, og velg deretter modellens navn på Bruk-hurtigmenyen.
- 5. Klikk på Legg til.

#### Beslektet informasjon

AirPrint
▲ Hjem > Mobile Connect > AirPrint > Skrive ut med AirPrint

## Skrive ut med AirPrint

- Skrive ut fra iPad, iPhone eller iPod touch
- Skrive ut med AirPrint (macOS)

▲ Hjem > Mobile Connect > AirPrint > Skrive ut med AirPrint > Skrive ut fra iPad, iPhone eller iPod touch

# Skrive ut fra iPad, iPhone eller iPod touch

Fremgangsmåten for utskrift varierer med programvaren. Safari brukes i eksempelet nedenfor.

- 1. Kontroller at maskinen er slått på.
- 2. Legg papiret i papirmagasinet, og endre innstillingene for papirmagasin på maskinen.
- 3. Bruk Safari til å åpne siden du vil skrive ut.
- 4. Trykk på 🛃 eller
- 5. Trykk på Skriv ut.
- 6. Kontroller at maskinen er valgt.
- 7. Trykk på Skriver hvis en annen maskin (eller ingen maskin) er valgt.

Det vises en liste over tilgjengelige maskiner.

- 8. Trykk på maskinens navn på listen.
- 9. Velg alternativene du vil ha, for eksempel antall sider som skal skrives ut, eller 2-sidig utskrift (hvis dette støttes av maskinen).
- 10. Trykk på Skriv ut.

#### Beslektet informasjon

• Skrive ut med AirPrint

▲ Hjem > Mobile Connect > AirPrint > Skrive ut med AirPrint > Skrive ut med AirPrint (macOS)

# Skrive ut med AirPrint (macOS)

Fremgangsmåten for utskrift varierer med programvaren. Safari brukes i eksempelet nedenfor. Kontroller at maskinen står oppført på skriverlisten til Mac-datamaskinen før du skriver ut.

- 1. Kontroller at maskinen er slått på.
- 2. Legg papiret i papirmagasinet, og endre innstillingene for papirmagasin på maskinen.
- 3. Bruk Safari på Mac-datamaskinen til å åpne siden du vil skrive ut.
- 4. Klikk på Arkiv-menyen, og velg deretter Skriv ut.
- 5. Kontroller at maskinen er valgt. Hvis en annen maskin (eller ingen maskin) er valgt, klikker du på popupmenyen **Skriver** og velger maskinen.
- 6. Velg de ønskede alternativene, for eksempel antall sider som skal skrives ut, eller 2-sidig utskrift (hvis dette støttes av maskinen).
- 7. Klikk på Skriv ut.

## Beslektet informasjon

• Skrive ut med AirPrint

#### Beslektede emner:

• Før du bruker AirPrint (macOS)

▲ Hjem > Mobile Connect > AirPrint > Skanne ved bruk av AirPrint (macOS)

# Skanne ved bruk av AirPrint (macOS)

Kontroller at maskinen står oppført på skannerlisten til Mac-datamaskinen før du skanner.

- 1. Legg i dokumentet.
- 2. Velg Systeminnstillinger på Apple-menyen.
- 3. Velg Skrivere og skannere.
- 4. Velg maskinen på skannerlisten.
- 5. Klikk på **Åpen skanner...**-knappen. Skanner-skjermbildet vises.
- 6. Velg destinasjonsmappen eller destinasjonsprogrammet fra popup-menyen for destinasjonsinnstilling.
- 7. Klikk på Vis detaljer for å endre skanneinnstillingene hvis det er nødvendig.

Når du skanner fra skannerglassplaten, kan du beskjære bildet manuelt ved å dra musepekeren over partiet du ønsker å skanne.

8. Klikk på Skann.

#### Beslektet informasjon

• AirPrint

# Mopria<sup>™</sup> Print Service og Mopria<sup>™</sup> Scan

Mopria<sup>™</sup> Print Service er en utskriftsfunksjon og Mopria<sup>™</sup> Scan er en skannefunksjon på Android<sup>™</sup> mobile enheter som er utviklet av Mopria Alliance<sup>™</sup>. Med denne tjenesten kan du koble til samme nettverk som maskinen din for å skanne og skrive ut uten ytterligere oppsett.

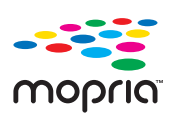

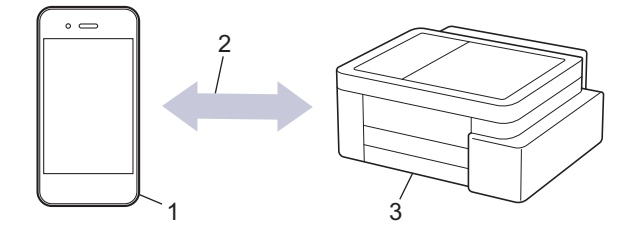

- 1. Android<sup>™</sup> mobil enhet
- 2. Wi-Fi<sup>®</sup>-tilkobling
- 3. Maskinen din

Du må laste ned Mopria<sup>™</sup> Print Service eller Mopria<sup>™</sup> Scan fra Google Play<sup>™</sup> og installere den på Android<sup>™</sup>enheten din. Før du bruker disse Mopria<sup>™</sup>-funksjonene, må du huske å aktivere dem på mobilenheten. Vil du ha mer informasjon om Mopria<sup>™</sup> Print Service og Mopria<sup>™</sup> Scan, går du til https://www.mopria.org.

#### **Beslektet informasjon**

Mobile Connect

▲ Hjem > Mobile Connect > Brother Mobile Connect

# **Brother Mobile Connect**

Bruk Brother Mobile Connect til å skrive ut og skanne fra den mobile enheten.

• For Android<sup>™</sup>-enheter:

Med Brother Mobile Connect kan du bruke Brother-maskinens funksjoner direkte fra Android<sup>™</sup>-enheten.

Last ned og installer Brother Mobile Connect fra Google Play<sup>™</sup>.

 For alle enheter som støtter iOS- eller iPadOS enheter, inkludert iPhone, iPad og iPod touch: Med Brother Mobile Connect kan du bruke Brother-maskinens funksjoner direkte fra iOS- eller iPadOSenheten.

Last ned og installer Brother Mobile Connect fra App Store.

## Beslektet informasjon

Mobile Connect

#### Beslektede emner:

• Konfigurer maskinen for et trådløst nettverk med oppsettveiviseren fra den mobile enheten

#### Hjem > Feilsøking

# Feilsøking

Hvis du tror det er feil på maskinen, sjekker du først hvert av punktene nedenfor, og så prøver du å identifisere problemet og følge feilsøkingstipsene.

Du kan korrigere de fleste problemene selv. Hvis du trenger ytterligere hjelp, kan du besøke <u>support.brother.com</u> for de siste spørsmålene, svarene og feilsøkingstipsene:

- 1. Besøk support.brother.com.
- 2. Klikk på Vanlige spørsmål og feilsøking, og søk etter modellnavnet.

Sjekk først følgende:

- · Maskinens strømledning er korrekt tilkoblet og strømmen til maskinen er på.
- Alt av maskinens beskyttelsesmateriale er fjernet.
- Blekkpatronene er korrekt installert.
- Papirstoppdekselet er helt lukket.
- · Papiret er lagt riktig inn i papirmagasinet.
- Grensesnittkablene er riktig tilkoblet maskinen og datamaskinen, eller det er satt opp trådløs tilkobling på både maskinen og datamaskinen.
- (For nettverksmodeller) Tilgangspunktet (for trådløst nettverk), ruteren eller huben er slått på og tilkoblingsindikatoren blinker.

Hvis kontrollene ikke løste problemet, må du identifisere problemet ved å se på LED-mønstre og indikasjoner, og deretter ➤> Beslektet informasjon

#### Beslektet informasjon

- LED-mønstre og indikasjoner
- Skriverstopp eller papirstopp
- · Papirhåndtering og utskriftsproblemer
- Nettverksproblemer
- Andre problemer
- Kontrollere informasjon om maskinen
- Oppdatere maskinens fastvare
- Tilbakestille maskinen

Hjem > Feilsøking > LED-mønstre og indikasjoner

## LED-mønstre og indikasjoner

LED-lampene på maskinens kontrollpanel lyser eller blinker for å vise maskinens status.

#### LED-mønstre

| LED | Beskrivelse  |
|-----|--------------|
|     | LED er av.   |
| **  | LED lyser.   |
|     | LED blinker. |

#### Vanlige LED-indikasjoner

| LED                                                                             | Status                      | Beskrivelse                                                                                                    |
|---------------------------------------------------------------------------------|-----------------------------|----------------------------------------------------------------------------------------------------|
| ()<br>()<br>()<br>()<br>()<br>()<br>()<br>()<br>()<br>()<br>()<br>()<br>()<br>( | Ventemodus                  | Maskinen er klar for utskrift.                                                                                                    |
| (Blinker sakte og svakt)                                                        | Hvile                       | I hvilemodus (strømsparingsmodus) fungerer ma-<br>skinen som om den er slått av, men den kan frem-<br>deles motta data. Maskinen våkner når du sender<br>en utskriftsjobb. |
| - <del>**</del>                                                                 | Varmer opp (lav temperatur) | Maskinen varmer opp.                                                                                                    |
| ۵ <u>۱</u> (ل)                                                                  | Kjøler ned (høy temperatur) | Maskinen kjøler ned.                                                                                                    |
| (Blinker med intervaller på<br>to sekunder)                                     |                             |                                                                                                    |
| - <del>*</del>                                                                  | Opptatt                     | Maskinen behandler en utskriftsjobb.                                                                                                    |
|                                                                                 | Gjenværende data            | Det er fortsatt utskriftsdata i maskinens minne. Hvis<br>du vil avbryte jobben og slette den fra maskinens                                                                 |
| (Blinker med intervaller på<br>ett sekund)                                      |                             | minne, trykker du på 🕐 ( <b>Stop</b> ).                                                                                                    |
| (Blinker vekselvis)                                                             | Jobb avbrutt                | Maskinen avbryter utskriftsjobben.                                                                                                    |

### LED-indikasjoner for feil og vedlikehold

Som i ethvert annet avansert kontorutstyr kan feil oppstå, og rekvisita må skiftes ut. Hvis dette skjer, finner maskinen feilen eller nødvendig rutinevedlikehold og viser dette med LED-ene på kontrollpanelet. LED-indikasjonene er beskrevet i denne tabellen.

Du kan selv rette de fleste feil og utføre rutinemessig vedlikehold. Du finner flere tips på modellens **Vanlige** spørsmål og feilsøking-side på <u>support.brother.com/faqs</u>.

Hvis du har utskriftsabonnementet EcoPro, finner du enda flere LED-indikasjoner på <u>support.brother.com/g/d/</u> <u>arfq/Sm00641</u>.

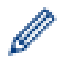

Referanser med Beslektet informasjon står nederst på siden.

| LED                                                                                                    | Status                   | Årsak                                                                                                    | Tiltak                                                                                                    |                                                                                                    |
|----------------------------------------------------------------------------------------------------|--------------------------|----------------------------------------------------------------------------------------------------|----------------------------------------------------------------------------------------------------|----------------------------------------------------------------------------------------------------|
| <ul><li></li><li></li></ul> | Finner ikke ma-<br>gasin | Papirmagasinet er ikke satt helt inn.                                                                                                    | Skyv papirmagasinet sakte helt inn<br>i maskinen.                                                                                                    |                                                                                                    |
|                                                                                                    |                          | Papir eller et fremmedlegeme hindrer<br>at papirmagasinet blir satt riktig inn.                                                                                                    | Trekk papirmagasinet ut av maski-<br>nen og fjern det fastkjørte papiret<br>eller fremmedlegemet. Hvis du ikke<br>kan se eller fjerne det fastkjørte pa-<br>piret ➤> Beslektet informasjon:<br>Skriverstopp eller papirstopp |                                                                                                    |
|                                                                                                    | Papir ble ikke           | Maskinen er tom for papir, eller papiret                                                                                                    | Gjør ett av følgende:                                                                                                    |                                                                                                    |
|                                                                                                    | matet                    | er ikke lagt riktig inn i papirmagasinet.                                                                                                    | <ul> <li>Legg papir i papirmagasinet, og<br/>trykk deretter på Mono Copy<br/>eller Colour Copy.</li> </ul>                                                                                                    |                                                                                                    |
|                                                                                                    |                          |                                                                                                    | <ul> <li>Ta ut og legg i papiret igjen, og<br/>trykk deretter på Mono Copy<br/>eller Colour Copy.</li> </ul>                                                                                                    |                                                                                                    |
|                                                                                                    |                          |                                                                                                    | >> Beslektet informasjon: Legg i<br>papir                                                                                                    |                                                                                                    |
|                                                                                                    |                          | Papirstoppdekselet er ikke lukket på riktig måte.                                                                                                    | Kontroller at papirstoppdekselet er<br>helt lukket.                                                                                                    |                                                                                                    |
|                                                                                                    |                          |                                                                                                    | Beslektet informasjon: Papiret sitter fast inni maskinen                                                                                                    |                                                                                                    |
|                                                                                                    |                          | Det har samlet seg papirstøv på over-<br>flaten av rullene for papiropphenting.                                                                                                    | Rengjør rullene for papiropphen-<br>ting.                                                                                                    |                                                                                                    |
|                                                                                                    |                          |                                                                                                    | >> Beslektet informasjon: Rengjø-<br>re valsene for papiropphenting                                                                                                    |                                                                                                    |
| <u>ب</u><br>بې                                                                                                    | Fastkjørt papir          | Papiret sitter fast i maskinen.                                                                                                    | Ta forsiktig ut det fastkjørte papiret.                                                                                                    |                                                                                                    |
|                                                                                                    |                          |                                                                                                    | >> Beslektet informasjon: Skriver-<br>stopp eller papirstopp                                                                                                    |                                                                                                    |
|                                                                                                    |                          |                                                                                                    | Kontroller at papirførerne er innstilt til riktig papirstørrelse.                                                                                                    |                                                                                                    |
|                                                                                                    |                          |                                                                                                    | IKKE trekk ut papirmagasinet når<br>du legger i A5-papir eller mindre.                                                                                                    |                                                                                                    |
|                                                                                                    |                          |                                                                                                    | Når du har fullført disse handlinge-<br>ne, trykker du på 🕐 ( <b>Stop</b> ).                                                                                                    |                                                                                                    |
|                                                                                                    |                          | Det har samlet seg papirstøv på over-<br>flaten av rullene for papiropphenting.                                                                                                    | Rengjør rullene for papiropphen-<br>ting.                                                                                                    |                                                                                                    |
|                                                                                                    |                          |                                                                                                    | >> Beslektet informasjon: Rengjø-<br>re valsene for papiropphenting                                                                                                    |                                                                                                    |
|                                                                                                    | Feil papirstørrel-<br>se | Feil papirstørrel-<br>se       Papirstørrelsesinnstillingen stemmer<br>ikke overens med papirstørrelsen i<br>magasinet.         -ELLER-       Papirførerne i magasinet er ikke ju-<br>stert riktig for papirstørrelsen du bru-<br>ker. | Papirstørrelsesinnstillingen stemmer<br>ikke overens med papirstørrelsen i<br>magasinet.<br>-ELLER-<br>Papirførerne i magasinet er ikke ju-<br>stert riktig for papirstørrelsen du bru-<br>ker.                              | <ul> <li>Hvis du skriver ut fra datamaskinen, må du forsikre deg om at papirstørrelsen du valgte i skriverdriveren eller programmet du bruker til utskrift, tilsvarer størrelsen på papiret i magasinet.</li> <li>➤ Beslektet informasjon: Innstillinger for skriverdriver (Windows)</li> </ul> |
|                                                                                                    |                          |                                                                                                    | <ol> <li>Kontroller at papirstørrelsen du<br/>har valgt på maskinens kontroll-<br/>panel, tilsvarer størrelsen på<br/>papiret i magasinet.</li> </ol>                                                                        |                                                                                                    |

| LED                                                                                                    | Status                       | Årsak                                                                                                    | Tiltak                                                                                                    |
|----------------------------------------------------------------------------------------------------|------------------------------|----------------------------------------------------------------------------------------------------|----------------------------------------------------------------------------------------------------|
|                                                                                                    |                              |                                                                                                    | <ul> <li>&gt;&gt; Beslektet informasjon: Endre papirstørrelsen og papirtypen med Papir-knappen</li> <li>2. Sørg for at du har lagt inn papiret i stående retning og at papirførerne er justert riktig for papirstørrelsen.</li> <li>&gt;&gt; Beslektet informasjon: Legg i papir</li> <li>3. Etter at du har sjekket papirstørrelsen og papirretningen, trykker du på Mono Copy eller Colour Copy.</li> </ul> |
| (Blinker sakte og<br>svakt)                                                                                                    | Åpent deksel                 | Dekselet på blekkassetten er ikke låst<br>i lukket stilling.                                                                                                    | Lukk dekselet på blekkassetten be-<br>stemt til det klikker på plass.                                                                                                    |
| <ul><li>♥</li><li>♥</li>&lt;</ul> | Skift blekk                  | Én eller flere av blekkassettene er<br>oppbrukt. Maskinen stanser all ut-<br>skriftsaktivitet.                                                                                                    | <ul> <li>Skift ut blekkassettene.</li> <li>➤ Beslektet informasjon: Skift blekkassettene</li> <li>Du kan fremdeles skanne selv om det er lite blekk eller blekkassetten må byttes.</li> </ul>                                                                                                    |
|                                                                                                    | Ingen blekkas-<br>sett       | En blekkassett er ikke satt inn riktig.                                                                                                    | <ul> <li>Ta ut blekkassetten og sett den<br/>deretter forsiktig inn igjen, til den<br/>låses på plass.</li> <li>➤ Beslektet informasjon: Skift<br/>blekkassettene</li> </ul>                                                                                                    |
|                                                                                                    | Kun sort/hvitt-ut-<br>skrift | <ul> <li>Én eller flere av fargeblekkassettene<br/>er oppbrukt.</li> <li>Du kan bruke maskinen i sort/hvitt-<br/>modus i ca. fire uker, avhengig av<br/>hvor mange sider du skriver ut.</li> <li>Når Av/på, LED og Blekk-LED lyser,<br/>fungerer hver av operasjonene slik:</li> <li>Utskrift<br/>Hvis medietypen er satt til Vanlig<br/>papir og du valgte Gråtone i skri-<br/>verdriveren, kan du bruke maski-<br/>nen som sort/hvitt-skriver.</li> <li>Kopiering<br/>Hvis papirtypen er satt til Vanlig<br/>papir, kan du kopiere i sort/hvitt.</li> </ul> | <ul> <li>Skift ut blekkassettene.</li> <li>&gt;&gt; Beslektet informasjon: Skift<br/>blekkassettene</li> <li>Selv om årsakskolonnen viser al-<br/>ternativer for å bruke maskinen når<br/>denne feilen vises, kan det hende<br/>du ikke bruke maskinen hvis du tar<br/>ut strømkabelen til maskinen eller<br/>fjerner blekkassetten.</li> </ul>                                                               |
|                                                                                                    | Finner ikke                  | En blekkassett er ikke satt inn riktig.                                                                                                    | <ul> <li>Ta ut den nye blekkassetten, og sett den deretter forsiktig inn til den låses på plass.</li> <li>➤ Beslektet informasjon: Skift blekkassettene</li> </ul>                                                                                                    |
|                                                                                                    |                              | Det ble satt inn en blekkassett for feil<br>Brother-modell.                                                                                                    | Kontroller modellnumrene på blek-<br>kassetten og sett inn korrekte blek-<br>kassetter.<br>➤> Beslektet informasjon: Skift<br>blekkassettene                                                                                                    |

| LED                                            | Status                                                 | Årsak                                                                                                    | Tiltak                                                                                                    |  |
|------------------------------------------------|--------------------------------------------------------|----------------------------------------------------------------------------------------------------|----------------------------------------------------------------------------------------------------|--|
|                                                | Lite blekk                                             | Lavt blekknivå.                                                                                                    | Du kan fortsette å skrive ut helt til<br>én eller flere av blekkassettene når<br>slutten av levetiden. ( <b>Blekk-LED</b><br>slutter å blinke og fortsetter å lyse.)<br>➤ Beslektet informasjon: Skift<br>blekkassettene<br>Du kan fremdeles skanne selv om<br>det er lite blekk eller blekkassetten<br>må byttes. |  |
| (Blinker samtidig)                             | Tom for minne                                          | Maskinens minne er fullt.                                                                                                    | <ul> <li>Hvis kopiering pågår:</li> <li>Trykk på ()(Stop), og vent til<br/>andre operasjoner som pågår<br/>blir ferdig, deretter forsøker du<br/>igjen.</li> <li>Trykk på Mono Copy eller Co-<br/>lour Copy for å kopiere sidene<br/>som er skannet hittil.</li> </ul>                                             |  |
| (Blinker tre ganger)                           | Operasjon avvist                                       | Maskinen kan ikke utføre denne ope-<br>rasjonen nå.                                                                                                    | Vent i noen minutter, og prøv på<br>nytt.                                                                                                    |  |
| U #*                                           | Blekkboksen er<br>full                                 | Blekkabsorbereren eller skylleboksen<br>må skiftes ut. Det kan hende at disse<br>komponentene må skiftes ut regel-<br>messig for å sikre optimal ytelse fra<br>Brother-maskinen. Hvor ofte de må<br>skiftes ut avhenger av antallet tøm-<br>minger og skyllinger som trengs for å<br>rengjøre blekksystemet. Jo flere ren-<br>gjøringer som maskinen krever, jo ra-<br>skere fylles disse boksene opp. Utskif-<br>tingen dekkes ikke av garantien. | Blekksamleren må skiftes ut. Ta<br>kontakt med Brother kundeservice<br>eller nærmeste autoriserte Brother-<br>servicesenter for å få service utført<br>på maskinen.                                                                                                    |  |
| (Blinker samtidig)                             | Feil på nettverk-<br>sinnstillinger un-<br>der oppsett | Det er problemer med maskinens nett-<br>verk under oppsett.                                                                                                    | Når du har fullført oppsettet fra ma-<br>skinens kontrollpanel (➤> Hurtig-<br>startguide), konfigurerer du nett-<br>verksinnstillingene på nytt. Du fin-<br>ner mer informasjon på modellens<br>Vanlige spørsmål og feilsøking-<br>side. Se URL-adressen nedenfor.<br>support.brother.com/g/d/c4f24/               |  |
| ※ 米<br>② ① <sup>4</sup><br>(Blinker vekselvis) | Nettverksfeil                                          | Det er problemer med maskinens nett-<br>verk.                                                                                                    | Vil du starte nettverket på nytt, tryk-<br>ker du på (Wi-Fi) og Colour<br>Copy samtidig.<br>Hvis dette ikke løser problemet >><br>Beslektet informasjon: Hvis du har<br>problemer med maskinens nett-<br>verk.                                                                                                    |  |
| (Blinker vekselvis)                            | Feil på globalt<br>nettverk                            | Maskinen ble koblet til det globale<br>nettverket og fikk tilordnet en global<br>IP-adresse.                                                                                                    | Trykk på 🕐 ( <b>Stop</b> ) for å slette fei-<br>len.<br>Vi anbefaler at du kobler maskinen<br>til et privat nettverk.<br>Denne varslingsfunksjonen kan de-<br>aktiveres i Webbasert administra-<br>sjon.                                                                                                    |  |

| LED Status         |            | Årsak                             | Tiltak                                                                                 |  |
|--------------------|------------|-----------------------------------|----------------------------------------------------------------------------------------|--|
|                    |            |                                   | >> Beslektet informasjon: Aktivere/<br>deaktivere gjenkjenning av global<br>IP-adresse |  |
|                    | Maskinfeil | Maskinen har et mekanisk problem. | Koble maskinen fra strømnettet i<br>flere minutter før du kobler den til<br>igjen.     |  |
| (Blinker samtidig) |            |                                   |                                                                                        |  |

## Beslektet informasjon

• Feilsøking

#### Beslektede emner:

- Skift blekkassettene
- Legg i papir
- Skriverstopp eller papirstopp
- Rengjøre valsene for papiropphenting
- Innstillinger for skriverdriver (Windows)
- Papiret sitter fast inni maskinen
- Endre papirstørrelsen og papirtypen med Papir-knappen
- Hvis du har problemer med maskinens nettverk
- Aktivere/deaktivere gjenkjenning av global IP-adresse

▲ Hjem > Feilsøking > Skriverstopp eller papirstopp

# Skriverstopp eller papirstopp

Finn og fjern det fastkjørte papiret.

- Papiret sitter fast inni maskinen
- LED-mønstre og indikasjoner
- Problemer med papirhåndtering

▲ Hjem > Feilsøking > Skriverstopp eller papirstopp > Papiret sitter fast inni maskinen

## Papiret sitter fast inni maskinen

Følg disse trinnene hvis papiret er fastkjørt:

- 1. Trekk ut maskinens støpsel fra stikkontakten.
- 2. Trekk papirmagasinet (1) helt ut av maskinen.

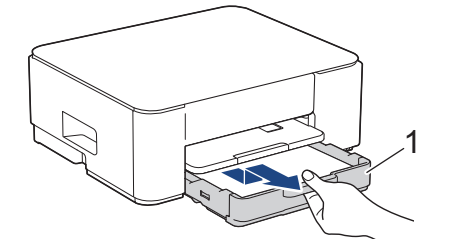

3. Løft opp papirstøtten (1) og trekk den i vinkel helt ut av maskinen, slik pilen viser.

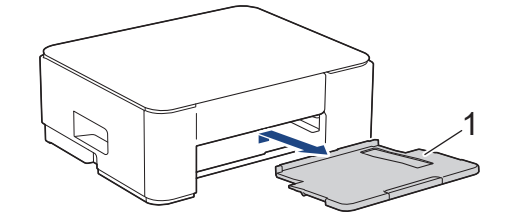

4. Trekk det fastkjørte papiret (1) sakte ut av maskinen.

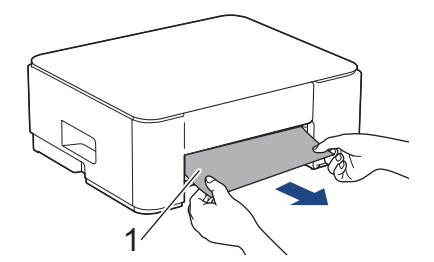

5. Klem sammen begge de grønne spakene, og senk deretter vedlikeholdsenheten (1).

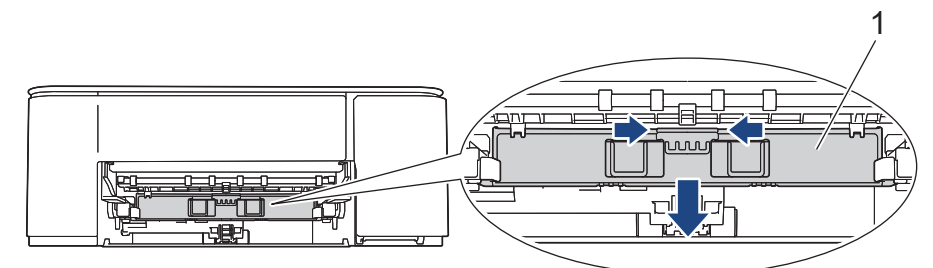

6. Trekk det fastkjørte papiret (1) sakte ut av maskinen.

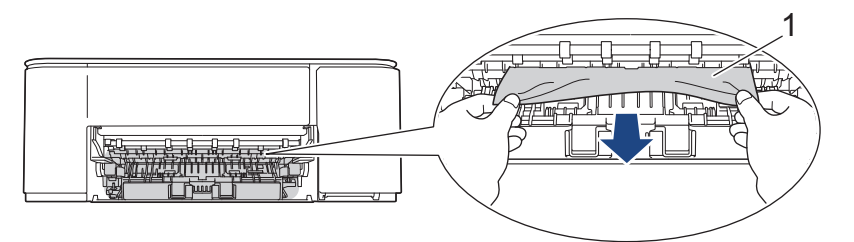

#### VIKTIG

Det er lett å få blekk på hendene, så vær forsiktig. Hvis du får blekk på huden eller klærne, må du umiddelbart vaske det av med såpe eller vaskemiddel.

7. Sørg for at du ser nøye etter om det ligger igjen papirrester på innsiden (1).

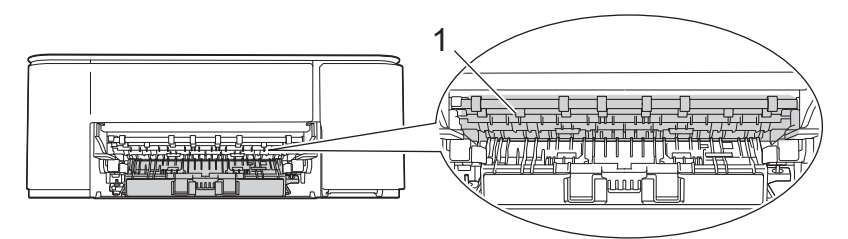

8. Trykk ned papirstoppdekselet (1) bak på maskinen, og deretter åpner du det (2).

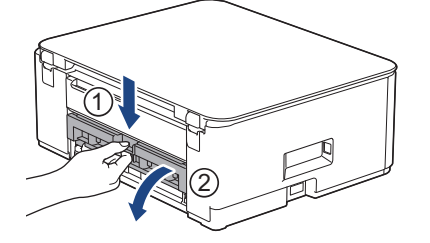

9. Trekk det fastkjørte papiret sakte ut av maskinen.

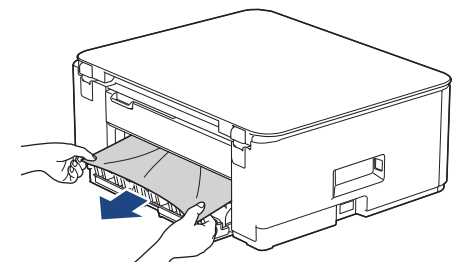

10. Lukk papirstoppdekselet. Sørg for at dekselet er helt lukket.

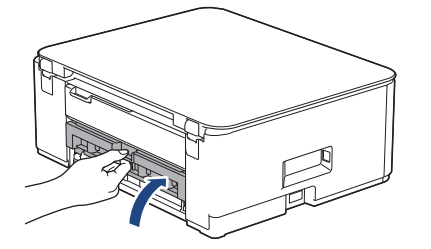

11. Løft opp vedlikeholdsenheten.

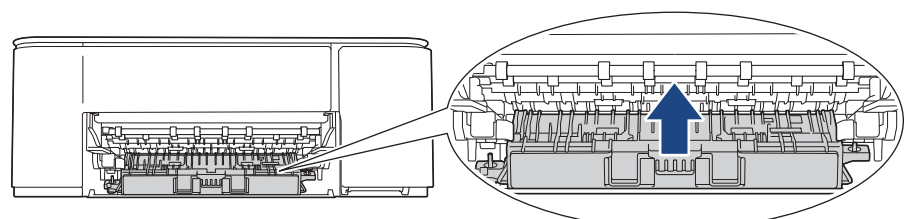

12. Sett papirstøtten ordentlig på plass i maskinen. Sørg for at du plasserer papirstøtten i sporene.

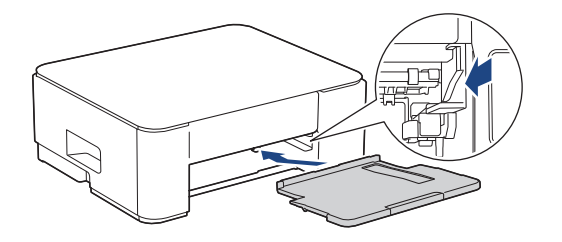

13. Skyv papirmagasinet helt inn i maskinen igjen.

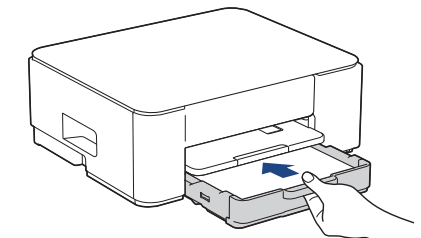

14. Trekk ut papirstøtten (1) til den låses på plass, og brett deretter ut papirstøtteklaffen (2).

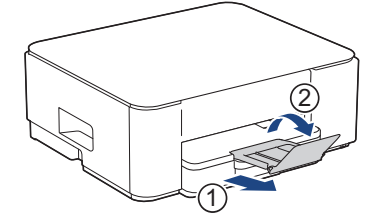

15. Sett inn strømledningen igjen.

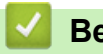

## **Beslektet informasjon**

Skriverstopp eller papirstopp

#### Beslektede emner:

• LED-mønstre og indikasjoner

▲ Hjem > Feilsøking > Papirhåndtering og utskriftsproblemer

# Papirhåndtering og utskriftsproblemer

- Problemer med papirhåndtering
- Problemer med utskrift
- Utskriftskvalitetsproblemer

▲ Hjem > Feilsøking > Papirhåndtering og utskriftsproblemer > Problemer med papirhåndtering

# Problemer med papirhåndtering

Hvis du fortsatt trenger hjelp etter å ha lest informasjonen i denne tabellen, finner du de nyeste feilsøkingstipsene på <u>support.brother.com/faqs</u>.

| Problemer                                | Forslag                                                                                                    |
|------------------------------------------|----------------------------------------------------------------------------------------------------|
| Maskinen mater ikke inn papir.           | Pass på at papirmagasinet er skjøvet helt inn til det låses på plass.                                                                                                    |
|                                          | Kontroller at papirstansdekselet på baksiden av maskinen er stengt.                                                                                                    |
|                                          | Hvis <b>Av/på, LED</b> lyser og <b>LED for papiradvarsel</b> fremdeles blinker <b>&gt;&gt;</b> <i>Beslektet informasjon: LED-mønstre og indikasjoner</i>                                                                      |
|                                          | Hvis papirmagasinet er tomt, legger du inn en ny stabel med papir i papirmagasi-<br>net.                                                                                                    |
|                                          | Hvis det er papir i papirmagasinet, kontrollerer du at det ligger rett. Glatt ut papi-<br>ret hvis det er krøllete. Noen ganger er det nyttig å fjerne papiret, snu papirstabe-<br>len og legge den tilbake i papirmagasinet. |
|                                          | Reduser mengde papir i papirmagasinet, og prøv deretter igjen.                                                                                                    |
|                                          | Rengjør rullene for papiropphenting.                                                                                                    |
|                                          | >> Beslektet informasjon: Rengjøre valsene for papiropphenting                                                                                                    |
|                                          | Pass på at papiret er innenfor maskinens spesifikasjoner.                                                                                                    |
|                                          | >> Beslektet informasjon: Papirkapasitet for papirmagasinet                                                                                                    |
| Fotopapir mates ikke på korrekt<br>måte. | Når du skriver ut på fotopapir, skal du legge i ett ekstra ark av det samme fotopa-<br>piret i papirmagasinet.                                                                                                    |
| Maskinen mater flere sider samti-        | Kontroller at papiret er lagt riktig i papirmagasinet.                                                                                                    |
| dig.                                     | <ul> <li>Fjern alt papiret fra papirmagasinet og luft papirstabelen godt før du legger<br/>den tilbake i magasinet.</li> </ul>                                                                                                |
|                                          | Ikke dytt papiret for langt inn.                                                                                                    |
|                                          | >> Beslektet informasjon: Legg i papir                                                                                                    |
|                                          | Kontroller at papirstoppdekselet er lukket ordentlig.                                                                                                    |
|                                          | >> Beslektet informasjon: Skriverstopp eller papirstopp                                                                                                    |
|                                          | Påse at bunnplaten i papirmagasinet ikke er skitten.                                                                                                    |
|                                          | >> Beslektet informasjon: Rengjøre bunnputen                                                                                                    |
| Papirstopp.                              | >> Beslektet informasjon: Skriverstopp eller papirstopp                                                                                                    |
|                                          | Kontroller at papirførerne er tilpasset papirstørrelsen.                                                                                                    |
|                                          | Bruk innstillingene som forhindrer papirstopp.                                                                                                    |
|                                          | Til kopiering:                                                                                                    |
|                                          | >> Beslektet informasjon: Endre utskriftsalternativene for å forbedre utskriftene                                                                                                    |
|                                          | Til utskrift:                                                                                                    |
|                                          | Beslektet informasjon: Forhindre flekker på utskrifter og papirstopp (Win-<br>dows)                                                                                                    |

#### Beslektet informasjon

Papirhåndtering og utskriftsproblemer

#### Beslektede emner:

- Legg i papir
- Rengjør papirmaterullene
- Rengjøre valsene for papiropphenting
- Skriverstopp eller papirstopp
- Forhindre flekker på utskrifter og papirstopp (Windows)

- Rengjøre bunnputen
- Endre utskriftsalternativene for å forbedre utskriftene
- LED-mønstre og indikasjoner
- Papirkapasitet for papirmagasinet

▲ Hjem > Feilsøking > Papirhåndtering og utskriftsproblemer > Problemer med utskrift

# Problemer med utskrift

Hvis du fortsatt trenger hjelp etter å ha lest informasjonen i denne tabellen, finner du de nyeste feilsøkingstipsene på <u>support.brother.com/faqs</u>.

| Problemer      | Forslag                                                                                                    |  |  |
|----------------|----------------------------------------------------------------------------------------------------|--|--|
| Ingen utskrift | (Windows)                                                                                                    |  |  |
|                | Kontroller at korrekt skriverdriver er installert og valgt.                                                                                                    |  |  |
|                | Kontroller om maskinens LED-er indikerer feil.                                                                                                    |  |  |
|                | >> Beslektet informasjon: LED-mønstre og indikasjoner                                                                                                    |  |  |
|                | Sjekk at maskinen er tilkoblet:                                                                                                    |  |  |
|                | • Windows                                                                                                    |  |  |
|                | 1. Hold nede 🔳-tasten og trykk på ℝ på datamaskinens tastatur for å                                                                                                    |  |  |
|                | kjøre <b>Kjør</b> .                                                                                                    |  |  |
|                | 2. Skriv <b>"control printers"</b> i <b>Åpne:</b> -feltet og klikk på <b>OK</b> .                                                                                                    |  |  |
|                | 🖾 Kjør 🛛 🗡                                                                                                    |  |  |
|                |                                                                                                    |  |  |
|                | Skriv inn navnet på programmet, mappen, dokumentet eller<br>Internett-ressursen som skal åpnes.                                                                                                    |  |  |
|                | Åpper control printers                                                                                                    |  |  |
|                |                                                                                                    |  |  |
|                |                                                                                                    |  |  |
|                | OK Avbryt <u>B</u> la gjennom                                                                                                    |  |  |
|                | Enhater og skrivere vinduet vises                                                                                                    |  |  |
|                | Hvis Enheter og skrivere-vinduet ikke vises, klikker du på Enheter ><br>Flere enheter og skriverinnstillinger .                                                                                                  |  |  |
|                |                                                                                                    |  |  |
|                | 3. Høyreklikk på modellens ikon og klikk deretter på Se hva som skrives ut.                                                                                                    |  |  |
|                | 4. Hvis skriverdriveralternativene vises, skal du velge skriverdriveren.                                                                                                    |  |  |
|                | <ol> <li>Klikk på Skriver på menylinjen og kontroller at Bruk skriver frakoblet ik-<br/>ke er valgt.</li> </ol>                                                                                                  |  |  |
|                | • Mac                                                                                                    |  |  |
|                | Klikk på <b>Systemvalg</b> eller <b>Systeminnstillinger</b> -menyen, og velg deretter al-<br>ternativet <b>Skrivere og skannere</b> . Når maskinen ikke er på nett, slett den og<br>legg den deretter til igjen. |  |  |
|                | Én eller flere blekkassetter har nådd slutten av sin levetid.                                                                                                    |  |  |
|                | ➤ Beslektet informasjon: Skift blekkassettene                                                                                                    |  |  |
|                | Hvis gamle, ikke utskrevne data forblir i skriverdriverens utskriftskø, vil dette for-                                                                                                    |  |  |
|                | hindre at nye jobber skrives ut. Åpne skriverikonet og slett all data som følger:                                                                                                    |  |  |
|                | Windows                                                                                                    |  |  |
|                | 1. Hold nede 🔳 tasten og trykk på R på datamaskinens tastatur for å                                                                                                    |  |  |
|                | <ol> <li>Skriv "control printers" i Åpne:-feltet og klikk på OK.</li> </ol>                                                                                                    |  |  |

| Problemer                                                                                                    | Forslag                                                                                                    |  |  |
|----------------------------------------------------------------------------------------------------|----------------------------------------------------------------------------------------------------|--|--|
|                                                                                                    | 🖾 Kjør X                                                                                                    |  |  |
|                                                                                                    | Skriv inn navnet på programmet, mappen, dokumentet eller<br>Internett-ressursen som skal åpnes.                                                                                                    |  |  |
|                                                                                                    | <u>Å</u> pne: control printers ~                                                                                                    |  |  |
|                                                                                                    | OK Avbryt <u>B</u> la gjennom                                                                                                    |  |  |
|                                                                                                    | Enheter og skrivere-vinduet vises.                                                                                                    |  |  |
|                                                                                                    | Hvis Enheter og skrivere-vinduet ikke vises, klikker du på Enheter > Flere enheter og skriverinnstillinger .                                                                                                    |  |  |
|                                                                                                    | <ul> <li>Mac</li> <li>Klikk på Systemvalg eller Systeminnstillinger &gt; Skrivere og skannere.</li> </ul>                                                                                                    |  |  |
| Topptekstene eller bunntekstene<br>vises når dokumentet vises på<br>skjermen, men de vises ikke når<br>dokumentet skrives ut. | <ul> <li>Det er et område som ikke er skrivbart, på toppen og bunnen av siden. Juster topp- og bunnmargene på dokumentet for å tillate dette.</li> <li>➤ Beslektet informasjon: Ikke skrivbart område</li> </ul>           |  |  |
| Kan ikke utføre "sideoppsett"-ut-<br>skrift.                                                                                  | (Windows)<br>Kontroller at papirstørrelseinnstillingen i programmet og i skriverdriveren samsva-<br>rer.                                                                                                    |  |  |
| Utskriftshastigheten er for lav.                                                                                              | (Windows)<br>Prøv å endre innstillingene for skriverdriveren. Høyeste oppløsning trenger len-<br>gre tid til databehandling, sending og utskrift. Prøv de andre kvalitetsinnstillinge-<br>ne i skriverdriveren som følger: |  |  |
|                                                                                                    | Fjern merket for Fargeforsterkning i kategorien Avansert i skriverdriveren.                                                                                                    |  |  |
|                                                                                                    | Deaktiver funksjonen Uten kanter. Utskrift uten kanter er tregere enn normal ut-<br>skrift.                                                                                                    |  |  |
|                                                                                                    | >> Beslektet informasjon: Innstillinger for skriverdriver (Windows)                                                                                                    |  |  |
|                                                                                                    | Slå av Stillemodus-innstillingen. Utskriftshastighet er tregere i stillemodus. >> Beslektet informasjon: Redusere utskriftsstøy                                                                                            |  |  |
|                                                                                                    | Kontroller at innstillingen for medietype i skriverdriveren, programmet eller innstil-<br>lingen for papirtype på maskinen samsvarer med papirtypen du bruker.                                                             |  |  |
|                                                                                                    | >> Beslektet informasjon: Endre papirstørrelsen og papirtypen med <b>Papir</b> -knap-                                                                                                    |  |  |
|                                                                                                    | <ul> <li>Beslektet informasjon: Innstillinger for skriverdriver (Windows)</li> </ul>                                                                                                    |  |  |
| Kan ikke skrive ut på 1-sidig eller                                                                                           | (Windows) Endre alternativet for 2-sidig i skriverdriveren.                                                                                                    |  |  |
| 2-sidig.                                                                                                    | • Hvis du vil foreta en midlertidig endring, velger du <b>Ingen</b> eller <b>Tosidig</b> i skriverdriveren i programmet.                                                                                                   |  |  |
|                                                                                                    | >> Beslektet informasjon: Skrive ut et dokument (Windows)                                                                                                    |  |  |
|                                                                                                    | <ul> <li>Hvis du vil toreta permanente endringer, endrer du standardinnstillingene for<br/>skriverdriveren.</li> </ul>                                                                                                    |  |  |
|                                                                                                    | >> Beslektet informasjon:Endre standardinnstillingene for utskrift (Windows)                                                                                                    |  |  |

# Beslektet informasjon

Papirhåndtering og utskriftsproblemer

#### Beslektede emner:

Skift blekkassettene

- Ikke skrivbart område
- Innstillinger for skriverdriver (Windows)
- Redusere utskriftsstøy
- Endre papirstørrelsen og papirtypen med Papir-knappen
- LED-mønstre og indikasjoner
- Skriv ut et dokument (Windows)
- Endre standardinnstillingene for utskrift (Windows)

▲ Hjem > Feilsøking > Papirhåndtering og utskriftsproblemer > Utskriftskvalitetsproblemer

# Utskriftskvalitetsproblemer

Hvis du fortsatt trenger hjelp etter å ha lest informasjonen i denne tabellen, finner du de nyeste feilsøkingstipsene på <u>support.brother.com/faqs</u>.

| Problemer                          | Forslag                                                                                                    |
|------------------------------------|----------------------------------------------------------------------------------------------------|
| Dårlig utskriftskvalitet           | Kontroller utskriftskvaliteten.                                                                                                    |
|                                    | >> Beslektet informasjon: Kontroller utskriftskvaliteten                                                                                                    |
|                                    | Kontroller at innstillingen for medietype i skriverdriveren, programmet eller innstil-<br>lingen for papirtype på maskinen samsvarer med papirtypen du bruker.                                                                                              |
|                                    | >> Beslektet informasjon: Endre papirstørrelsen og papirtypen med <b>Papir</b> -knap-<br>pen                                                                                                    |
|                                    | >> Beslektet informasjon: Innstillinger for skriverdriver (Windows)                                                                                                    |
|                                    | Kontroller at blekkassettene dine er ferske. Følgende kan føre til at blekket klum-<br>per seg:                                                                                                    |
|                                    | <ul> <li>Datoen som er skrevet på kassettesken er utløpt.</li> </ul>                                                                                                    |
|                                    | Blekkassetten har kanskje ikke blitt riktig oppbevart før bruk.                                                                                                    |
|                                    | Kontroller at du bruker én av de anbefalte typene papir.                                                                                                    |
|                                    | >> Beslektet informasjon: Anbefalte utskriftsmedier                                                                                                    |
|                                    | Anbefalt miljø for maskinen er mellom 20 °C til 33 °C.                                                                                                    |
| Det er hvite streker i tekst eller | Rengjør skrivehodet.                                                                                                    |
| grafikk.                           | >> Beslektet informasjon: Rengjør skriverhodet fra Brother-maskinen                                                                                                    |
| A state                            | >> Beslektet informasjon: Rengjør skriverhodet med Webbasert administrasjon                                                                                                    |
|                                    | ➤> Beslektet informasjon: Rengjør skrivehodet fra datamaskinen (Windows)                                                                                                    |
|                                    | Kontroller og juster utskriftsinnrettingen.                                                                                                    |
|                                    | >> Beslektet informasjon: Kontroller innrettingen av papiret fra Brother-maski-<br>nen, Kontroller innrettingen av papiret med Webbasert administrasjon                                                                                                    |
|                                    | Prøv å bruke de anbefalte papirtypene.                                                                                                    |
|                                    | >> Beslektet informasjon: Anbefalte utskriftsmedier                                                                                                    |
|                                    | For å forlenge levetiden til skrivehodet, få mest mulig ut av blekkassettene og<br>opprettholde utskriftskvaliteten, anbefaler vi ikke at du ofte trekker ut maskinens<br>strømledning og/eller lar maskinen være frakoblet i lengre perioder. Vi anbefaler |
|                                    | at du bruker 🕐 ( <b>Stop</b> ) til å slå av maskinen. Bruk av 🕐 ( <b>Stop</b> ) gjør at maski-                                                                                                    |
|                                    | nen bruker mindre strøm, noe som fører til periodisk, men mindre hyppig rengjø-<br>ring av skriverhodet.                                                                                                    |
| Det er mørke streker med jevn av-  | Kontroller og juster utskriftsinnrettingen.                                                                                                    |
| stand mellom dem.                  | >> Beslektet informasjon: Kontroller innrettingen av papiret fra Brother-maskinen                                                                                                    |
|                                    | >> Beslektet informasjon: Kontroller innrettingen av papiret med Webbasert ad-<br>ministrasjon                                                                                                    |
| Maskinen skriver ut tomme sider.   | Kontroller utskriftskvaliteten.                                                                                                    |
|                                    | >> Beslektet informasjon: Kontroller utskriftskvaliteten                                                                                                    |

| Problemer                                                                | Forslag                                                                                                    |
|--------------------------------------------------------------------------|----------------------------------------------------------------------------------------------------|
|                                                                          | For å forlenge levetiden til skrivehodet, få mest mulig ut av blekkassettene og<br>opprettholde utskriftskvaliteten, anbefaler vi ikke at du ofte trekker ut maskinens<br>strømledning og/eller lar maskinen være frakoblet i lengre perioder. Vi anbefaler                             |
|                                                                          | at du bruker 🕐 ( <b>Stop</b> ) til å slå av maskinen. Bruk av 🕐 ( <b>Stop</b> ) gjør at maski-                                                                                                    |
|                                                                          | nen bruker mindre strøm, noe som fører til periodisk, men mindre hyppig rengjø-<br>ring av skriverhodet.                                                                                                    |
| Tegn og linjer er uskarpe.                                               | Kontroller innrettingen av papiret.                                                                                                    |
|                                                                          | >> Beslektet informasjon: Kontroller innrettingen av papiret fra Brother-maskinen                                                                                                    |
| ABC                                                                      | >> Beslektet informasjon: Kontroller innrettingen av papiret med Webbasert ad-<br>ministrasjon                                                                                                    |
|                                                                          | Endre utskriftsalternativene.                                                                                                    |
|                                                                          | >> Beslektet informasjon: Endre utskriftsalternativene for å forbedre utskriftene                                                                                                    |
| Utskrevet tekst eller bilder er skje-<br>ve.                             | Kontroller at papiret ligger riktig i papirmagasinet, og at papirførerne er riktig ju-<br>stert.                                                                                                    |
|                                                                          | >> Beslektet informasjon: Legg i papir                                                                                                    |
|                                                                          | Kontroller at papirstoppdekselet er lukket ordentlig.                                                                                                    |
| Det er flekker eller smuss øverst                                        | Kontroller at papiret ikke er for tykt, og at det ikke er krøllet.                                                                                                    |
| på midten av utskriftssiden.                                             | >> Beslektet informasjon: Anbefalte utskriftsmedier                                                                                                    |
| Utskriften ser skitten ut, eller blek-<br>ket later til å renne.         | Kontroller at du bruker de anbefalte papirtypene. Ikke ta på papiret før blekket er tørt.                                                                                                    |
|                                                                          | >> Beslektet informasjon: Anbefalte utskriftsmedier                                                                                                    |
|                                                                          | Utskriftssiden skal ligge med utskriftssiden ned i papirmagasinet.                                                                                                    |
|                                                                          | Hvis du bruker fotopapir, passer du på at glanset side av fotopapiret ligger vendt<br>ned i magasinet og at du har angitt riktig papirtype. Hvis du skriver ut et fotografi<br>fra datamaskinen, stiller du inn Medietype i skriverdriveren eller programmet du<br>bruker til utskrift. |
| Blekket er gnidd utover eller ren-<br>ner ved bruk av glanset fotopapir. | Sørg for å sjekke begge sider av papiret. Legg den glansede overflaten (utskrift-<br>soverflaten) ned.                                                                                                    |
|                                                                          | >> Beslektet informasjon: Endre papirstørrelsen og papirtypen med <b>Papir</b> -knappen                                                                                                    |
|                                                                          | Sørg for at innstillingen for papirtype er riktig hvis du skal bruke glanset fotopapir.                                                                                                    |
| Det er flekker på baksiden eller                                         | Kontroller at det ikke er blekkflekker på skriverplaten.                                                                                                    |
| nederst på arket.                                                        | >> Beslektet informasjon: Rengjøre maskinens skriverplate                                                                                                    |
|                                                                          | Kontroller at du bruker papirstøtteklaffen.                                                                                                    |
|                                                                          | ➤> Beslektet informasjon: Legg i papir                                                                                                    |
|                                                                          | Sørg for at papirmaterullene ikke er tilskitnet med blekk.                                                                                                    |
|                                                                          | >> Beslektet informasjon: Rengjør papirmaterullene                                                                                                    |
| Utskriftene er skrukkete.                                                | Windows:                                                                                                    |
|                                                                          | Velg fanen <b>Avansert</b> i skriverdriveren, og klikk <b>Andre utskriftsalternativer</b> og klikk så <b>Avanserte fargeinnstillinger</b> . Tøm <b>Toveis utskrift-</b> avmerkingsboksen.                                                                                               |

# Beslektet informasjon

• Papirhåndtering og utskriftsproblemer

#### Beslektede emner:

- Kontroller utskriftskvaliteten
- Anbefalte utskriftsmedier
- Rengjør skriverhodet fra Brother-maskinen
- Rengjør skriverhodet med Webbasert administrasjon

- Rengjør skrivehodet fra datamaskinen (Windows)
- Legg i papir
- Rengjøre maskinens skriverplate
- Rengjør papirmaterullene
- Innstillinger for skriverdriver (Windows)
- Endre utskriftsalternativene for å forbedre utskriftene
- Endre papirstørrelsen og papirtypen med Papir-knappen
- Kontroller innrettingen av papiret med Webbasert administrasjon
- Kontroller innrettingen av papiret fra Brother-maskinen

▲ Hjem > Feilsøking > Nettverksproblemer

# Nettverksproblemer

- Kontrollere maskinens nettverksinnstillinger
- Hvis du har problemer med maskinens nettverk
- Feilkoder i rapport om trådløst LAN

▲ Hjem > Feilsøking > Nettverksproblemer > Kontrollere maskinens nettverksinnstillinger

# Kontrollere maskinens nettverksinnstillinger

- Skrive ut rapporten for nettverkskonfigurasjon
- Konfigurere nettverksinnstillinger

▲ Hjem > Feilsøking > Nettverksproblemer > Hvis du har problemer med maskinens nettverk

## Hvis du har problemer med maskinens nettverk

For teknisk hjelp må du kontakte Brother kundeservice.

Hvis du tror det er et problem med maskinen, kan du sjekke følgende emner. Du kan korrigere de fleste problemene selv.

Du finner mer hjelp på modellens Vanlige spørsmål og feilsøking-side på support.brother.com/faqs.

- >> Jeg kan ikke fullføre oppsettkonfigurasjonen av det trådløse nettverket
- >> Brother-maskinen kan ikke skrive ut eller skanne over nettverket
- >> Jeg vil kontrollere at nettverksenhetene fungerer som de skal

#### Jeg kan ikke fullføre oppsettkonfigurasjonen av det trådløse nettverket

Slå den trådløse ruteren av og på igjen. Prøv deretter å konfigurere de trådløse innstillingene på nytt. Hvis du ikke greier å løse problemet, skal du følge instruksene nedenfor:

Undersøk problemet med WLAN-rapporten.

Ø

| Årsak                                                                                                    | Tiltak                                                                                                    | Grensesnitt     |
|----------------------------------------------------------------------------------------------------|----------------------------------------------------------------------------------------------------|-----------------|
| Dine sikkerhetsinnstillinger<br>(SSID/nettverksnøkkel) er ik-<br>ke riktige.                                                                                                   | <ul> <li>Bekreft sikkerhetsinnstillingene ved hjelp av Hjelpeprogram for<br/>trådløst oppsett. Du finner mer informasjon og du kan laste ned<br/>verktøyet på modellens Nedlastinger-side på <u>support.brot-</u><br/>her.com/downloads.</li> </ul>                                                                                                    | Trådløst        |
|                                                                                                    | Velg og bekreft at du bruker korrekte sikkerhetsinnstillinger.                                                                                                    |                 |
|                                                                                                    | <ul> <li>Se instruksene som fulgte med det trådløse LAN-tilgangs-<br/>punktet/ruteren for informasjon om hvor du finner sikkerhets-<br/>innstillingene.</li> </ul>                                                                                                    |                 |
|                                                                                                    | <ul> <li>Produsentens navn eller modellnummer på det trådløse LAN-<br/>tilgangspunktet/ruteren kan brukes som standard sikkerhets-<br/>innstillinger.</li> </ul>                                                                                                    |                 |
|                                                                                                    | <ul> <li>Rådfør deg med produsenten av tilgangspunktet/ruteren, din<br/>Internett-leverandør eller nettverksadministrator.</li> </ul>                                                                                                    |                 |
| Brother-maskinens MAC-<br>adresse er ikke tillatt.                                                                                                    | Bekreft at Brother-maskinens MAC-adresse er tillatt i filteret.                                                                                                    | Trådløst        |
| Det trådløse LAN-tilgangs-                                                                                                    | Skriv inn riktig SSID-navn eller nettverksnøkkel manuelt.                                                                                                    | Trådløst        |
| punktet/ruteren er i usynlig<br>modus (gruppesender ikke<br>SSID).                                                                                                    | <ul> <li>Kontroller SSID-navnet eller nettverksnøkkelen i instruksene som<br/>fulgte med det trådløse LAN-tilgangspunktet/ruteren, og konfigu-<br/>rer oppsettet for det trådløse nettverket på nytt.</li> </ul>                                                                                                    |                 |
| Den gjeldende kanalen for<br>det trådløse LAN-tilgangs-<br>punktet/ruteren støttes ikke<br>av maskinen din når du prø-<br>ver å koble maskinen til et 5<br>GHz Wi-Fi-nettverk. | Endre kanalen på det trådløse LAN-tilgangspunktet/ruteren til kana-<br>len som støttes av maskinen din.                                                                                                    | Trådløst        |
|                                                                                                    | <ol> <li>Bekreft kanalene som støttes av maskinen din. Se Kanaler som<br/>støttes av Brother-maskiner for 5 GHz Wi-Fi-nettverk-doku-<br/>mentet på <u>support.brother.com/manuals</u>.</li> </ol>                                                                                                    |                 |
|                                                                                                    | 2. Kontroller kanalinnstillingen for det trådløse LAN-tilgangspunktet/<br>ruteren. Kontroller at den er stilt til én av kanalene som støttes av<br>maskinen din, og at den ikke er satt til «Auto» eller «Automa-<br>tisk». Du finner mer informasjon om å endre kanalinnstillingene i<br>instruksene som følger med det trådløse LAN-tilgangspunktet/<br>ruteren. |                 |
|                                                                                                    | 3. Prøv å koble maskinen til Wi-Fi-nettverket på nytt.                                                                                                    |                 |
| Sikkerhetsinnstillingene dine                                                                                                    | Bekreft SSID og passord.                                                                                                    | Wireless Direct |
| ge.                                                                                                    | Når du konfigurerer nettverket manuelt, kan du finne SSID og pass-<br>ord på informasjonsarket for Wireless Direct.                                                                                                    |                 |
|                                                                                                    | Mer informasjon >> Beslektet informasjon: Konfigurere Wireless Di-<br>rect-nettverket                                                                                                    |                 |

| Årsak                                                                                                    | Tiltak                                                                                                    | Grensesnitt     |
|----------------------------------------------------------------------------------------------------|----------------------------------------------------------------------------------------------------|-----------------|
|                                                                                                    | Hvis mobilenheten støtter manuell konfigurasjon, vil SSID og pass-<br>ord vises på mobilenhetens skjerm.                                                                                                    |                 |
| Du bruker Android <sup>™</sup> 4.0.                                                                                                    | Hvis den mobile enheten din kobles fra (omtrent seks minutter etter<br>at du har brukt Wireless Direct), kan du bruke ettrykkskonfigurasjon<br>med WPS (anbefales) og stille inn Brother-maskinen som gruppeei-<br>er.                                                                                                    | Wireless Direct |
| Brother-maskinen er plassert<br>for langt unna den mobile<br>enheten.                                                                                                    | Flytt Brother-maskinen innen omtrent 3,3 fot (1 meter) fra mobilen-<br>heten når du konfigurerer nettverksinnstillingene for Wireless Direct.                                                                                                    | Wireless Direct |
| Det finnes hindringer (veg-<br>ger eller møbler for eksem-<br>pel) mellom maskinen og<br>den mobile enheten.                                                                                 | Flytt Brother-maskinen til et hindringsfritt område.                                                                                                    | Wireless Direct |
| Det finnes en trådløs data-<br>maskin, Bluetooth <sup>®</sup> -støttet<br>enhet, en mikrobølgeovn el-<br>ler en digital trådløs telefon<br>nær Brother-maskinen eller<br>den mobile enheten. | Flytt andre enheter bort fra Brother-maskinen eller den mobile enhe-<br>ten.                                                                                                    | Wireless Direct |
| Du har kontrollert og prøvd<br>alt ovenfor, men Brother-ma-<br>skinen kan fremdeles ikke<br>fullføre Wireless Direct-konfi-<br>gurasjonen.                                                   | <ul> <li>Slå Brother-maskinen av og på igjen. Prøv å konfigurere Wireless Direct-innstillingene på nytt.</li> <li>Dersom du bruker Brother-maskinen din som klient, bekrefter du hvor mange enheter som er tillatt i det aktuelle Wireless Directnettverket og sjekker deretter hvor mange enheter som er koblet til.</li> </ul> | Wireless Direct |

#### For Windows

Hvis den trådløse tilkoblingen er blitt brutt og du har kontrollert og prøvd alle løsningene ovenfor, anbefaler vi at du bruker reparasjonsverktøyet for nettverkstilkobling.

For å installere reparasjonsverktøyet for nettverkstilkobling, går du til modellens **Nedlastinger**-side på <u>support.brother.com/downloads</u>.

## Brother-maskinen kan ikke skrive ut eller skanne over nettverket

| Årsak                                                                                                    | Tiltak                                                                                                    |
|----------------------------------------------------------------------------------------------------|----------------------------------------------------------------------------------------------------|
| (Brother-maskinen stanset plut-<br>selig utskriften eller skannin-<br>gen.)                                                          | Trykk på 🛜 ( <b>Wi-Fi</b> ) og <b>Colour Copy</b> samtidig.                                                                                                    |
| Sikkerhetsprogramvaren blok-<br>kerer maskinens tilgang til nett-<br>verket. (Funksjonen for nett-<br>verksskanning fungerer ikke. ) | Windows                                                                                                    |
|                                                                                                    | Konfigurer tredjeparts sikkerhets-/brannmurprogramvare til å tillate nettverks-<br>skanning. For å legge til port 54925 for nettverksskanning, skriver du inn infor-<br>masjonen under: |
|                                                                                                    | - Under Navn:                                                                                                    |
|                                                                                                    | Skriv inn en beskrivelse, for eksempel Brother NetScan.                                                                                                    |
|                                                                                                    | - Under <b>Portnummer</b> :                                                                                                    |
|                                                                                                    | Skriv inn 54925.                                                                                                    |
|                                                                                                    | Skriv inn 137.                                                                                                    |
|                                                                                                    | Skriv inn 161.                                                                                                    |
|                                                                                                    | - Under <b>Protokoli</b> :                                                                                                    |
|                                                                                                    | UDP er valgt.                                                                                                    |
|                                                                                                    | Se bruksanvisningen som fulgte med din tredjeparts sikkerhets-/brannmurpro-<br>gramvare eller kontakt programvareprodusenten.                                                           |
|                                                                                                    | • Mac                                                                                                    |
|                                                                                                    | (Brother iPrint&Scan)                                                                                                    |

| Årsak                                                                              | Tiltak                                                                                                    |  |
|------------------------------------------------------------------------------------|----------------------------------------------------------------------------------------------------|--|
|                                                                                    | På <b>Finder</b> -menylinjen klikker du på <b>Gå &gt; Apper</b> , og deretter dobbeltklikker du<br>på Brother iPrint&Scan-ikonet. Brother iPrint&Scan-vinduet vises. Klikk på <b>Velg</b><br><b>din maskin</b> -knappen, og følg deretter skjerminstruksjonene for å velge nett-<br>verksmaskinen på nytt.                                                                                                    |  |
| Sikkerhetsprogramvaren blok-<br>kerer maskinens tilgang til nett-<br>verket.       | Noen sikkerhetsprogrammer kan blokkere tilgang uten å vise en dialogboks med sikkerhetsadvarsel, selv etter en vellykket installasjon.                                                                                                    |  |
|                                                                                    | For å tillate tilgangen, må du se instruksene til sikkerhetsprogramvaren din eller spørre programvareprodusenten.                                                                                                    |  |
| Brother-maskinen ble ikke til-<br>ordnet en tilgjengelig IP-adres-<br>se.          | <ul> <li>Bekreft IP-adressen og nettverksmasken.</li> <li>Bekreft at både IP-adressene og nettverksmaskene på datamaskinen og Brother-maskinen samsvarer og befinner seg i samme nettverk.</li> </ul>                                                                                                    |  |
|                                                                                    | <ul><li>For mer informasjon om hvordan du bekrefter IP-adressen og nettverksmasken, spør nettverksadministratoren.</li><li>Windows</li></ul>                                                                                                    |  |
|                                                                                    | Bekreft IP-adressen og nettverksmasken ved hjelp av reparasjonsverktøyet for<br>nettverkstilkobling.                                                                                                    |  |
| Den mislykkede utskriftsjobben<br>er fremdeles i utskriftskøen på<br>datamaskinen. | <ul> <li>Slett den mislykkede utskriftsjobben hvis den fremdeles ligger i utskriftskøen på datamaskinen.</li> <li>Alternativt kan du dobbeltklikke på skriverikonet i følgende mappe og kansellere alle dokumenter:         <ul> <li>Windows</li> <li>Hold nede -tasten og trykk på R på datamaskinens tastatur for å kjøre Kjør.</li> <li>Skriv "control printers" i Åpne:-feltet og klikk på OK.</li> </ul> </li> </ul> |  |
|                                                                                    | Kjør         Skriv inn navnet på programmet, mappen, dokumentet eller         Internett-ressursen som skal åpnes.         Apne:         Control printers         OK         Avbryt         Bla gjennom         Enheter og skrivere-vinduet vises.         Mac         Klikk på Systemvalg eller Systeminnstillinger > Skrivere og skannere.                                                                               |  |
| Brother-maskinen din er ikke koblet til det trådløse nettverket.                   | Skriv ut WLAN-rapporten slik at du kan kontrollere feilkoden på den utskrevne rap-<br>porten.                                                                                                    |  |

Hvis du har kontrollert og prøvd alt ovenfor, men Brother-maskinen fremdeles ikke kan skrive ut eller skanne, kan du avinstallere driveren (Windows) og Brothers programvare, og deretter installere den nyeste versjonen av begge på nytt.

## Jeg vil kontrollere at nettverksenhetene fungerer som de skal

| Kontroll                                                                                             | Tiltak                                                                                                    |
|----------------------------------------------------------------------------------------------------|----------------------------------------------------------------------------------------------------|
| Kontroller at Brother-maski-<br>nen, tilgangspunktet/ruteren<br>eller nettverkshuben er slått<br>på. | Undersøk følgende:                                                                                                    |
|                                                                                                    | <ul> <li>Strømledningen er korrekt tikoplet og Brother-maskinen er slatt på.</li> <li>Tilgangspunktet/ruteren eller huben er slått på, og blinker.</li> </ul> |
|                                                                                                    | All beskyttende emballasje er blitt fjernet fra maskinen.                                                                                                    |
|                                                                                                    | Blekkpatronene er korrekt installert.                                                                                                    |

| Kontroll                                                                     | Tiltak                                                                                                    |
|------------------------------------------------------------------------------|----------------------------------------------------------------------------------------------------|
|                                                                              | Dokumentdekselet og papirstoppdekselet er helt lukket.                                                                                      |
|                                                                              | Papir er riktig lagt inn i papirmagasinet.                                                                                                  |
| Kontroller at du kan «pinge»<br>Brother-maskinen fra data-<br>maskinen.      | Ping Brother-maskinen fra datamaskinen ved bruk av IP-adressen eller nodenavnet i<br>ledeteksten i Windows eller i programmet Mac Terminal: |
|                                                                              | <pre>ping <ipaddress> eller <nodename>.</nodename></ipaddress></pre>                                                                        |
|                                                                              | • Vellykket: Brother-maskinen fungerer slik den skal og er tilkoplet samme nettverk som datamaskinen.                                       |
|                                                                              | <ul> <li>Ikke vellykket: Brother-maskinen er ikke tilkoplet samme nettverk som datamaski-<br/>nen.</li> </ul>                               |
|                                                                              | Windows:                                                                                                    |
|                                                                              | Be administrator om IP-adressen og nettverksmasken, og bruk deretter reparasjons-<br>verktøyet for nettverkstilkobling.                     |
|                                                                              | Mac:                                                                                                    |
|                                                                              | Bekreft at IP-adresse og nettverksmaske er angitt riktig.                                                                                   |
| Kontroller at Brother-maski-<br>nen er tilkoblet det trådløse<br>nettverket. | Skriv ut WLAN-rapporten slik at du kan kontrollere feilkoden på den utskrevne rappor-<br>ten.                                               |

Hvis du har kontrollert og prøvd alt ovenfor, men fremdeles har problemer, kan du lese instruksene som fulgte med det trådløse LAN-tilgangspunktet/ruteren for å finne informasjon om SSID (nettverksnavn) og nettverksnøkkelen (passord) og stille dem riktig inn.

## Beslektet informasjon

- Nettverksproblemer
- Beslektede emner:
- Skriv ut WLAN-rapporten
- Skrive ut rapporten for nettverkskonfigurasjon
- Feilkoder i rapport om trådløst LAN
- Konfigurere Wireless Direct-nettverket

## Andre problemer

>> Problemer med kopiering

>> Skanneproblemer

>> Programvareproblemer

## Problemer med kopiering

| Problemer                                        | Forslag                                                                                                    |
|--------------------------------------------------|----------------------------------------------------------------------------------------------------|
| Svarte merker eller prikker vises<br>på kopiene. | Svarte merker eller prikker på kopiene forårsakes vanligvis av skitt eller korrek-<br>turlakk på skannerglassplaten. Rengjør skannerglassplaten og den hvite plasten<br>over den.                                                                                                    |
|                                                  | >> Beslektet informasjon: Rengjøre skanneren                                                                                                    |
| Kopier er tomme.                                 | Kontroller at du legger inn dokumentet på korrekt måte.                                                                                                    |
|                                                  | >> Beslektet informasjon: Legge dokumenter på skannerglassplaten                                                                                                    |
| Tilpass side fungerer ikke på kor-<br>rekt måte. | Kontroller at dokumentet ikke ligger skjevt på skannerglassplaten. Plasser doku-<br>mentet på nytt og prøv igjen.                                                                                                    |
| Kopieringshastigheten er for lav.                | Vil du kopiere med normal kvalitet, trykker du raskt på <b>Mono Copy</b> eller <b>Colour</b><br><b>Copy</b> (ikke trykk og hold nede). Hvis du trykker og holder nede <b>Mono Copy</b> eller<br><b>Colour Copy</b> i to sekunder, lager maskinen en kopi i best kvalitet, noe som tar<br>lenger tid. |

#### Skanneproblemer

| Problemer                                                            | Forslag                                                                                                    |
|----------------------------------------------------------------------|----------------------------------------------------------------------------------------------------|
| Et passord kreves.                                                   | Kontakt administratoren for å kontrollere skanneinnstillingene.<br>➤> Beslektet informasjon: Sikker skanning |
| TWAIN- eller WIA-feil oppstår når<br>du begynner å skanne. (Windows) | Sørg for at Brother TWAIN- eller WIA-driveren er valgt som primærkilden i skan-<br>neprogrammet.             |
| OCR fungerer ikke.                                                   | Prøv å øke skanneoppløsningen.                                                                               |

#### Programvareproblemer

| Problemer                                         | Forslag                                                                                                    |
|---------------------------------------------------|----------------------------------------------------------------------------------------------------|
| Kan ikke skrive ut.                               | Avinstaller driverne (Windows) og Brothers programvare, og installer den nyeste versjonen av begge på nytt. |
| "Enheten er opptatt." vises på da-<br>taskjermen. | Kontroller at maskinens LED-er ikke indikerer feil.                                                         |

## Beslektet informasjon

Feilsøking

#### **Beslektede emner:**

- Rengjøre skanneren
- Legge dokumenter på skannerglassplaten
- Endre utskriftsalternativene for å forbedre utskriftene
- Sikker skanning

Hjem > Feilsøking > Kontrollere informasjon om maskinen

## Kontrollere informasjon om maskinen

Følg disse instruksene for å kontrollere informasjon om maskinen, som for eksempel serienummeret eller fastvareversjonen.

- 1. Start Webbasert administrasjon. ➤> Få tilgang til Internett-basert styring
- 2. På venstre navigasjonslinje velger du General (Generelt) > Informasjon om vedlikehold.

Hvis venstre navigasjonslinje ikke vises, starter du navigeringen fra $\equiv$ .

3. Kontroller Brother-maskinens serienummer, fastvareversjon og sideteller.

Du kan også sjekke Brother-maskinens serienummer og fastvareversjon med kontrollarket.

#### Beslektet informasjon

· Feilsøking

Ø

Ø

#### Beslektede emner:

Kontroller utskriftskvaliteten

▲ Hjem > Feilsøking > Oppdatere maskinens fastvare

# **Oppdatere maskinens fastvare**

Sjekk <u>support.brother.com/downloads</u> regelmessig for å se etter den nyeste fastvareoppdateringen som vil holde maskinytelsen på topp. Uten den nyeste fastvaren kan noen av maskinens funksjoner bli utilgjengelige.

- 1. Start Webbasert administrasjon. ➤> Få tilgang til Internett-basert styring
- 2. På venstre navigasjonslinje velger du Administrator > Fastvareoppdatering.

#### Hvis venstre navigasjonslinje ikke vises, starter du navigeringen fra $\equiv$ .

3. Velg Enable (Aktiver).

Ø

Trykk på Check for new firmware (Kontroller for ny fastvare).
 Følg instruksjonene på skjermen.

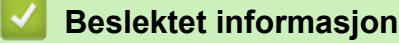

Feilsøking

#### Beslektede emner:

Sjekke passordet til maskinen din

Hjem > Feilsøking > Tilbakestille maskinen

## **Tilbakestille maskinen**

Følgende funksjoner for nullstilling er tilgjengelige.

>> Nullstilling av maskin

>> Nettverk

>> Alle innstillinger

#### Nullstilling av maskin

Du kan nullstille alle innstillingene du har endret på maskinen, for eksempel dato og klokkeslett.

Følgende endres ikke:

- Administratorpassordet
- Nettverksinnstillinger
- 1. Trykk på 🕐 (Stop) og Mono Copy samtidig.

Av/på, LED, LED for papiradvarsel og Blekk-LED lyser i ett sekund, og deretter begynner LED for papiradvarsel å blinke.

- 2. Trykk og hold nede Mono Copy i to sekunder.
- 3. Vent til maskinen starter på nytt og LED-indikatoren lyser før du kobler maskinen fra strømkilden.

#### Nettverk

Nullstill utskriftsserveren til standardinnstillingene (inkludert all informasjon om IP-adresser, bortsett fra administratorpassordet).

Ø

Du kan nullstille administratorpassordet ved hjelp av nullstilling av Alle innstillinger.

1. Trykk på 🗢 (Wi-Fi) og 🕐 (Stop) samtidig.

Av/på, LED, LED for papiradvarsel og Blekk-LED lyser i ett sekund, og Wi-Fi, LED begynner deretter å blinke.

- 2. Trykk og hold nede Colour Copy i to sekunder.
- 3. Vent til maskinen starter på nytt og LED-indikatoren lyser før du kobler maskinen fra strømkilden.

### Alle innstillinger

Bruk denne nullstillingsfunksjonen til å tilbakestille alle maskinens innstillinger til innstillingene som ble opprinnelig stilt inn på fabrikken.

Brother anbefaler at du utfører dette når maskinen skal avhendes.

1. Trykk på 🕐 (Stop) og Mono Copy samtidig.

Av/på, LED, LED for papiradvarsel og Blekk-LED lyser i ett sekund, og deretter begynner LED for papiradvarsel å blinke.

- 2. Trykk og hold nede Colour Copy i to sekunder.
- 3. Vent til maskinen starter på nytt og LED-indikatoren lyser før du kobler maskinen fra strømkilden.

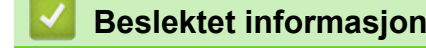

Feilsøking

▲ Hjem > Rutinemessig vedlikehold

# Rutinemessig vedlikehold

- Skift blekkassettene
- Forbedre utskriftskvaliteten
- Sjekk Brother-maskinen
- Rengjør Brother-maskinen
- Pakke og sende maskinen
Hjem > Rutinemessig vedlikehold > Skift blekkassettene

### Skift blekkassettene

Brother-maskinen er utstyrt med en blekkdråpeteller. Blekkdråpetelleren overvåker automatisk blekknivået i hver av de fire blekkassettene. Når maskinen merker at en blekkassett er i ferd med å gå tom for blekk, vil LED-en lyse eller blinke.

Selv om det vises en melding om at en blekkassett må byttes ut, vil det fortsatt være en liten mengde blekk igjen i kassetten.

# 

Hvis du får blekk i øyet, må du straks skylle det med vann. Ellers kan øyet bli rødt eller lett betent. Ta kontakt med lege hvis det oppstår noe unormalt.

### VIKTIG

Vi anbefaler at du bruker originale Brother-materialer for å sikre stabil utskriftskvalitet og -ytelse. Selv om ikke alle materialer fra andre leverandører kan forårsake kvalitetsproblemer, er det mulig at noen kan ha negativ innvirkning på utskriftskvaliteten eller forårsake maskinfeil. Brother kan ta betalt for å reparere maskinen din hvis det viser seg at materialer fra andre leverandører forårsaket skaden, selv om garantien for maskinen fremdeles gjelder.

1. Åpne blekkassettdekselet (1).

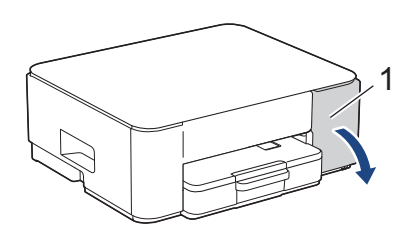

2. Trykk på låsutløserspaken for å løsne blekkassetten og fjerne blekkassetten fra maskinen, som vist i illustrasjonen.

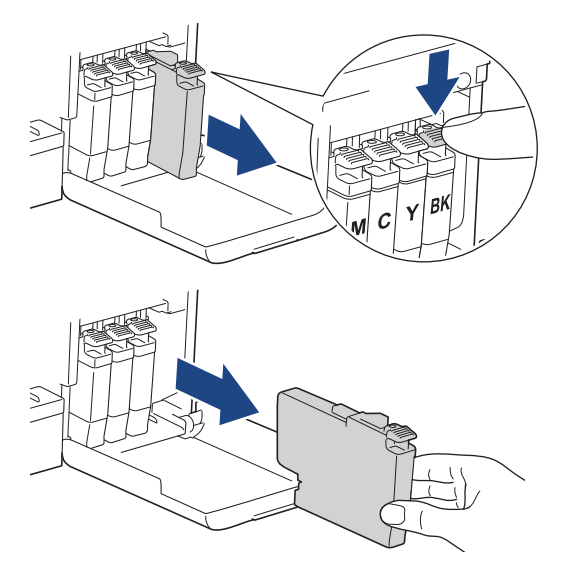

3. Åpne posen med den nye blekkassetten, og ta ut blekkassetten.

### VIKTIG

Du må IKKE berøre blekkassetten på området som vises (1), for det kan hindre maskinen i å registrere kassetten.

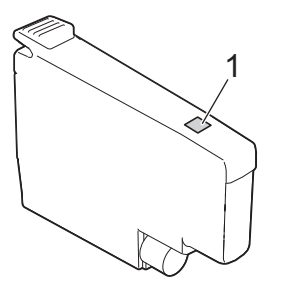

 Sett inn blekkassetten i retningen til pilen på etiketten. Hver farge har sin faste plass.

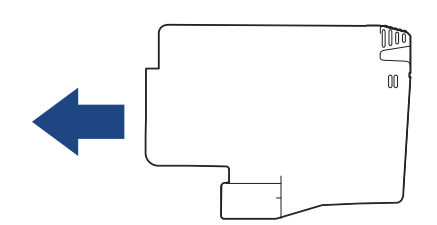

5. Trykk forsiktig på området merket «PUSH» helt til blekkassetten låses fast, og lukk deretter dekselet på blekkassetten.

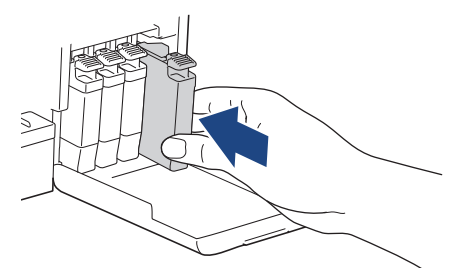

Maskinen nullstiller blekkdråpetelleren.

Hvis maskinen ikke registrerer blekkassetten etter at du har satt den i, kontrollerer du at blekkassetten er satt i riktig. Ta ut blekkassetten, og sett den deretter forsiktig inn til den låses på plass.

### VIKTIG

- Du må IKKE riste blekkassettene etter at de har vært satt i maskinen. Hvis du får blekk på hud eller klær, må du vaske med såpe eller vaskemiddel umiddelbart.
- Du skal IKKE ta ut blekkassettene hvis du ikke trenger å skifte dem. Ellers vet ikke maskinen hvor mye blekk som er igjen i kassetten.
- Du må IKKE berøre innsettingssporene for blekkassetter, da dette kan føre til at du får flekker på huden.
- Bruk uåpnede blekkassetter innen utløpsdatoen som vises på emballasjen til blekkassetten.
- Blekkassetten må IKKE demonteres eller på annen måte ødelegges, da dette kan føre til at blekket lekker ut av blekkassetten.

#### Beslektet informasjon

• Rutinemessig vedlikehold

- LED-mønstre og indikasjoner
- Problemer med utskrift

▲ Hjem > Rutinemessig vedlikehold > Forbedre utskriftskvaliteten

# Forbedre utskriftskvaliteten

- Rengjør skriverhodet fra Brother-maskinen
- Rengjør skriverhodet med Webbasert administrasjon
- Rengjør skrivehodet fra datamaskinen (Windows)
- Endre utskriftsalternativene for å forbedre utskriftene

▲ Hjem > Rutinemessig vedlikehold > Forbedre utskriftskvaliteten > Rengjør skriverhodet fra Brothermaskinen

### Rengjør skriverhodet fra Brother-maskinen

For å opprettholde god utskriftskvalitet, rengjør maskinen automatisk skriverhodet ved behov. Hvis det er et problem med utskriftskvaliteten, kan du starte rengjøringen manuelt.

- Rengjør skriverhodet hvis det er en horisontal strek eller et tomt område i teksten eller grafikken på utskrevne sider. Avhengig av hvilken farge det er problemer med, velger du å rengjøre bare sort eller alle fire fargene samtidig.
- Det går mye blekk med til å rengjøre skriverhodet.
- Hyppig rengjøring øker blekkforbruket.

### VIKTIG

Du må IKKE berøre skrivehodet. Berøring av skrivehodet kan forårsake varig skade og medføre at garantien bortfaller.

1. Trykk på 🕐 (Stop) og 🗉 (Copy Shortcut) samtidig.

Av/på, LED, LED for papiradvarsel og Blekk-LED lyser i ett sekund, og deretter begynner Blekk-LED å blinke.

- 2. Gjør ett av følgende:
  - Vil du rengjøre alle fire fargene, trykker du på **Colour Copy**. Etter rengjøring vil maskinen skrive ut kontrollarket.
  - · Vil du rengjøre bare svart, trykker du på Mono Copy. Etter rengjøring vil maskinen skrive ut kontrollarket.

Du kan også rengjøre skriverhodet via datamaskinen.

### Beslektet informasjon

• Forbedre utskriftskvaliteten

- Utskriftskvalitetsproblemer
- · Rengjør skriverhodet med Webbasert administrasjon
- Rengjør skrivehodet fra datamaskinen (Windows)

Hjem > Rutinemessig vedlikehold > Forbedre utskriftskvaliteten > Rengjør skriverhodet med Webbasert administrasjon

# Rengjør skriverhodet med Webbasert administrasjon

For å opprettholde god utskriftskvalitet, rengjør maskinen automatisk skriverhodet ved behov. Hvis det er et problem med utskriftskvaliteten, kan du starte rengjøringen manuelt.

- 1. Start Webbasert administrasjon. >> Få tilgang til Internett-basert styring
- På venstre navigasjonslinje velger du General (Generelt) > Print Head Cleaning (Rengjøring av skriverhode).

Hvis venstre navigasjonslinje ikke vises, starter du navigeringen fra  $\equiv$ .

- 3. Velg alternativet Normal, Strong (Sterk) eller Strongest (Sterkest) for rengjøringsnivået du ønsker.
- 4. Velg Start.

Ø

5. Velg Yes (Ja).

Maskinen begynner rengjøringen.

(Windows) Du kan også rengjøre skriverhodet via skriverdriveren.

### Beslektet informasjon

• Forbedre utskriftskvaliteten

- Utskriftskvalitetsproblemer
- · Rengjør skriverhodet fra Brother-maskinen
- Rengjør skrivehodet fra datamaskinen (Windows)

Hjem > Rutinemessig vedlikehold > Forbedre utskriftskvaliteten > Rengjør skrivehodet fra datamaskinen (Windows)

# Rengjør skrivehodet fra datamaskinen (Windows)

For å opprettholde god utskriftskvalitet, rengjør maskinen automatisk skriverhodet ved behov. Hvis det er et problem med utskriftskvaliteten, kan du starte rengjøringen manuelt.

- 1. Hold nede [◀]-tasten og trykk på [ R ] på datamaskinens tastatur for å kjøre Kjør.
- 2. Skriv "control printers" i Åpne:-feltet og klikk på OK.

| 💷 Kjør |                                                                                                | ×  |
|--------|------------------------------------------------------------------------------------------------|----|
|        | Skriv inn navnet på programmet, mappen, dokumentet elle<br>Internett-ressursen som skal åpnes. | er |
| Åpne:  | control printers                                                                               | ~  |
|        | OK Avbryt <u>B</u> la gjennom.                                                                 |    |

Enheter og skrivere-vinduet vises.

Hvis Enheter og skrivere-vinduet ikke vises, klikker du på Enheter > Flere enheter og skriverinnstillinger .

3. Høyreklikk på modellens ikon og velg **Utskriftsinnstillinger**. (Hvis skriverdriveralternativene vises, skal du velge skriverdriveren.)

Skriverdriver-dialogboksen vises.

4. Klikk på Vedlikehold-kategorien.

5. Velg ett av følgende alternativer:

| Alternativ                          | Beskrivelse                                                                                                    |
|-------------------------------------|----------------------------------------------------------------------------------------------------|
| Kontroller utskriftskva-<br>liteten | Brukes til å skrive ut testsiden og kontrollere utskriftskvaliteten.                                                                         |
| Rengjøre utskriftsho-<br>de         | Brukes til å starte rengjøringsprosessen manuelt. Velg denne hvis en oppstår<br>en strek eller tomme rom i tekst eller grafikk på testsiden. |

6. Gjør ett av følgende:

- Hvis du har valgt Kontroller utskriftskvaliteten...-alternativet, klikker du på Start.
   Maskinen skriver ut testsiden.
- Hvis du har valgt alternativet Rengjøre utskriftshode..., velger du Kun svart, Kun farge eller Alle for rengjøringstype og klikker deretter på Neste.
- 7. Velg alternativet Normal, Sterk eller Sterkest for rengjøringstype, og klikk deretter på Neste.
- 8. Klikk på Start.

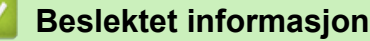

Forbedre utskriftskvaliteten

- Utskriftskvalitetsproblemer
- · Rengjør skriverhodet fra Brother-maskinen

Rengjør skriverhodet med Webbasert administrasjon

▲ Hjem > Rutinemessig vedlikehold > Forbedre utskriftskvaliteten > Endre utskriftsalternativene for å forbedre utskriftene

# Endre utskriftsalternativene for å forbedre utskriftene

Hvis utskriftene ikke ser ut som forventet, kan du endre utskriftsinnstillingene på Brother-maskinen for å forbedre utskriftskvaliteten. Utskriftshastigheten kan bli noe lavere med disse innstillingene.

- Med disse instruksjonene kan du forbedre utskriftsresultatet når du bruker maskinen til å kopiere eller skrive ut fra en mobil enhet.
  - Hvis det er dårlig utskriftskvalitet når du skriver ut fra datamaskinen, endrer du innstillingene i skriverdriveren.
- 1. Start Webbasert administrasjon. ➤> Få tilgang til Internett-basert styring
- 2. På venstre navigasjonslinje velger du General (Generelt) > Utskriftsalternativer.

Hvis venstre navigasjonslinje ikke vises, starter du navigeringen fra  $\equiv$ .

- 3. Konfigurer Reduser tilklining-innstillingene hvis du har problemer med flekkete utskrifter eller papirstopp.
- 4. Velg On (På) for Forbedre utskrift hvis du har problemer med uskarpe utskrifter.
- 5. Velg Submit (Send inn).

Ø

Ø

#### Beslektet informasjon

- Forbedre utskriftskvaliteten
- Beslektede emner:
- Problemer med papirhåndtering
- Utskriftskvalitetsproblemer
- Andre problemer
- · Forhindre flekker på utskrifter og papirstopp (Windows)
- Innstillinger for skriverdriver (Windows)

▲ Hjem > Rutinemessig vedlikehold > Sjekk Brother-maskinen

# Sjekk Brother-maskinen

- Kontroller utskriftskvaliteten
- Kontroller innrettingen av papiret fra Brother-maskinen
- Kontroller innrettingen av papiret med Webbasert administrasjon
- Overvåk maskinstatus med Brother iPrint&Scan (Windows/Mac)

▲ Hjem > Rutinemessig vedlikehold > Sjekk Brother-maskinen > Kontroller utskriftskvaliteten

### Kontroller utskriftskvaliteten

Hvis det er tekst og farger som er falmet eller har streker på utskriftene eller hvis tekst mangler, kan dysene på skriverhodet være tette. Skriv ut kontrollarket og sjekk kontrollmønsteret for dyse.

1. Trykk på 🕐 (Stop) og 🗉 (Copy Shortcut) samtidig.

Av/på, LED, LED for papiradvarsel og Blekk-LED lyser i ett sekund, og deretter begynner Blekk-LED å blinke.

2. Trykk på 🔳 (Copy Shortcut).

Maskinen skriver ut kontrollarket.

3. Kontroller kvaliteten på de fire fargeblokkene på arket.

- ========
- 4. Rengjør skriverhodet hvis kvaliteten er dårlig. >> Beslektet informasjon

### VIKTIG

Du må IKKE berøre skrivehodet. Berøring av skrivehodet kan forårsake varig skade og medføre at garantien bortfaller.

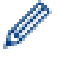

Når en skriverhodedyse er tett, ser utskriften slik ut:

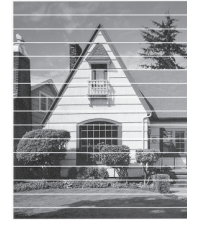

Når skriverhodedysen er rengjort, er de horisontale strekene borte:

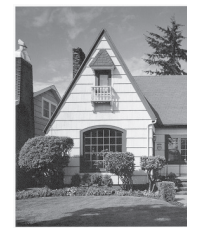

#### Beslektet informasjon

Sjekk Brother-maskinen

- Utskriftskvalitetsproblemer
- · Rengjør skriverhodet fra Brother-maskinen

▲ Hjem > Rutinemessig vedlikehold > Sjekk Brother-maskinen > Kontroller innrettingen av papiret fra Brothermaskinen

# Kontroller innrettingen av papiret fra Brother-maskinen

Når du har transportert maskinen, må du justere utskriftsinnrettingen hvis teksten er uklar eller bildene blir svake, og du må justere papirmatingen for å redusere mørke streker.

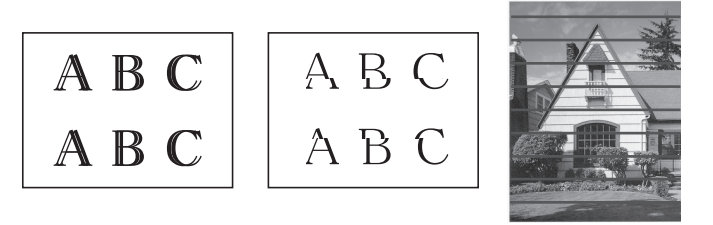

<sup>7</sup> Du kan også kontrollere utskriftsinnrettingen i Webbasert administrasjon.

Før du kontrollerer utskriftsinnrettingen, må du kontrollere utskriftskvaliteten. >> Beslektet informasjon

- 1. Slå av maskinen.
- 2. Trykk og hold inne **Mono Copy** og for å slå maskinen på, og hold deretter inne **Mono Copy** helt til kontrollarket skrives ut.

Av/på, LED blinker, og deretter skriver maskinen ut kontrollarket.

3. Når **Av/på, LED** blinker sakte, legger du kontrollarket på skannerglassplaten slik at merket på kontrollarket er i hjørnet øverst til venstre.

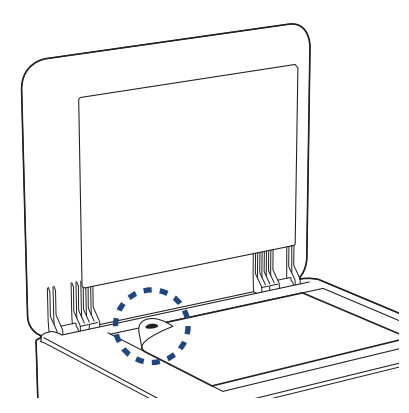

4. Trykk på Mono Copy eller Colour Copy.

Av/på, LED blinker mens maskinen begynner å skanne og foretar automatisk justering.

Rett etter at skanningen er fullført, viser LED-en resultatet av justeringen:

• Når justeringen er OK:

Av/på, LED blinker raskt tre ganger, og maskinen går tilbake til ventemodus.

• Når det er en justeringsfeil:

**LED for papiradvarsel** og **Blekk-LED** blinker raskt tre ganger, og maskinen går tilbake til ventemodus. Du må prøve å justere én gang til fra starten av.

5. Hvis utskriftskvaliteten ikke blir bedre, prøver du utskriftsinnrettingen på nytt.

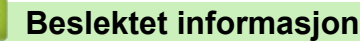

• Sjekk Brother-maskinen

- Kontroller innrettingen av papiret med Webbasert administrasjon
- Kontroller utskriftskvaliteten

▲ Hjem > Rutinemessig vedlikehold > Sjekk Brother-maskinen > Kontroller innrettingen av papiret med Webbasert administrasjon

# Kontroller innrettingen av papiret med Webbasert administrasjon

Når du har transportert maskinen, må du justere utskriftsinnrettingen hvis teksten er uklar eller bildene blir svake, og du må justere papirmatingen for å redusere mørke streker.

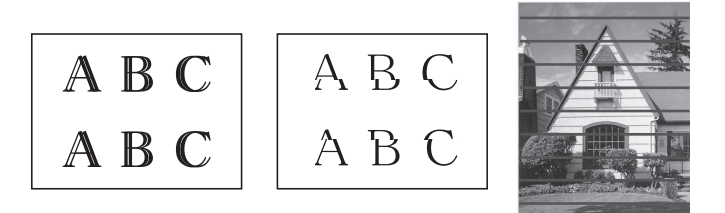

- 1. Start Webbasert administrasjon. >> Få tilgang til Internett-basert styring
- 2. På venstre navigasjonslinje velger du General (Generelt) > Innretting.

 $\swarrow$  Hvis venstre navigasjonslinje ikke vises, starter du navigeringen fra  $\equiv$ .

3. Følg instruksjonene på skjermen.

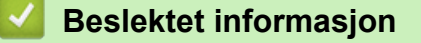

Sjekk Brother-maskinen

Hjem > Rutinemessig vedlikehold > Sjekk Brother-maskinen > Overvåk maskinstatus med Brother iPrint&Scan (Windows/Mac)

# Overvåk maskinstatus med Brother iPrint&Scan (Windows/Mac)

Med Brother iPrint&Scan kan du overvåke statusen til Brother-maskinen.

- 1. Start Brother iPrint&Scan.
  - Windows

Dobbeltklikk på **(Brother iPrint&Scan**)-ikonet.

• Mac

l menylinjen **Finder** klikker du på **Gå > Apper**, og deretter dobbeltklikker du på iPrint&Scan-ikonet.

Brother iPrint&Scan-skjermbildet vises.

2. Hvis Brother-maskinen ikke er valgt, klikker du på Legg til maskin / Velg din maskin og deretter velger du modellens navn fra listen. Klikk på OK.

| 🐨 Brother iPrint&Scan                                                                                                    | _ = >                                                                                                    | × |
|----------------------------------------------------------------------------------------------------|----------------------------------------------------------------------------------------------------|---|
| Prother IPrint&Scan     Image: Comparent arbeidsflyt     Image: Comparent arbeidsflyt        Image: Comparent arbeidsflyt <td>← C →<br/>USB<br/>VSB<br/>VSB<br/>VISB<br/>VISB<br/>V</td> <td>×</td> | ← C →<br>USB<br>VSB<br>VSB<br>VISB<br>VISB<br>V | × |
|                                                                                                    |                                                                                                    |   |

#### Statusikoner

| lkon | Beskrivelse                                    |
|------|------------------------------------------------|
|      | Et grønt ikon betyr normal ventemodus.         |
| !    | Gult ikon angir en advarsel.                   |
|      | Et rødt ikon viser at det er oppstått en feil. |

| lkon | Beskrivelse                                       |
|------|---------------------------------------------------|
| 41   | Et grått ikon indikerer at maskinen er frakoblet. |

#### Feilikoner

| Ikon | Beskrivelse                  |
|------|------------------------------|
|      | Lavt blekknivå.              |
| ×    | Blekkassetten må skiftes ut. |

- Den faktiske skjermen kan se annerledes ut avhengig av programversjonen.
  - Den gjenværende blekkmengden er omtrentlig, og kan avvike fra den faktiske mengden blekk som er igjen.
  - Du kan også sjekke gjenværende blekkmengde via webbasert administrasjon.

### Beslektet informasjon

Sjekk Brother-maskinen

#### Beslektede emner:

• Få tilgang til Brother iPrint&Scan (Windows/Mac)

▲ Hjem > Rutinemessig vedlikehold > Rengjør Brother-maskinen

# Rengjør Brother-maskinen

- Rengjøre skanneren
- Rengjøre maskinen utvendig
- Rengjøre maskinens skriverplate
- Rengjør papirmaterullene
- Rengjøre bunnputen
- Rengjøre valsene for papiropphenting

▲ Hjem > Rutinemessig vedlikehold > Rengjør Brother-maskinen > Rengjøre skanneren

### Rengjøre skanneren

- 1. Trekk ut maskinens støpsel fra stikkontakten.
- 2. Løft opp dokumentdekselet (1). Rengjør skannerglassplaten (2) og den hvite plasten (3) med en myk, lofri klut fuktet med vann.

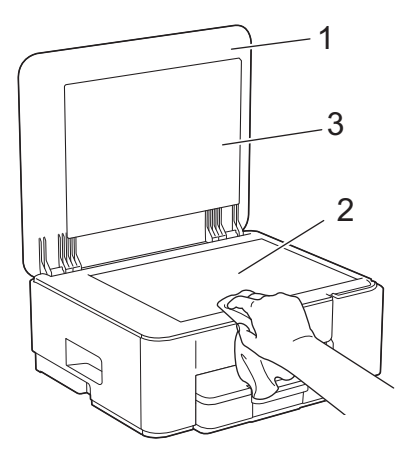

3. Sett inn strømledningen igjen.

Rengjør glassplaten på nytt hvis det er smuss eller flekker der. Det kan hende at du må gjenta rengjøringsprosessen tre eller fire ganger. Test ved å lage en kopi etter hver rengjøring.

### Beslektet informasjon

- Rengjør Brother-maskinen
- **Beslektede emner:**
- Andre problemer

Ø

▲ Hjem > Rutinemessig vedlikehold > Rengjør Brother-maskinen > Rengjøre maskinen utvendig

# Rengjøre maskinen utvendig

### VIKTIG

- Rengjøring med flyktige væsker, for eksempel tynner eller rensebensin, vil skade maskinens overflate.
- Det må IKKE brukes rengjøringsmidler som inneholder ammoniakk.
- Det må IKKE brukes isopropylalkohol til å fjerne smuss fra kontrollpanelet. Det kan føre til at panelet sprekker.
- 1. Hvis papirstøtteklaffen er åpen, må du lukke denne først og deretter papirstøtten.
- 2. Trekk papirmagasinet (1) helt ut av maskinen.

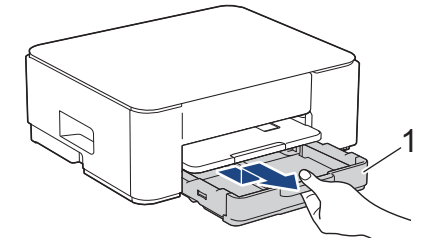

3. Løft opp papirstøtten (1) og trekk den i vinkel helt ut av maskinen, slik pilen viser.

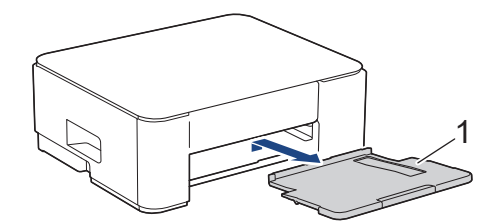

4. Tørk av maskinen utvendig med en tørr og lofri klut for å fjerne støv.

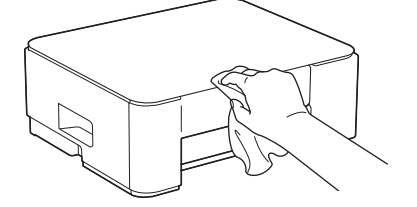

5. Tørk av papirskuffen innvendig og utvendig med en tørr og lofri klut for å fjerne støv.

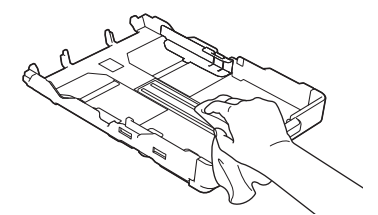

6. Tørk av papirstøtten utvendig med en tørr og lofri klut for å fjerne støv.

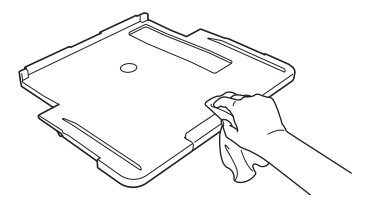

7. Sett papirstøtten ordentlig på plass i maskinen. Pass på at du plasserer papirstøtten i sporene.

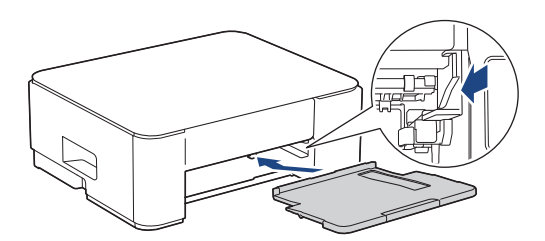

8. Skyv papirmagasinet sakte helt inn i maskinen.

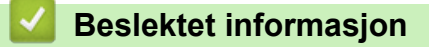

Rengjør Brother-maskinen

▲ Hjem > Rutinemessig vedlikehold > Rengjør Brother-maskinen > Rengjøre maskinens skriverplate

### Rengjøre maskinens skriverplate

# ADVARSEL

Husk å trekke ut maskinens strømledning fra strømuttaket før du rengjør skriverplaten slik at du unngår elektrisk støt.

- 1. Ta maskinens strømledning ut av strømuttaket.
- 2. Hvis papirstøtteklaffen er åpen, må du lukke denne først og deretter papirstøtten.
- 3. Trekk papirmagasinet (1) helt ut av maskinen.

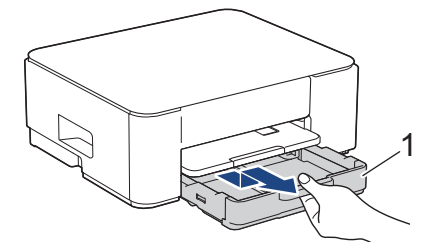

4. Løft opp papirstøtten (1) og trekk den i vinkel helt ut av maskinen, slik pilen viser.

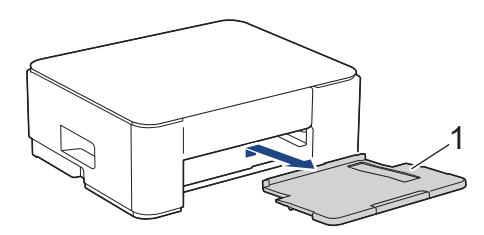

5. Klem sammen begge de grønne spakene, og senk deretter vedlikeholdsenheten (1).

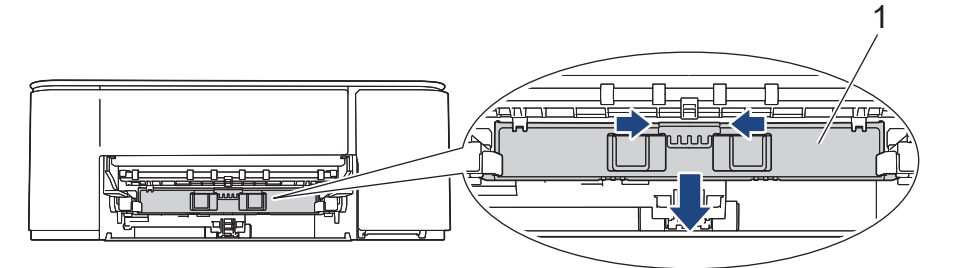

6. Rengjør maskinens skriverplate (1) og området rundt, og tørk bort blekksøl med en myk, tørr og lofri klut.

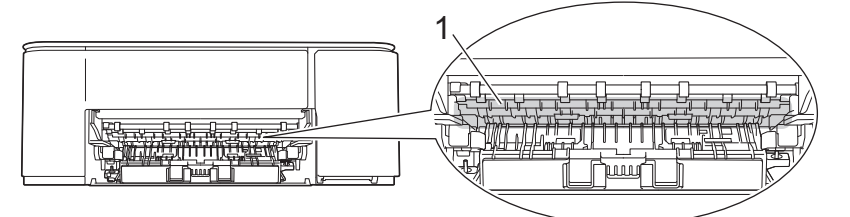

7. Løft opp vedlikeholdsenheten.

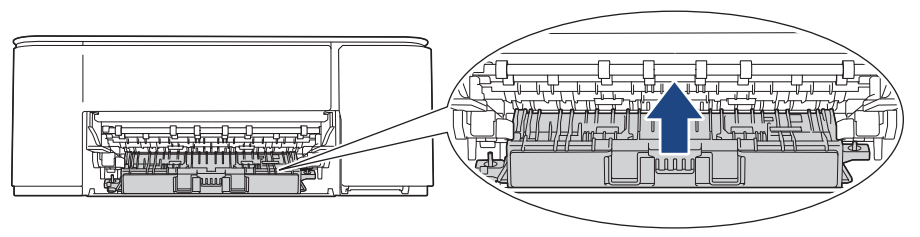

8. Sett papirstøtten ordentlig på plass i maskinen. Sørg for at du plasserer papirstøtten i sporene.

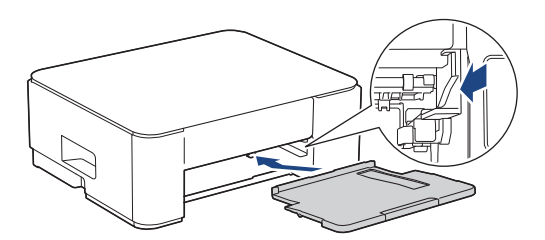

- 9. Skyv papirmagasinet sakte helt inn i maskinen.
- 10. Sett inn strømledningen igjen.

### Beslektet informasjon

- Rengjør Brother-maskinen
- Beslektede emner:
- Utskriftskvalitetsproblemer

▲ Hjem > Rutinemessig vedlikehold > Rengjør Brother-maskinen > Rengjør papirmaterullene

### Rengjør papirmaterullene

Hvis papirmaterullene er tilsmusset med blekk eller papirstøv, kan det føre til problemer med papirmatingen.

# ADVARSEL

Husk å trekke ut maskinens støpsel fra strømuttaket før du rengjør papirmaterullene, slik at du unngår elektrisk støt.

- 1. Ta maskinens strømledning ut av strømuttaket.
- 2. Hvis papirstøtteklaffen er åpen, må du lukke denne først og deretter papirstøtten.
- 3. Trekk papirmagasinet (1) helt ut av maskinen, slik pilen viser.

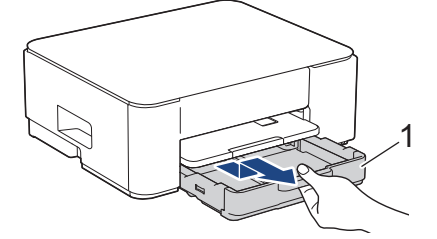

4. Løft opp papirstøtten (1) og trekk den i vinkel helt ut av maskinen, slik pilen viser.

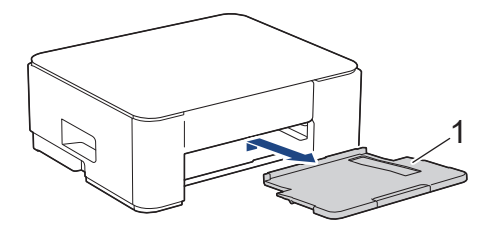

5. Klem sammen begge de grønne spakene, og senk deretter vedlikeholdsenheten (1).

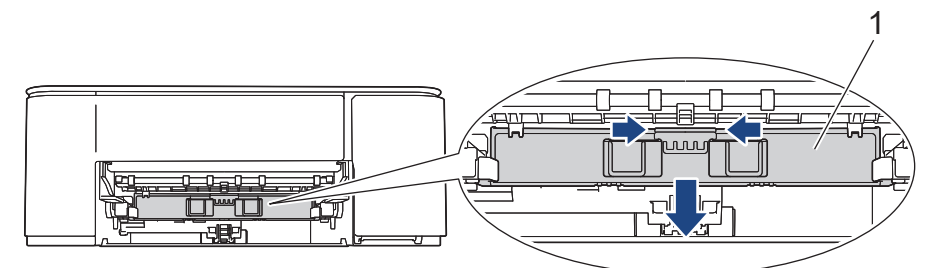

6. Rengjør papirmaterullene (1) med en myk og lofri klut fuktet med vann, og tørk fra side til side. Etter rengjøring skal du tørke over rullene med en myk, tørr og lofri klut for å fjerne all fuktighet.

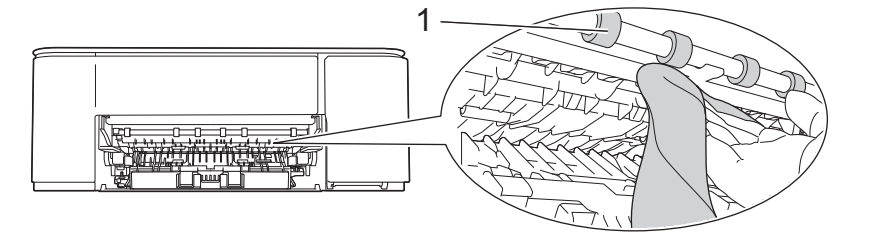

7. Løft opp vedlikeholdsenheten.

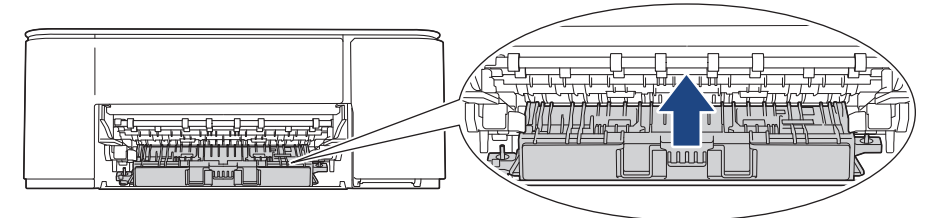

8. Sett papirstøtten ordentlig på plass i maskinen. Sørg for at du plasserer papirstøtten i sporene.

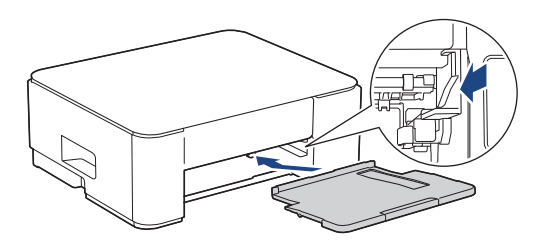

- 9. Skyv papirmagasinet sakte helt inn i maskinen.
- 10. Sett inn strømledningen igjen.

Maskinen må ikke brukes igjen før rullene er tørre. Hvis du bruker maskinen før rullene er tørre, kan dette forårsake problemer med papirmatingen.

### Beslektet informasjon

Rengjør Brother-maskinen

- Problemer med papirhåndtering
- Utskriftskvalitetsproblemer

▲ Hjem > Rutinemessig vedlikehold > Rengjør Brother-maskinen > Rengjøre bunnputen

# Rengjøre bunnputen

Rengjøring bunnputen fra tid til annen kan forhindre at maskinen mater inn flere ark når det kun er noen få ark igjen i skuffen.

- 1. Hvis papirstøtteklaffen er åpen, må du lukke denne først og deretter papirstøtten.
- 2. Trekk papirmagasinet (1) helt ut av maskinen.

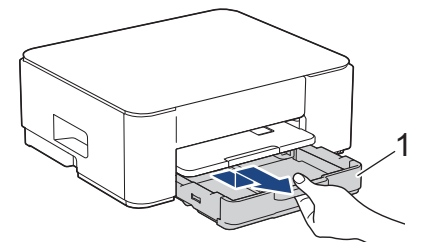

Rengjør bunnplaten (1) med en myk, lofri klut fuktet med vann.
 Etter rengjøring skal du tørke over platen med en myk, tørr og lofri klut for å fjerne all fuktighet.

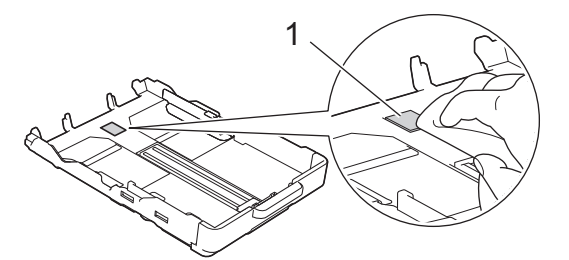

4. Skyv papirmagasinet sakte helt inn i maskinen.

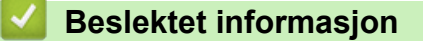

- Rengjør Brother-maskinen
- **Beslektede emner:**
- Problemer med papirhåndtering

▲ Hjem > Rutinemessig vedlikehold > Rengjør Brother-maskinen > Rengjøre valsene for papiropphenting

### Rengjøre valsene for papiropphenting

Jevnlig rengjøring av valsene for papiropphenting kan forhindre papirstopp ved å sikre at papiret mates som det skal.

- 1. Ta maskinens strømledning ut av strømuttaket.
- 2. Hvis papirstøtteklaffen er åpen, må du lukke denne først og deretter papirstøtten.
- 3. Trekk papirmagasinet (1) helt ut av maskinen, slik pilen viser.

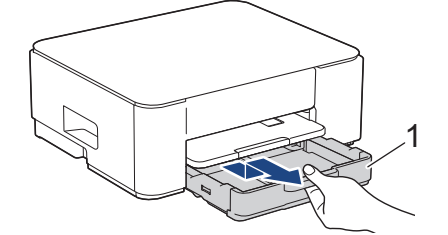

4. Løft opp papirstøtten (1) og trekk den i vinkel helt ut av maskinen, slik pilen viser.

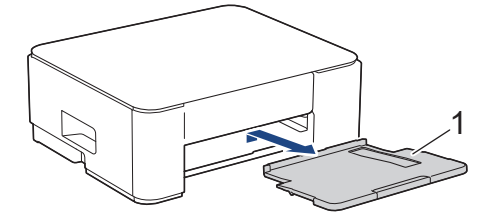

5. Rengjør valsene for papiropphenting (1) med en myk og lofri klut fuktet med vann. Roter rullene langsomt slik at hele overflaten rengjøres. Etter rengjøring skal du tørke over valsene med en myk, tørr og lofri klut for å fjerne all fuktighet.

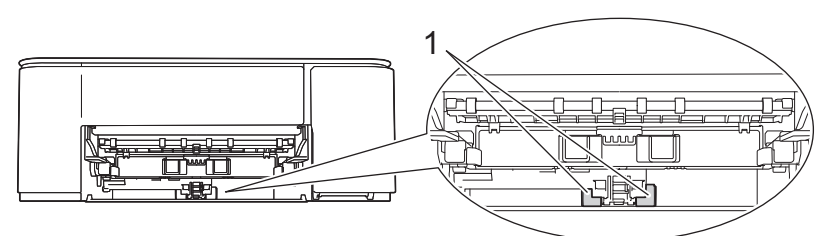

6. Sett papirstøtten ordentlig på plass i maskinen. Pass på at du plasserer papirstøtten i sporene.

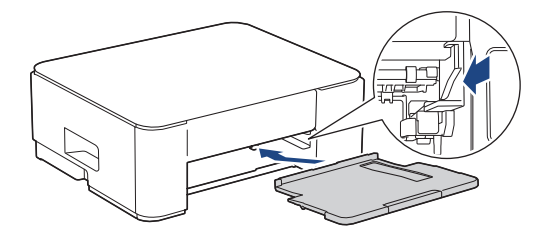

- 7. Skyv papirmagasinet sakte helt inn i maskinen.
- 8. Sett inn strømledningen igjen.

#### Beslektet informasjon

Rengjør Brother-maskinen

- LED-mønstre og indikasjoner
- Problemer med papirhåndtering

▲ Hjem > Rutinemessig vedlikehold > Pakke og sende maskinen

# Pakke og sende maskinen

- Bruk alltid originalemballasjen når du skal frakte maskinen. Du må ikke tippe eller snu produktet på hodet. Hvis du ikke pakker maskinen korrekt, vil eventuelle transportskader kanskje ikke bli dekket av garantien.
- Maskinen må forsikres hos speditøren.

### VIKTIG

Det er viktig at du lar maskinen "parkere" skriverhodet etter en utskriftsjobb. Lytt nøye før du trekker ut støpselet for å være sikker på at du ikke kan høre noen mekaniske lyder fra maskinen. Hvis du ikke lar maskinen fullføre parkeringen, kan dette føre til utskriftsproblemer og mulig skade på skriverhodet.

- 1. Ta maskinens strømledning ut av strømuttaket.
- 2. Trekk grensesnittkabelen ut av maskinen, hvis denne er tilkoblet.
- 3. Åpne blekkassettdekselet.
- 4. Trykk ned blekkutløserhendlene for å løsne blekkassettene og ta dem ut.

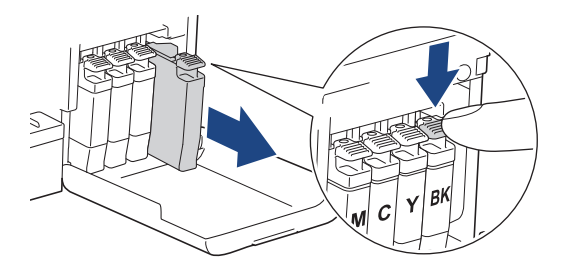

- 5. Lukk blekkassettdekselet.
- 6. Pakk maskinen inn i posen.

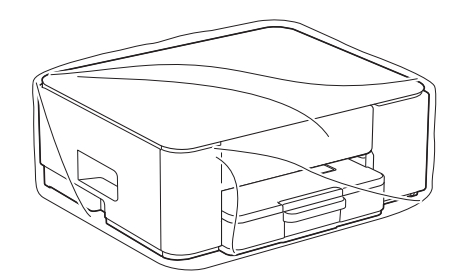

 Pakk ned maskinen i originalkartongen med originalemballasjen, som vist nedenfor. (Det originale emballasjematerialet kan variere, avhengig av landet.) Du må ikke pakke ned den brukte blekkassetten i esken.

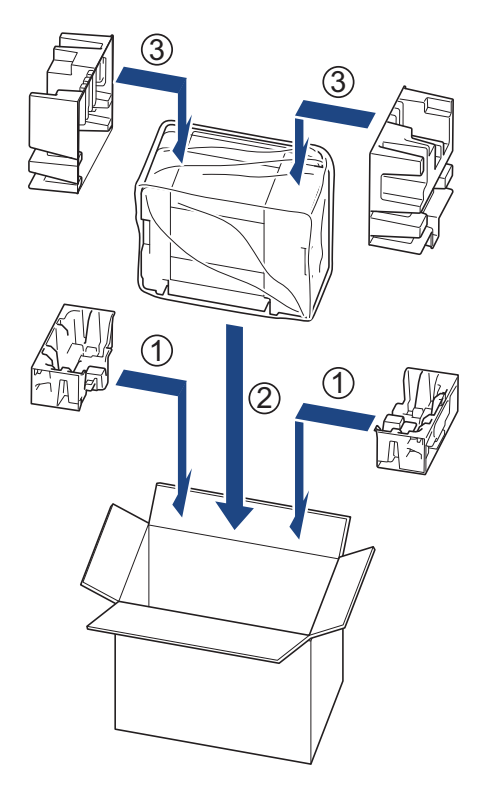

8. Lukk kartongen med teip.

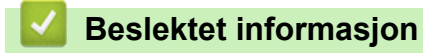

• Rutinemessig vedlikehold

Hjem > Maskininnstillinger

# Maskininnstillinger

Tilpass innstillinger og funksjoner slik at maskinen fungerer effektivt.

- Sjekke passordet til maskinen din
- Endre maskininnstillinger fra kontrollpanelet
- Endre maskininnstillingene via Webbasert administrasjon
- Hvis strømbrudd skulle inntreffe (minnelagring)

Hjem > Maskininnstillinger > Sjekke passordet til maskinen din

### Sjekke passordet til maskinen din

Hvis du blir bedt om å oppgi et passord, kontrollerer du følgende informasjon:

>> Finne standardpassordet

>> Endre passord

>> Nullstille passordet

#### Finne standardpassordet

Standardpassordet for å styre innstillingene på denne maskinen finner du bak på maskinen, angitt med "Pwd".

#### **Endre passord**

Vi anbefaler at du straks endrer standardpassordet for å beskytte maskinen mot uautorisert tilgang.

Bruk Webbasert administrasjon for å endre passordet. Mer informasjon ➤> Beslektet informasjon

#### Nullstille passordet

Hvis du glemmer passordet ditt, nullstiller du maskinen til standardinnstillingene. Passordet nullstilles også til standardpassordet.

Mer informasjon ➤> Beslektet informasjon

#### Beslektet informasjon

Maskininnstillinger

- Tilbakestille maskinen
- · Endre påloggingspassordet ved bruk av Webbasert administrasjon

▲ Hjem > Maskininnstillinger > Endre maskininnstillinger fra kontrollpanelet

# Endre maskininnstillinger fra kontrollpanelet

- Still maskinen til automatisk avslåing med maskinens kontrollpanel
- Slå på/av økonomisk modus

▲ Hjem > Maskininnstillinger > Endre maskininnstillinger fra kontrollpanelet > Still maskinen til automatisk avslåing med maskinens kontrollpanel

### Still maskinen til automatisk avslåing med maskinens kontrollpanel

Funksjonen Automatisk avslåing kan redusere strømforbruket. Hvis maskinen ikke mottar jobber i løpet av en viss tid, avhengig av modellen og innstillingene, vil maskinen automatisk gå inn i avslåingsmodus. Maskinen går ikke inn i avslåingsmodus hvis den er koblet til et nettverk, en USB-kabel eller Wireless Direct. De tilgjengelige funksjonene og grensesnittene varierer avhengig av modellen.

Trykk på (0) (Stop) for å slå på maskinen etter at automatisk strømsparing har slått den av.

1. Trykk på 🕐 (Stop) og Colour Copy samtidig.

Av/på, LED, LED for papiradvarsel og Blekk-LED lyser i ett sekund, og deretter slukkes Av/på, LED mens LED for papiradvarsel og Blekk-LED begynner å blinke.

2. Trykk på Mono Copy-knappen.

Av/på, LED og LED for papiradvarsel lyser mens Blekk-LED slukkes i ett sekund, og deretter begynner Av/på, LED og Blekk-LED å blinke.

3. Trykk på Colour Copy som vist i tabellen, for å stille tiden for avslåing.

| Antall trykk på knappen | Innstilling |
|-------------------------|-------------|
| Én gang                 | Av          |
| To ganger               | 20 minutter |
| Tre ganger              | 1 time      |
| Fire ganger             | 2 timer     |
| Fem ganger              | 4 timer     |
| Seks ganger             | 8 timer     |
|                         |             |

- Innstillingen vil være 8 timer selv om du trykker flere enn seks ganger på knappen. Vil du endre innstillingen igjen, trykker du på () (Stop), og deretter gjentar du trinnene ovenfor.
  - Du kan bekrefte at riktig tid er angitt ved å kontrollere innstillingen Automatisk avslåing i Webbasert administrasjon.
- 4. Trykk på 🔲 (Copy Shortcut) for å fullføre oppsettet.

Av/på, LED blinker tre ganger og vil deretter lyse.

### Beslektet informasjon

· Endre maskininnstillinger fra kontrollpanelet

#### **Beslektede emner:**

· Still maskinen til automatisk avslåing med Webbasert administrasjon

▲ Hjem > Maskininnstillinger > Endre maskininnstillinger fra kontrollpanelet > Slå på/av økonomisk modus

# Slå på/av økonomisk modus

Innstillingen for økonomisk modus kan redusere strømforbruket. Når du aktiverer økonomisk modus fra maskinen, oppdateres innstillingene nedenfor slik at de stemmer overens med innstillingene for økonomisk modus som er angitt i Webbasert administrasjon:

- Hviletid
- Stillemodus
- 1. Trykk på 🕐 (Stop) og Colour Copy samtidig.

Av/på, LED, LED for papiradvarsel og Blekk-LED lyser i ett sekund, og deretter slukkes Av/på, LED mens LED for papiradvarsel og Blekk-LED begynner å blinke.

- 2. Trykk på 🔳 (Copy Shortcut).
  - Når økonomisk modus er aktivert, blinker Av/på, LED én gang og vil deretter lyse.
  - Når økonomisk modus er deaktivert, blinker Av/på, LED to ganger og vil deretter lyse.

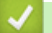

#### **Beslektet informasjon**

· Endre maskininnstillinger fra kontrollpanelet

- Still inn nedtelling til hvilemodus
- Redusere utskriftsstøy

▲ Hjem > Maskininnstillinger > Endre maskininnstillingene via Webbasert administrasjon

# Endre maskininnstillingene via Webbasert administrasjon

Webbasert administrasjon er et verktøy som bruker en vanlig nettleser til å styre maskinen via HTTP (Hyper Text Transfer Protocol) eller HTTPS (Hyper Text Transfer Protocol over Secure Socket Layer).

- Hva er Webbasert administrasjon?
- Få tilgang til Internett-basert styring
- Endre påloggingspassordet ved bruk av Webbasert administrasjon
- Generelle innstillinger

▲ Hjem > Maskininnstillinger > Endre maskininnstillingene via Webbasert administrasjon > Hva er Webbasert administrasjon?

### Hva er Webbasert administrasjon?

Webbasert administrasjon er et verktøy som bruker en vanlig nettleser til å styre maskinen via HTTP (Hyper Text Transfer Protocol) eller HTTPS (Hyper Text Transfer Protocol over Secure Socket Layer).

• Vi anbefaler at du bruker den nyeste versjonen av disse nettleserne:

- Microsoft Edge, Firefox og Google Chrome<sup>™</sup> for Windows
- Safari, Firefox og Google Chrome<sup>™</sup> for Mac
- Google Chrome<sup>™</sup> for Android<sup>™</sup>

Ø

- Safari og Google Chrome<sup>™</sup> for iOS
- Kontroller at JavaScript og informasjonskapsler alltid er slått på uansett hvilken webleser du bruker.
- Kontroller at maskinen er på og koblet til samme nettverk som datamaskinen, og at nettverket støtter TCP-/IP-protokollen.

|                                                        | brother                                                                                                    |
|--------------------------------------------------------|----------------------------------------------------------------------------------------------------|
| <                                                      | Status                                                                                                    |
| Utlogging                                              | Enhetsstatus                                                                                                    |
| 15                                                     | Klar                                                                                                    |
| ryem<br>Status<br>Automatisk<br>opofriskningsintervall | Automatisk oppfriskning<br>Av<br>På                                                                               |
|                                                        | Estimert blekknivå                                                                                                |
| Generelt                                               |                                                                                                    |
| Корі                                                   | Kassett                                                                                                    |
| Skriv ut                                               | Internt blekkreservoar M C Y BK                                                                                   |
| Skann                                                  | Gjenværende levetid                                                                                               |
| Administrator                                          | Omtrentlig levetid (ISO-basert)                                                                                   |
| Onlinefunksjoner                                       | M C Y BK<br>*Den resterende leveliden er omtrentlig, og kan variere avhengig av hvilke type sider som skrives ut. |
| Nettverk                                               | Gienværende Side Innstillinger>>                                                                                  |
|                                                        | Nettspråk<br>Auto                                                                                                 |
|                                                        | Enhetsplassering<br>Kontakt :<br>Plassering :                                                                     |

Det faktiske skjermbildet kan avvike fra skjermbildet ovenfor.

#### Beslektet informasjon

· Endre maskininnstillingene via Webbasert administrasjon

Hjem > Maskininnstillinger > Endre maskininnstillingene via Webbasert administrasjon > Få tilgang til Internett-basert styring

# Få tilgang til Internett-basert styring

- Vi anbefaler at du bruker den nyeste versjonen av disse nettleserne:
  - Microsoft Edge, Firefox og Google Chrome<sup>™</sup> for Windows
  - Safari, Firefox og Google Chrome<sup>™</sup> for Mac
  - Google Chrome<sup>™</sup> for Android<sup>™</sup>
  - Safari og Google Chrome<sup>™</sup> for iOS
- Kontroller at JavaScript og informasjonskapsler alltid er slått på uansett hvilken webleser du bruker.
- Hvis du angir et nytt passord under første oppsett, skal du bruke det nye passordet du valgte for maskinen.
- Hvis du ikke har angitt et nytt passord, bruker du standardpassordet til å behandle maskinens innstillinger. Standardpassordet finner du bak på maskinen, angitt med «**Pwd**». Du finner også standardpassordet i nettverksinnstillingsrapporten. Vi anbefaler at du straks endrer standardpassordet for å beskytte maskinen mot uautorisert tilgang.
- Hvis passordet skrives feil flere ganger, må du vente en stund før du kan logge på. Låseinnstillingene kan endres i webbasert administrasjon.
- Inntil åtte datamaskiner eller mobile enheter kan være logget på webbasert administrasjon samtidig. Hvis du logger på en niende enhet, blir den første enheten logget av.
- Vi anbefaler at du bruker HTTPS-sikkerhetsprotokollen når du konfigurerer innstillingene med webbasert administrasjon. Hvis du bruker HTTP når du konfigurerer innstillinger med webbasert administrasjon, må du følge anmodningen om å bytte til en sikker HTTPS-tilkobling.
- Når du bruker HTTPS til å konfigurere Webbasert administrasjon., vil nettleseren vise en dialogboks med en advarsel. For å unngå at dialogboksen med advarselen skal vises, kan du installere et egensignert sertifikat for å bruke SSL/TLS-kommunikasjon. Mer detaljert informasjon ➤> Veiledning for nettverkssikkerhetsfunksjoner

>> Start fra nettleseren

- >> Start fra Brother iPrint&Scan (Windows/Mac)
- >> Start fra Brother Utilities (Windows)
- >> Start fra Brother Mobile Connect

### Start fra nettleseren

- 1. Start nettleseren.
- 2. Skriv inn "https://maskinens IP-adresse" i nettleserens adressefelt (der "maskinens IP-adresse" er IPadressen til maskinen din).

Eksempel:

https://192.168.1.2

Maskinens IP-adresse finner du i nettverkskonfigurasjonsrapporten.

>> Skrive ut rapporten for nettverkskonfigurasjon

 Hvis du bruker DNS (Domain Name System) eller aktiverer et NetBIOS-navn, kan du skrive inn et annet navn, som "DeltSkriver" i stedet for IP-adressen.

For eksempel: https://SharedPrinter

- Hvis du aktiverer et NetBIOS-navn, kan du også bruke nodenavnet. For eksempel: https://brw123456abcdef
- NetBIOS-navnet er tilgjengelig i nettverkskonfigurasjonsrapporten.

Webbasert administrasjon vises.

3. Hvis du blir bedt om det, skriver du inn passordet i feltet Login (Pålogging) og klikker deretter på Login (Pålogging).

4. Hvis du vil feste navigasjonslinjen til venstre på skjermen, klikker du på 💳 og deretter 🗾

Du kan nå endre maskinens innstillinger.

Hvis du endrer protokollinnstillingene, må du starte maskinen på nytt etter at du har klikket på **Submit (Send inn)** for å aktivere konfigurasjonen.

Når du har konfigurert innstillingene, klikker du på Logout (Utlogging).

<sup>6</sup> Hvis maskinen er inaktiv i en bestemt tidsperiode, logges brukeren automatisk ut. Endre utloggingsinnstillingene i Web Based Management Logout Time (Frakoblingstid for webbasert administrasjon)-menyen.

### Start fra Brother iPrint&Scan (Windows/Mac)

- 1. Start Brother iPrint&Scan.
  - Windows

Dobbeltklikk på **(Brother iPrint&Scan**)-ikonet.

Mac

I menylinjen **Finder** klikker du på **Gå > Apper**, og deretter dobbeltklikker du på iPrint&Scan-ikonet.

Brother iPrint&Scan-skjermbildet vises.

- 2. Hvis Brother-maskinen ikke er valgt, klikker du på Legg til maskin / Velg din maskin og deretter velger du modellens navn fra listen. Klikk på OK.
- 3. Klikk på Forbruksvarer/maskininnstillinger-knappen.

Hvis vinduet Forbruksvarer/maskininnstillinger vises, klikker du på koblingen Alle innstillinger.

Webbasert administrasjon vises.

- 4. Hvis du blir bedt om det, skriver du inn passordet i feltet Login (Pålogging) og klikker deretter på Login (Pålogging).
- 5. Hvis du vil feste navigasjonslinjen til venstre på skjermen, klikker du på ≡ og deretter 🗾.

Du kan nå endre maskinens innstillinger.

Hvis du endrer protokollinnstillingene, må du starte maskinen på nytt etter at du har klikket på **Submit (Send inn)** for å aktivere konfigurasjonen.

Når du har konfigurert innstillingene, klikker du på Logout (Utlogging).

<sup>7</sup> Hvis maskinen er inaktiv i en bestemt tidsperiode, logges brukeren automatisk ut. Endre utloggingsinnstillingene i Web Based Management Logout Time (Frakoblingstid for webbasert administrasjon)-menyen.

### Start fra Brother Utilities (Windows)

- 1. Start **F** (**Brother Utilities**), og klikk deretter på rullegardinmenyen og velg modellnavnet (hvis det ikke allerede er valgt).
- Klikk på Verktøy i den venstre navigasjonslinjen og klikk deretter på Maskininnstillinger.
   Webbasert administrasjon vises.
- 3. Hvis du blir bedt om det, skriver du inn passordet i feltet Login (Pålogging) og klikker deretter på Login (Pålogging).
- 4. Hvis du vil feste navigasjonslinjen til venstre på skjermen, klikker du på ≡ og deretter 🗾.

Du kan nå endre maskinens innstillinger.

Hvis du endrer protokollinnstillingene, må du starte maskinen på nytt etter at du har klikket på **Submit (Send inn)** for å aktivere konfigurasjonen.

Når du har konfigurert innstillingene, klikker du på Logout (Utlogging).

Ø

Hvis maskinen er inaktiv i en bestemt tidsperiode, logges brukeren automatisk ut. Endre utloggingsinnstillingene i **Web Based Management Logout Time (Frakoblingstid for webbasert administrasjon)**-menyen.

### **Start fra Brother Mobile Connect**

Installer og konfigurer Brother Mobile Connect på mobilenheten.

- 1. Start Brother Mobile Connect på den mobile enheten.
- 2. Trykk på modellnavnet øverst på skjermen.

Hvis Brother-maskinen ikke vises på den mobile enheten, sveiper du for å velge maskinens modellnavn.

3. Trykk på Alle maskininnstillinger.

Webbasert administrasjon vises.

- 4. Hvis du blir bedt om det, skriver du inn passordet i feltet Login (Pålogging) og trykker deretter på Login (Pålogging).
- 5. Hvis du vil feste navigasjonslinjen til venstre på skjermen, trykker du på ≡ og deretter på 🗾.

Du kan nå endre maskinens innstillinger.

Hvis du endrer protokollinnstillingene, må du starte maskinen på nytt etter at du har trykket på **Submit (Send inn)** for å aktivere konfigurasjonen.

Når du har konfigurert innstillingene, trykker du på Logout (Utlogging).

Hvis maskinen er inaktiv i en bestemt tidsperiode, logges brukeren automatisk ut. Endre utloggingsinnstillingene i **Web Based Management Logout Time (Frakoblingstid for webbasert administrasjon)**-menyen.

#### Beslektet informasjon

Endre maskininnstillingene via Webbasert administrasjon

#### Beslektede emner:

Brother Mobile Connect
▲ Hjem > Maskininnstillinger > Endre maskininnstillingene via Webbasert administrasjon > Endre påloggingspassordet ved bruk av Webbasert administrasjon

### Endre påloggingspassordet ved bruk av Webbasert administrasjon

Standardpassordet for å styre innstillingene på denne maskinen finner du bak på maskinen, angitt med "**Pwd**". Endre standardpassordet ved å følge instruksjonene på skjermen når du logger på for første gang. Vi anbefaler at du umiddelbart endrer standardpassordet for å beskytte maskinen mot uautorisert tilgang.

- 1. Start Webbasert administrasjon. >> Få tilgang til Internett-basert styring
- 2. Gjør ett av følgende:
  - Hvis du har angitt et passord tidligere, skriver du det inn og velger Login (Pålogging).
  - Dersom du ikke har angitt ditt eget passord tidligere, skriver du inn standard påloggingspassord, og deretter velger du Login (Pålogging).
- 3. På venstre navigasjonslinje velger du Administrator > Login Password (Påloggingspassord).
  - Standardpassordet for å styre innstillingene på denne maskinen finner du bak på maskinen, og det angis ved «Pwd».
  - Hvis venstre navigasjonslinje ikke vises, starter du navigeringen fra  $\equiv$ .
- 4. Hvis du vil endre passordet, skriver du inn nåværende passord i feltet Enter Old Password (Angi gammelt passord).
- 5. Følg skjerminstruksjonene Login Password (Påloggingspassord), og skriv inn det nye passordet i feltet Enter New Password (Angi nytt passord).
- 6. Skriv inn passordet på nytt i feltet Confirm New Password (Bekrefte nytt passord).
- 7. Velg Submit (Send inn).

Du kan også endre låseinnstillingene i Login Password (Påloggingspassord)-menyen.

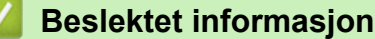

• Endre maskininnstillingene via Webbasert administrasjon

#### **Beslektede emner:**

• Sjekke passordet til maskinen din

Hjem > Maskininnstillinger > Endre maskininnstillingene via Webbasert administrasjon > Generelle innstillinger

# Generelle innstillinger

- Still inn nedtelling til hvilemodus
- Still maskinen til automatisk avslåing med Webbasert administrasjon
- Angi dato og klokkeslett
- Redusere utskriftsstøy
- Endre utskriftsspråk i rapporter og ark

▲ Hjem > Maskininnstillinger > Endre maskininnstillingene via Webbasert administrasjon > Generelle innstillinger > Still inn nedtelling til hvilemodus

### Still inn nedtelling til hvilemodus

Innstillingen hvilemodus (eller strømsparemodus) kan redusere strømforbruket. I hvilemodus fungerer maskinen som om den var avslått. Maskinen vil vekke opp og starte utskriften når den mottar en utskriftsjobb. Bruk disse instruksjonene til å stille inn en tidsforsinkelse (nedtelling) før maskinen går inn i hvilemodus.

- Tidsuret starter på nytt hvis det utføres aktiviteter på maskinen, som mottak av utskriftsjobber.
- Fabrikkinnstillingen tar ett minutt.
- 1. Start Webbasert administrasjon. >> Få tilgang til Internett-basert styring
- 2. På venstre navigasjonslinje velger du **General (Generelt) > Hviletid**.

Hvis venstre navigasjonslinje ikke vises, starter du navigeringen fra $\equiv$ .

3. Velg feltet Hviletid.

Ø

Ø

(For Europa, Tyrkia og enkelte andre land) Du kan angi hviletid i minutter (opptil 20 minutter).

4. Velg Submit (Send inn).

#### Beslektet informasjon

- Generelle innstillinger
- Beslektede emner:
- · Still maskinen til automatisk avslåing med Webbasert administrasjon

▲ Hjem > Maskininnstillinger > Endre maskininnstillingene via Webbasert administrasjon > Generelle innstillinger > Still maskinen til automatisk avslåing med Webbasert administrasjon

### Still maskinen til automatisk avslåing med Webbasert administrasjon

Funksjonen Automatisk avslåing kan redusere strømforbruket. Hvis maskinen ikke mottar jobber i løpet av en viss tid, avhengig av modellen og innstillingene, vil maskinen automatisk gå inn i avslåingsmodus. Maskinen går ikke inn i avslåingsmodus hvis den er koblet til et nettverk, en USB-kabel eller Wireless Direct. De tilgjengelige funksjonene og grensesnittene varierer avhengig av modellen.

(For Europa, Tyrkia og enkelte andre land)

- Innstillingen for Automatisk avslåing kan ikke endres i Webbasert administrasjon. Hvis maskinen ikke mottar jobber på 20 minutter, går den automatisk inn i avslåingsmodus.
- Du kan angi innstillingen for automatisk avslåing i maskinens kontrollpanel. >> Beslektet informasjon

Trykk på (O) (Stop) for å slå på maskinen etter at automatisk strømsparing har slått den av.

- 1. Start Webbasert administrasjon. ➤> Få tilgang til Internett-basert styring
- 2. På venstre navigasjonslinje velger du General (Generelt) > Auto-avstengning.

Hvis venstre navigasjonslinje ikke vises, starter du navigeringen fra  $\equiv$ .

- 3. Velg rullegardinmenyenAuto-avstengning, og velg deretter alternativet du ønsker.
- 4. Velg Submit (Send inn).

Ø

#### Beslektet informasjon

· Generelle innstillinger

#### **Beslektede emner:**

- Still inn nedtelling til hvilemodus
- Still maskinen til automatisk avslåing med maskinens kontrollpanel

▲ Hjem > Maskininnstillinger > Endre maskininnstillingene via Webbasert administrasjon > Generelle innstillinger > Angi dato og klokkeslett

# Angi dato og klokkeslett

Kontroller at innstillingen for dato og klokkeslett er riktig innstilt via webbasert administrasjon, slik at maskinens tid samsvarer med tiden som brukes av serveren som utfører pålitelighetskontrollen.

- 1. Start Webbasert administrasjon. >> Få tilgang til Internett-basert styring
- 2. På venstre navigasjonslinje velger du Administrator > Date&Time (Dato og tid).

 $\swarrow$  Hvis venstre navigasjonslinje ikke vises, starter du navigeringen fra  $\equiv$ .

- 3. Tøm Synchronize with SNTP server (Synkroniser med SNTP-server)-avmerkingsboksen.
- 4. Skriv inn datoen i Date (Dato)-feltene.
- 5. Skriv inn tiden i **Time (Tid)**-feltene.
- 6. Velg Submit (Send inn).

#### 🖉 Beslektet informasjon

Generelle innstillinger

▲ Hjem > Maskininnstillinger > Endre maskininnstillingene via Webbasert administrasjon > Generelle innstillinger > Redusere utskriftsstøy

### Redusere utskriftsstøy

Med stillemodus er det mulig å redusere utskriftsstøy. Utskriftshastigheten reduseres når stillemodus er aktivert.

Fabrikkinnstillingen er Av.

Ø

- 1. Start Webbasert administrasjon. ➤> Få tilgang til Internett-basert styring
- 2. På venstre navigasjonslinje velger du Print (Skriv ut) > Print (Skriv ut).

Hvis venstre navigasjonslinje ikke vises, starter du navigeringen fra  $\equiv$ .

- 3. Velg On (På) (eller Av) i alternativet Stillemodus.
- 4. Velg Submit (Send inn).

#### Beslektet informasjon

Generelle innstillinger

#### **Beslektede emner:**

· Problemer med utskrift

▲ Hjem > Maskininnstillinger > Endre maskininnstillingene via Webbasert administrasjon > Generelle innstillinger > Endre utskriftsspråk i rapporter og ark

### Endre utskriftsspråk i rapporter og ark

Endre utskriftsspråk i rapporter og ark hvis du trenger det.

Denne funksjonen er ikke tilgjengelig for enkelte land.

- 1. Start Webbasert administrasjon. >> Få tilgang til Internett-basert styring
- 2. På venstre navigasjonslinje velger du General (Generelt) > Lokalt språk.

Hvis venstre navigasjonslinje ikke vises, starter du navigeringen fra  $\equiv$ .

- 3. Velg språk fra rullegardinlisten Lokalt språk.
- 4. Velg Submit (Send inn).

Ø

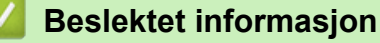

Generelle innstillinger

▲ Hjem > Maskininnstillinger > Hvis strømbrudd skulle inntreffe (minnelagring)

# Hvis strømbrudd skulle inntreffe (minnelagring)

- Menyinnstillingene er lagret permanent og vil ikke gå tapt.
- Midlertidige innstillinger går tapt.
- Datoen og klokkeslettet må angis på nytt.

### Beslektet informasjon

Maskininnstillinger

#### ▲ Hjem > Tillegg

# Tillegg

- Spesifikasjoner
- Spesifikasjoner for rekvisita
- Informasjon om miljø og samsvar
- Brother hjelp og kundestøtte

### Spesifikasjoner

- >> Generelle spesifikasjoner
- >> Spesifikasjoner av dokumentformat
- >> Spesifikasjoner for utskriftsmedier
- >> Dataspesifikasjoner
- >> Skannerspesifikasjoner
- >> Skriverspesifikasjoner
- >> Spesifikasjoner for grensesnitt
- >> Nettverksspesifikasjoner
- >> Spesifikasjoner av krav til datamaskin

#### Generelle spesifikasjoner

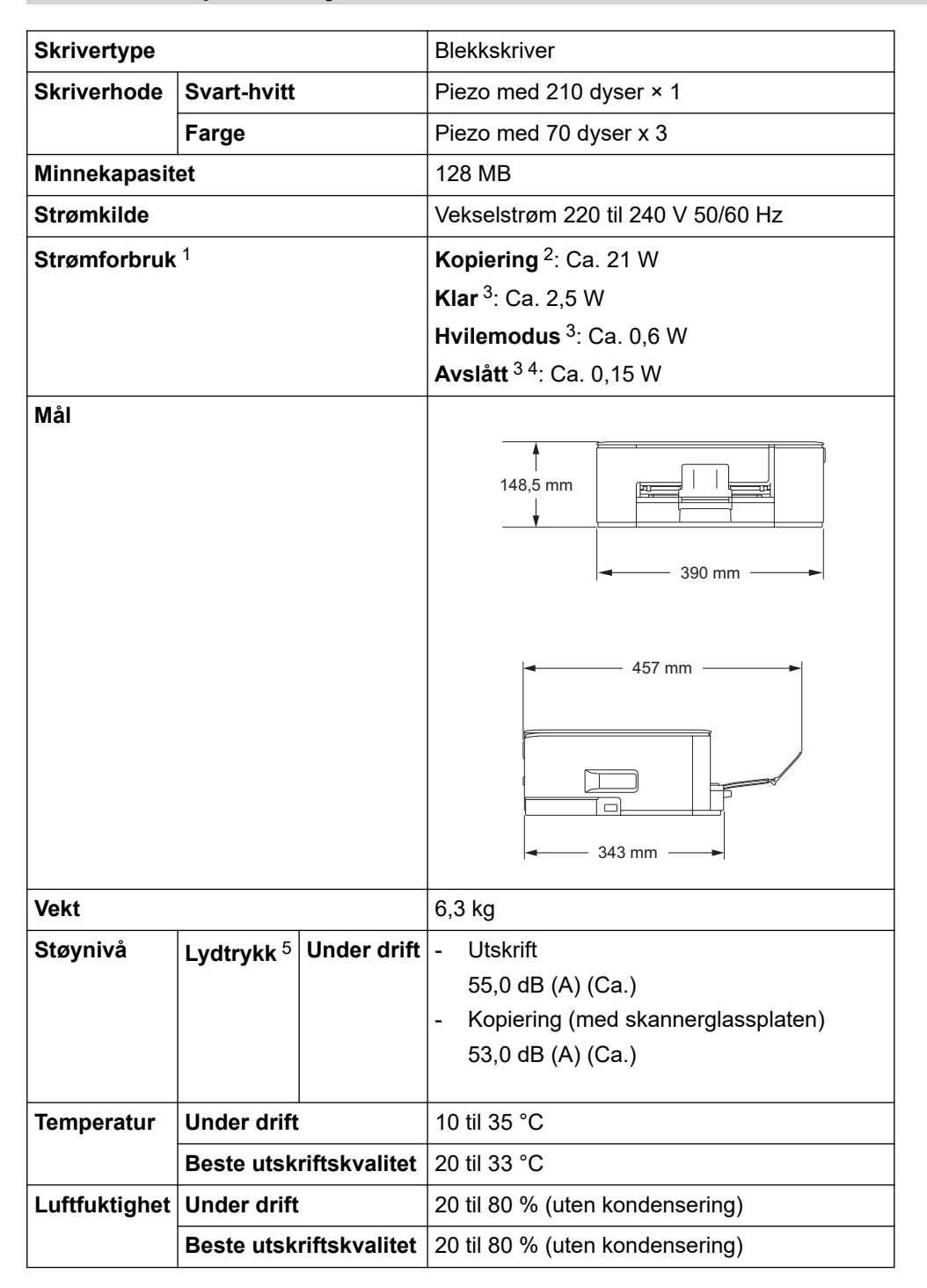

<sup>1</sup> Målt mens maskinen er tilkoblet USB-grensesnittet. Strømforbruket varierer noe, avhengig av bruksområde eller deleslitasje.

- <sup>2</sup> Ved ensidig utskrift, oppløsning: standard/dokument: ISO/IEC 24712 utskrevet mønster.
- <sup>3</sup> Målt i henhold til IEC 62301 versjon 2.0.
- <sup>4</sup> Selv når maskinen er slått av, vil den automatisk slå seg på av og til for vedlikehold av skriverhodet, og deretter slå seg selv av.
- <sup>5</sup> Støy avhenger av utskriftsforholdene.

#### Spesifikasjoner av dokumentformat

| Dokumentstørrelse | Skannerglassbredde | Maks. 215,9 mm |
|-------------------|--------------------|----------------|
|                   | Skannerglasslengde | Maks. 297 mm   |

#### Spesifikasjoner for utskriftsmedier

| Papirinngang Papirmagasin | Papirtype <sup>1</sup> | Vanlig papir, blk.skr.papir (bestrøket papir), glanset papir, resirkulert papir |                                                                                                    |
|---------------------------|------------------------|---------------------------------------------------------------------------------|----------------------------------------------------------------------------------------------------|
|                           |                        | Papirstørrelse                                                                  | A4, Letter, Legal, Mexico Legal, India Legal, Folio, Execu-<br>tive, A5, A6, konvolutter (C5, Com-10, DL, Monarch), Foto<br>(10 x 15 cm), Foto L (9 x 13 cm), Foto 2L (13 x 18 cm), in-<br>dekskort (13 x 20 cm) |
|                           |                        | Maksimal papirkapasi-<br>tet                                                    | Opptil 150 ark med 80 g/m² vanlig papir                                                                                                    |
| Papirutgang <sup>1</sup>  | 2                      |                                                                                 | Opptil 50 ark med 80 g/m² vanlig papir (utskrift med forsi-<br>den opp til utskuffen)                                                                                                    |

<sup>1</sup> For glanset papir fjerner du øyeblikkelig utskrifter fra utskuffen for å unngå flekker.

<sup>2</sup> Faktisk kapasitet i utskuffen kan variere etter omgivelsene.

### Dataspesifikasjoner

| Farge/monokom       | Ja/Ja                                              |
|---------------------|----------------------------------------------------|
| Kopieringsbredde    | 204 mm <sup>1</sup>                                |
|                     |                                                    |
| Flere kopier        | Opptil 99 sider                                    |
| Forstørre/forminske | 25 % til 400 % (i inkrementer på 1 %) <sup>2</sup> |
| Oppløsning          | Utskrifter inntil 1200 × 1800 dpi                  |

<sup>1</sup> Ved kopiering på papir i A4-størrelse.

2 Når du kopierer med Brother iPrint&Scan eller Brother Mobile Connect.

#### Skannerspesifikasjoner

| Farge/monokom    | Ja/Ja                                                |  |
|------------------|------------------------------------------------------|--|
| TWAIN-kompatibel | Ja                                                   |  |
|                  | (Windows 10 / Windows 11)                            |  |
| WIA-kompatibel   | Ja<br>(Windows 10 / Windows 11)                      |  |
|                  |                                                      |  |
| Farge dybde      | 30-bit fargebehandling (inn)                         |  |
|                  | 24-bit fargebehandling (ut)                          |  |
| Gråtone          | 10-bit fargebehandling (inn)                         |  |
|                  | 8-bit fargebehandling (ut)                           |  |
| Oppløsning       | Opptil 19200 × 19200 dpi (interpolert) <sup>12</sup> |  |
|                  | Opptil 1200 × 2400 dpi (optisk)                      |  |

| Skannebredde og -lengde | Bredde: Opptil 213,9 mm |  |
|-------------------------|-------------------------|--|
| Enkeltsidig dokument    | Lengde: Opptil 295 mm   |  |

<sup>1</sup> Kun TWAIN-driveren (maksimal skanning på 1200 × 1200 dpi med WIA-driveren i Windows 10 og Windows 11).

<sup>2</sup> Skanneområdet kan reduseres når skanneoppløsningen økes.

#### Skriverspesifikasjoner

| Oppløsning                   | Opptil 1200 × 6000 dpi (Kun Windows)                                                                 |
|------------------------------|----------------------------------------------------------------------------------------------------|
| Utskriftsbredde <sup>1</sup> | 204 mm                                                                                               |
|                              | Uten kanter <sup>2</sup> : 210 mm                                                                    |
| Uten kanter                  | A4, Letter, A6, Foto (10 x 15 cm), Foto L (9 x 13 cm), Foto 2L (13 x 18 cm), Indekskort (13 x 20 cm) |
| Utskriftshastighet           | Se modellens side på det lokale Brother-nettstedet.                                                  |

<sup>1</sup> Ved utskrift på A4.

<sup>2</sup> Når Uten kanter-funksjonen er På.

#### Spesifikasjoner for grensesnitt

| <b>USB</b> <sup>12</sup> | Bruk en USB 2.0-grensesnittkabel (type A/B) som ikke er lengre enn 2 meter. |
|--------------------------|-----------------------------------------------------------------------------|
| Trådløst lokalt nettverk | IEEE 802.11a/b/g/n (infrastruktur)                                          |
|                          | IEEE 802.11a/g/n (Wireless Direct)                                          |

<sup>1</sup> Din maskin har et USB 2.0 Hi-Speed-grensesnitt. Maskinen kan også kobles til en datamaskin som har et USB-1.1-grensesnitt.

<sup>2</sup> Tredjeparts USB-porter støttes ikke.

#### Nettverksspesifikasjoner

Du kan koble maskinen til et nettverk for Nettverksutskrift og Nettverksskanning.

| Nettverkssikkerhet (trådløst)                |     | SSL/TLS (IPPS, HTTPS)                                                          |  |
|----------------------------------------------|-----|--------------------------------------------------------------------------------|--|
| Sikkerhet for trådløse nettverk <sup>1</sup> |     | WEP 64/128-bit, WPA-PSK (TKIP/<br>AES), WPA2-PSK (TKIP/AES),<br>WPA3-SAE (AES) |  |
| Trådløs oppsettsveiviser                     | WPS | Ja                                                                             |  |

1 Wireless Direct støtter kun WPA2-PSK (AES).

#### Spesifikasjoner av krav til datamaskin

#### Støttede operativsystemer og programvarefunksjoner

| Datamaskinplattform<br>og versjon av opera-<br>tivsystemet                                                  | Datamaskingrensesnitt |              | Prosessor                                               | Plass på harddisk for installas-<br>jon <sup>1</sup> |                                            |
|----------------------------------------------------------------------------------------------------|-----------------------|--------------|---------------------------------------------------------|------------------------------------------------------|--------------------------------------------|
|                                                                                                    | USB <sup>2</sup>      | Trådløst LAN |                                                         | For drivere                                          | For programm-<br>er (Inkludert<br>drivere) |
| Windows 10 Home <sup>3 4</sup><br>Windows 10 Pro <sup>3 4</sup><br>Windows 10 Educa-<br>tion <sup>3 4</sup> | Utskrift<br>Skanning  |              | 32-biters (x86) el-<br>ler 64-biters (x64)<br>prosessor | 80 MB                                                | 2,0 GB                                     |

| Windows 10 Enter-<br>prise <sup>3 4</sup>                        |          |          |                                  |       |        |
|------------------------------------------------------------------|----------|----------|----------------------------------|-------|--------|
| Windows 11 Home <sup>3 4</sup>                                   |          |          | 64-biters (x64)                  |       |        |
| Windows 11 Pro <sup>3 4</sup>                                    |          |          | prosessor                        |       |        |
| Windows 11 Education 3 4                                         |          |          |                                  |       |        |
| Windows 11 Enter-<br>prise <sup>3 4</sup>                        |          |          |                                  |       |        |
| Windows Server 2016                                              | Utskrift | Utskrift | ]                                | 80 MB | 80 MB  |
| Windows Server 2019                                              | Skanning |          |                                  |       |        |
| Windows Server 2022                                              |          |          |                                  |       |        |
| macOS v13 <sup>5</sup>                                           | Utskrift |          | 64-biters proses-                | I/A   | 500 MB |
| macOS v14 <sup>5</sup>                                           | Skanning |          | sor                              |       |        |
| macOS v15 <sup>5</sup>                                           |          |          |                                  |       |        |
| ChromeOS <sup>™</sup>                                            | Utskrift |          | I/A                              | I/A   | I/A    |
|                                                                  | Skanning |          |                                  |       |        |
| Linux                                                            | Utskrift |          | 32-biters (x86) el-              | 20 MB | 20 MB  |
| (støttet pakkehåndter-<br>ingssystem: dpkg,<br>rpm) <sup>6</sup> | Skanning |          | ler 64-biters (x64)<br>prosessor |       |        |

<sup>1</sup> Det kreves Internett-tilkobling for å kunne installere programvaren.

- <sup>2</sup> Tredjeparts USB-porter støttes ikke.
- <sup>3</sup> For WIA, 1200 x 1200 oppløsning.
- <sup>4</sup> PaperPort<sup>™</sup> 14SE støtter Windows 10 og Windows 11.
- <sup>5</sup> macOS-ansvarsfraskrivelse

AirPrint-kapasitet: Utskrift eller skanning via macOS krever bruk av AirPrint. Mac-drivere følger ikke med for denne maskinen.

<sup>6</sup> Driveren fungerer på Linux-distribusjonene nedenfor.

Red Hat Enterprise Linux 8.6 64 biter, Red Hat Enterprise Linux 9.1 64 biter, Fedora 39 64 biter, Mageia 9 32 biter, Mageia 9 64 biter, openSUSE 15.5 64 biter, SUSE Enterprise15-SP4 64 biter, Debian 12.2.0 32 biter, Debian 12.2.0 64 biter, Ubuntu MATE 18.04 32 biter, Ubuntu 22.04 64 biter, Ubuntu 23.10 64 biter, Linux Mint 21.2 64 biter, Ubuntu 24.04 64 biter.

Du finner de seneste driveroppdateringene påmodellens Nedlastinger-side på support.brother.com/downloads.

Du finner de nyeste OS-versjonene som støttes på modellens **Støttede operativsystemer**-side på <u>support.brother.com/os</u>.

Alle registrerte varemerker, merkenavn og produktnavn tilhører de respektive selskapene.

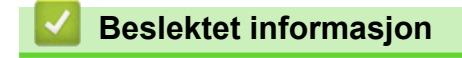

Tillegg

# Spesifikasjoner for rekvisita

| Blekk                   | Maskinen bruker individuelle blekkassetter for svart, gul, cyan og magenta<br>som er adskilte fra skrivehodet.                                                                                                    |
|-------------------------|----------------------------------------------------------------------------------------------------|
| Blekkassettenes levetid | Første gang du installerer blekkassettene, bruker maskinen ekstra blekk for<br>å fylle blekkleveringsrørene. Denne prosessen gjøres én gang, og sikrer ut-<br>skrift av høy kvalitet. Faktisk ytelse for de første kassettene kan være lavere<br>enn for nye kassetter pga. initialisering av blekksystemet. |
| Forbruksmateriell       | <svart> LC521BK</svart>                                                                                                    |
|                         | <gul> LC521Y</gul>                                                                                                    |
|                         | <cyan> LC521C</cyan>                                                                                                    |
|                         | <magenta>LC521M</magenta>                                                                                                    |
|                         | Svart – ca. 500 sider <sup>1</sup>                                                                                                    |
|                         | Gul, cyan og magenta – ca. 500 sider <sup>1</sup>                                                                                                    |

<sup>1</sup> Alt forbruksmateriell gir en oppgitt omtrentlig sideytelse i henhold til ISO/IEC 24711. Du finner mer informasjon om sideytelse på <u>go.brother/pageyield</u>.

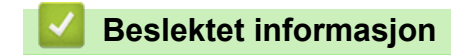

• Tillegg

▲ Hjem > Tillegg > Informasjon om miljø og samsvar

### Informasjon om miljø og samsvar

- Informasjon om resirkulert papir
- Tilgjengelighet av servicedeler
- Kjemiske stoffer (EU REACH)

Hjem > Tillegg > Informasjon om miljø og samsvar > Informasjon om resirkulert papir

# Informasjon om resirkulert papir

- Resirkulert papir har den samme kvaliteten som papir produsert direkte fra trær. Det er standarder som styrer moderne resirkulert papir, og som sikrer at papiret oppfyller strenge kvalitetskrav for ulike utskriftsprosesser. Bildebehandlingsutstyret som leveres av Brother, kan brukes med resirkulert papir som følger standarden NS-EN 12281:2002.
- Kjøp av resirkulert papir beskytter naturressursene og fremmer sirkulær økonomi. Papir produseres av cellulosefiber fra treverk. Innsamling og resirkulering av papir forlenger fibrenes levetid over flere livssykluser slik at ressursene brukes på best mulig måte.
- Produksjonsprosessen av resirkulert papir er kortere. Fibrene er allerede blitt behandlet, så mindre vann og energi, og færre kjemikalier brukes.
- Resirkulering av papir sparer også karbon ved å lede papirprodukter vekk fra andre avfallsordninger, slik som søppelfylling og forbrenning. Søppelfyllinger avgir metangass, som har en kraftig drivhuseffekt.

### Beslektet informasjon

Informasjon om miljø og samsvar

▲ Hjem > Tillegg > Informasjon om miljø og samsvar > Tilgjengelighet av servicedeler

### Tilgjengelighet av servicedeler

Vi garanterer at servicedeler vil være tilgjengelige i minst sju år etter den siste datoen vi sender modeller ut på markedet.

Hvis du trenger servicedeler, tar du kontakt med leverandøren eller forhandleren.

### Beslektet informasjon

• Informasjon om miljø og samsvar

▲ Hjem > Tillegg > Informasjon om miljø og samsvar > Kjemiske stoffer (EU REACH)

# Kjemiske stoffer (EU REACH)

Informasjonen om kjemiske stoffer i produktene våre som er lovpålagt iht. REACH-forskriften, finner du på <u>https://www.brother.eu/reach</u>.

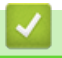

### **Beslektet informasjon**

• Informasjon om miljø og samsvar

Hjem > Tillegg > Brother hjelp og kundestøtte

# Brother hjelp og kundestøtte

Hvis du trenger hjelp med Brother-produktet, kan du gå til <u>support.brother.com</u> for å lese spørsmål og svar og finne feilsøkingstips. Du kan også laste ned den nyeste programvaren, driverne og fastvaren for å forbedre ytelsen til maskinen din samt brukerdokumentasjon for å finne ut hvordan du får mest mulig ut av Brother-produktet.

Du finner mer informasjon om produkt og kundestøtte på nettstedet til det lokale Brother-kontoret. Gå til <u>global.brother/en/gateway</u> for å finne kontaktinformasjonen til det lokale Brother-kontoret og for å registrere det nye produktet ditt.

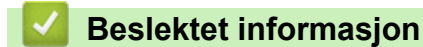

• Tillegg

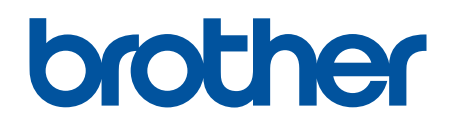

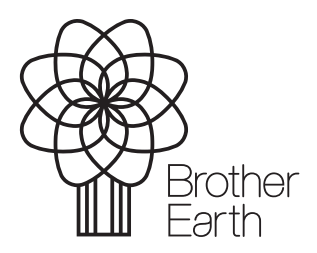

NOR Version 0